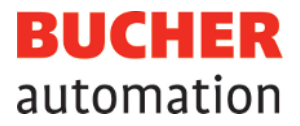

# **User Manual**

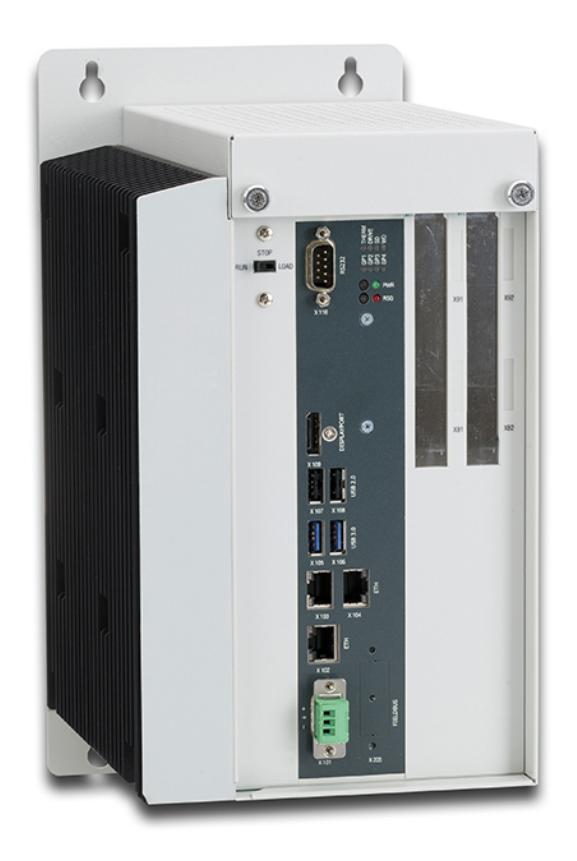

60887746\_00

JetControl 965EXT-E03-2 Contoller Bucher Automation AG has created this document with the requisite care and based on the current state of technology. Changes and further technical developments to our products are not automatically made available in a revised document. Bucher Automation AG shall accept no liability or responsibility for errors of content or form, missing updates or any damage or disadvantages arising therefrom.

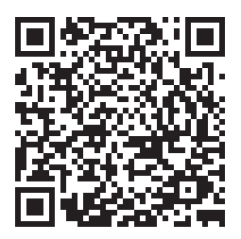

Bucher Automation AG Thomas-Alva-Edison-Ring 10 71672 Marbach/Neckar, Germany T +49 7141 2550-0 info@bucherautomation.com

Technical hotline T +49 7141 2550-444 hotline@bucherautomation.com

Sales T +49 7141 2550-663 sales@bucherautomation.com

www.bucherautomation.com

Translation of the german original User Manual

Revision1.00Date of issue10/10/2023

# Table of contents

| 1.1       Information on this document         1.2       Typographical conventions.         2       Safety         2.1       General Information         2.2       Purpose         2.2.1       Intended use         2.2.2       Usage other than intended         2.3       Warnings used in this document         3       Product description         3.1       JC-96xEXT-xxx product family overview         3.2       System overview         3.3       Design         3.4       Product features         3.5       Axis engineering guidelines         3.6       Required axis licenses.         3.7       Status indication         3.7.1       LED states during the boot process         3.7.2       PWR and RSQ LED         3.8       Nameplate         3.9       Scope of delivery.         4       Technical data.         4.1       Dimensions.         4.2       Mechanical specifications.         4.3       Electrical properties         4.4       Real-time clock.         4.5       Environmental conditions |                                                                                               |
|----------------------------------------------------------------------------------------------------|-----------------------------------------------------------------------------------------------|
| 1.2       Typographical conventions.         2       Safety                                                                                                    |                                                                                               |
| 2       Safety                                                                                                    |                                                                                               |
| 2.1       General Information.         2.2       Purpose         2.2.1       Intended use         2.2.2       Usage other than intended         2.3       Warnings used in this document         3       Product description.         3.1       JC-96xEXT-xxx product family overview.         3.2       System overview         3.3       Design         3.4       Product features         3.5       Axis engineering guidelines.         3.6       Required axis licenses.         3.7       Status indication         3.7.1       LED states during the boot process         3.7.2       PWR and RSQ LED         3.8       Nameplate         3.9       Scope of delivery         4       Technical data.         4.1       Dimensions         4.2       Mechanical specifications         4.3       Electrical properties.         4.4       Real-time clock         4.5       Environmental conditions                                                                                                    |                                                                                               |
| 2.2       Purpose         2.2.1       Intended use         2.2.2       Usage other than intended         2.3       Warnings used in this document         3       Product description         3.1       JC-96xEXT-xxx product family overview         3.2       System overview         3.3       Design         3.4       Product features         3.5       Axis engineering guidelines         3.6       Required axis licenses         3.7       Status indication         3.7.1       LED states during the boot process         3.7.2       PWR and RSQ LED         3.8       Nameplate         3.9       Scope of delivery         4       Technical data         4.1       Dimensions         4.2       Mechanical specifications         4.3       Electrical properties         4.4       Real-time clock         4.5       Environmental conditions                                                                                                    |                                                                                               |
| 2.2.1       Intended use.         2.2.2       Usage other than intended         2.3       Warnings used in this document         3       Product description.         3.1       JC-96xEXT-xxx product family overview         3.2       System overview         3.3       Design         3.4       Product features         3.5       Axis engineering guidelines.         3.6       Required axis licenses.         3.7       Status indication         3.7.1       LED states during the boot process         3.7.2       PWR and RSQ LED         3.8       Nameplate         3.9       Scope of delivery.         4       Technical data.         4.1       Dimensions.         4.2       Mechanical specifications.         4.3       Electrical properties         4.4       Real-time clock.         4.5       Environmental conditions                                                                                                    |                                                                                               |
| 2.2.2       Usage other than intended         2.3       Warnings used in this document         3       Product description         3.1       JC-96xEXT-xxx product family overview         3.2       System overview         3.3       Design         3.4       Product features         3.5       Axis engineering guidelines         3.6       Required axis licenses.         3.7       Status indication         3.7.1       LED states during the boot process         3.7.2       PWR and RSQ LED         3.8       Nameplate         3.9       Scope of delivery         4       Technical data.         4.1       Dimensions         4.2       Mechanical specifications.         4.3       Electrical properties         4.4       Real-time clock         4.5       Environmental conditions                                                                                                    |                                                                                               |
| <ul> <li>2.3 Warnings used in this document</li></ul>                                                                                                    | 9<br>                                                                                         |
| 3       Product description                                                                                                    | 10           10           11           12           13           14           14           14 |
| 3.1       JC-96xEXT-xxx product family overview         3.2       System overview         3.3       Design         3.4       Product features         3.5       Axis engineering guidelines         3.6       Required axis licenses         3.7       Status indication         3.7.1       LED states during the boot process         3.7.2       PWR and RSQ LED         3.8       Nameplate         3.9       Scope of delivery         4       Technical data.         4.1       Dimensions         4.2       Mechanical specifications         4.3       Electrical properties         4.4       Real-time clock         4.5       Environmental conditions         4.6       EMI values                                                                                                    | 10<br>11<br>12<br>13<br>14<br>14<br>14<br>14                                                  |
| <ul> <li>3.2 System overview</li></ul>                                                                                                    | 11<br>12<br>13<br>14<br>14<br>14                                                              |
| <ul> <li>3.3 Design</li></ul>                                                                                                    |                                                                                               |
| <ul> <li>3.4 Product features</li></ul>                                                                                                    | 13<br>14<br>14<br>14                                                                          |
| <ul> <li>3.5 Axis engineering guidelines</li></ul>                                                                                                    | 14<br>14<br>14                                                                                |
| <ul> <li>3.6 Required axis licenses</li></ul>                                                                                                    |                                                                                               |
| <ul> <li>3.7 Status indication</li></ul>                                                                                                    | 14                                                                                            |
| <ul> <li>3.7.1 LED states during the boot process</li></ul>                                                                                                    |                                                                                               |
| <ul> <li>3.7.2 PWR and RSQ LED</li> <li>3.8 Nameplate</li> <li>3.9 Scope of delivery</li> <li>4 Technical data</li> <li>4.1 Dimensions</li> <li>4.2 Mechanical specifications</li> <li>4.3 Electrical properties</li> <li>4.4 Real-time clock</li> <li>4.5 Environmental conditions</li> <li>4.6 EMI values</li> </ul>                                                                                                    | 15                                                                                            |
| <ul> <li>3.8 Nameplate</li></ul>                                                                                                    | 15                                                                                            |
| <ul> <li>3.9 Scope of delivery</li></ul>                                                                                                    |                                                                                               |
| <ul> <li>4 Technical data</li></ul>                                                                                                    |                                                                                               |
| <ul> <li>4.1 Dimensions</li></ul>                                                                                                    | 17                                                                                            |
| <ul> <li>4.2 Mechanical specifications</li></ul>                                                                                                    | 17                                                                                            |
| <ul> <li>4.3 Electrical properties</li> <li>4.4 Real-time clock</li> <li>4.5 Environmental conditions</li> <li>4.6 EMI values</li> </ul>                                                                                                    |                                                                                               |
| <ul> <li>4.4 Real-time clock</li> <li>4.5 Environmental conditions</li> <li>4.6 EMI values</li> </ul>                                                                                                    |                                                                                               |
| <ul><li>4.5 Environmental conditions</li><li>4.6 EMI values</li></ul>                                                                                                    | 21                                                                                            |
| 4.6 EMI values                                                                                                    | 21                                                                                            |
|                                                                                                    | 21                                                                                            |
| 4.6.1 Housing                                                                                                    | 21                                                                                            |
| 4.6.2 Shielded data and I/O lines                                                                                                    | 22                                                                                            |
| 4.6.3 DC power supply inputs and outputs                                                                                                    |                                                                                               |
| 5 Mechanical installation                                                                                                    |                                                                                               |
| 5.1 Installing the controller                                                                                                    | 22<br><b>24</b>                                                                               |
| 5.2 Removing the controller                                                                                                    | 22<br><b>24</b><br>24                                                                         |
| 5.3 Installing JI-PCIE-Exx riser cards                                                                                                    | 22<br><b>24</b><br>24<br>24                                                                   |
| 5.4 Replacing the fastening lugs                                                                                                    | 22<br><b>24</b><br>24<br>24<br>24<br>25                                                       |

| 6      | Electrical connection                                         | 31 |
|--------|---------------------------------------------------------------|----|
| 6.1    | Improving noise immunity                                      | 31 |
| 6.2    | Jack X101 – power supply                                      | 32 |
| 6.3    | Jack X102 – Ethernet                                          | 32 |
| 6.4    | Jack X103 – EtherCAT®                                         | 33 |
| 6.5    | Jack X104 – Ethernet                                          | 33 |
| 6.6    | Jack X105-X108 – USB                                          | 34 |
| 6.7    | PCI express slots X81, X82, X91, X92                          | 34 |
| 6.7.1  | JX2 system bus interface                                      | 34 |
| 6.7.2  | JX6-IO submodules for local I/Os                              | 34 |
| 7      | Control elements                                              | 37 |
| 7.1    | Mode selector S11                                             | 37 |
| 7.2    | PWR button                                                    | 38 |
| 7.3    | RSQ button                                                    | 38 |
| 8      | Identification                                                | 39 |
| 8.1    | Electronic Data Sheet (EDS)                                   | 39 |
| 8.1.1  | EDS file "eds.ini"                                            | 39 |
| 8.1.2  | EDS registers                                                 | 41 |
| 8.2    | Version registers                                             | 42 |
| 8.2.1  | Hardware revisions                                            | 42 |
| 8.2.2  | Operating system version                                      | 42 |
| 9      | Configuration                                                 | 43 |
| 9.1    | Default values                                                | 44 |
| 9.2    | Configuration file "config.ini"                               | 45 |
| 9.2.1  | Changing the configuration using the configuration file       | 45 |
| 9.2.2  | Section [IP]                                                  | 46 |
| 9.2.3  | Section [HOSTNAME]                                            | 48 |
| 9.2.4  | Section [PORTS]                                               | 49 |
| 9.2.5  | Section [FILES]                                               | 49 |
| 9.3    | Non-volatile configuration settings via registers             | 50 |
| 9.4    | Setting the IP address automatically via USB flash drive      | 51 |
| 9.5    | Setting the IP address during runtime                         | 52 |
| 9.6    | Changing the IP address using the JetIPScan command line tool | 53 |
| 10     | Operating system                                              | 56 |
| 10.1   | Operating system update of the controller                     | 56 |
| 10.1.1 | Operating system update using the programming tool            | 56 |
| 10.1.2 | Updating the operating system by means of FTP                 | 56 |
| 10.1.3 | OS update from a USB flash drive                              | 57 |

| 10.1.4 | Updating the OS from within the application program                  | 57 |
|--------|----------------------------------------------------------------------|----|
| 11     | File System                                                          | 59 |
| 11.1   | Properties                                                           | 59 |
| 11.1.1 | Flash disk - Properties                                              | 59 |
| 11.1.2 | USB flash drive - Properties                                         | 60 |
| 12     | Programming                                                          | 61 |
| 12.1   | Abbreviations, module register properties and formats                | 61 |
| 12.2   | Storage options - Overview                                           | 62 |
| 12.2.1 | Operating system memory                                              | 62 |
| 12.2.2 | File system memory                                                   | 62 |
| 12.2.3 | Application Program Memory                                           | 62 |
| 12.2.4 | Memory for volatile application program variables                    | 63 |
| 12.2.5 | Memory for non-volatile application program registers                | 64 |
| 12.2.6 | Special registers                                                    | 65 |
| 12.2.7 | Registers on I/O modules                                             | 66 |
| 12.2.8 | Flag                                                                 | 66 |
| 12.2.9 | Digital inputs and outputs                                           | 67 |
| 12.3   | Saving and loading an application program                            | 67 |
| 12.4   | Addressing of registers and I/Os                                     | 68 |
| 12.5   | Local JX6-IO module register slot numbering                          | 69 |
| 12.5.1 | Register numbers and I/O numbers of the JX6-IO16CB digital submodule | 70 |
| 12.5.2 | Register numbers of the JX6-SV1-ES counter module                    | 74 |
| 12.6   | Addressing JX3-IO expansion modules on the Ethernet system bus       | 79 |
| 12.6.1 | Numbering registers and I/Os                                         | 79 |
| 12.6.2 | Expansion modules connected to an Ethernet bus node                  | 80 |
| 12.6.3 | Expansion modules connected to an EtherCAT® bus node                 | 82 |
| 12.7   | Option model                                                         | 84 |
| 12.7.1 | Available firmware functions                                         | 85 |
| 12.7.2 | License File                                                         | 85 |
| 12.8   | System commands                                                      | 87 |
| 12.9   | Real-time clock                                                      | 87 |
| 12.10  | Startup delay time                                                   | 87 |
| 12.11  | System runtime registers                                             | 87 |
| 12.12  | Monitoring interface activities                                      | 88 |
| 12.13  | Ethernet system bus                                                  | 88 |
| 12.14  | JCF-SV1 "simple servo function"                                      | 89 |
| 12.15  | E-mail feature                                                       | 89 |
| 12.16  | Modbus/TCP                                                           | 91 |

| 12.16.1 | Modbus/TCP server                               | . 92 |
|---------|-------------------------------------------------|------|
| 12.16.2 | Modbus/TCP client with STX functions            | . 94 |
| 12.17   | User-programmable IP interface                  | . 95 |
| 12.18   | Motion control                                  | . 96 |
| 12.19   | MQTT client                                     | . 97 |
| 12.20   | OPC UA server                                   | . 98 |
| 12.21   | OPC UA client                                   | . 98 |
| 13      | FTP server                                      | . 99 |
| 14      | HTTP server                                     | .100 |
| 15      | Device Dashboard                                | .101 |
| 16      | FTP client                                      | .103 |
| 17      | Automatic copying of controller data (AutoCopy) | .104 |
| 18      | Registers - Overview                            | .105 |
| 19      | Maintenance                                     | .127 |
| 19.1    | Repairs                                         | .127 |
| 19.2    | Storage and shipment                            | .127 |
| 19.3    | Return and disposal                             | .128 |
| 20      | Service                                         | .129 |
| 20.1    | Customer service                                | .129 |
| 21      | Spare parts and accessories                     | .130 |
| 21.1    | Accessories                                     | .130 |
| 21.1.1  | Ethernet Cable                                  | .130 |
| 21.1.2  | PCI express expansion cards                     | .130 |
| 2113    |                                                 |      |
| 21.1.0  | USB flash drives                                | .131 |

# 1 Introduction

# 1.1 Information on this document

This document forms an integral part of the product and must be read and understood prior to using it. It contains important and safety-related information for the proper use of the product as intended.

Target groupsThis document is intended for specialists with appropriate qualifications.<br/>Only competent and trained personnel is allowed to put this device into operation.<br/>During the whole product life cycle, safe handling and operation of the device must be<br/>ensured. In the case of missing or inadequate technical knowledge or knowledge of this<br/>document any liability is excluded.

Availability of<br/>informationMake sure this document is kept at the ready in the vicinity of the product throughout its<br/>service life.

For information on new revisions of this document, visit the download area on our website. This document is not subject to any updating service.

## Start | Bucher Automation - We automate your success.

For further information refer to the following information products:

- JetSym software Online Help
   Detailed description of software functions with application examples
- Application-oriented manuals Cross-product documentation
- Version updates
   Information about new versions of software products or of the operating system of your device

```
(i) INFO
```

## **EtherCAT**®

EtherCAT<sup>®</sup> is a registered trademark and patented technology, licensed by Beckhoff Automation GmbH, Germany.

# 1.2 Typographical conventions

This manual uses different typographical effects to support you in finding and classifying information. Below, there is an example of a step-by-step instruction:

- ✓ This symbol indicates requirements which have to be met before executing the following action.
- This sign or a numbering at the beginning of a paragraph marks an action instruction that must be executed by the user. Execute the instructions one after the other.
- ⇒ The target after a list of instructions indicates reactions to, or results of these actions.

## (i) INFO

## Further information and practical tips

In the info box you will find helpful information and practical tips about your product.

# 2 Safety

# 2.1 General Information

When placed on the market, this product corresponds to the current state of science and technology.

In addition to the operating instructions, the laws, regulations and guidelines of the country of operation or the EU apply to the operation of the product. The operator is responsible for compliance with the relevant accident prevention regulations and generally accepted safety rules.

# 2.2 Purpose

## 2.2.1 Intended use

This device has been designed to control machinery, such as conveyors, production machines, and handling machines.

Operate the device only in accordance with the intended conditions of use, and within the limits set forth in the technical specifications.

Intended use of the product includes its operation in accordance with this manual.

**SELV** The operating voltage of this device is classified as Safety Extra Low Voltage and is therefore not subject to the European Low Voltage Directive. The device may only be operated from a SELV source.

## 2.2.2 Usage other than intended

This device must not be used in technical systems which to a high degree have to be fail-safe.

**Machinery Directive** This device is no safety-related part as per Machinery Directive 2006/42/EC, and must, therefore, not be used for safety-relevant applications. This device is NOT intended for the purpose of personal safety, and must, therefore, not be used to protect persons.

# 2.3 Warnings used in this document

# **▲ DANGER**

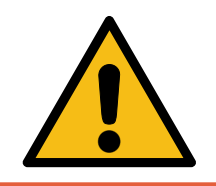

## High risk

Indicates an imminently hazardous situation which, if not avoided, will result in death or serious injury.

# 

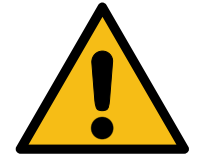

## Medium risk

Indicates a potentially hazardous situation which, if not avoided, could result in death or serious injury.

# 

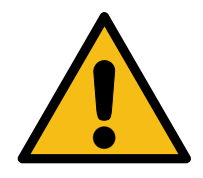

## Low risk

Indicates a hazardous situation which, if not avoided, could result in minor or moderate injury.

# NOTICE

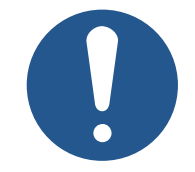

## Material damage

Indicates a situation which, if not avoided, could result in malfunctions or material damage.

# 3 Product description

The JC-965EXT-E03-2 control system has been designed to deliver upper-range performance. Offering extensive scalability options, it is suited to all areas of industrial automation.

Besides traditional controller functions, the JC-965EXT-E03-2 offers an optional motion control feature allowing for the programming of servo drives in a point-to-point (PtP), axis group and complex path control setup.

The default solution for connecting the JC-965EXT-E03-2 to servo drives, distributed I/ O extension and also third-party devices is via EtherCAT® system bus.

Thanks to the option model, users are flexible to extend the range of functions even at a later date.

# 3.1 JC-96xEXT-xxx product family overview

|                                            | JC-960EXT | JC-960EXT-<br>E03-2 | JC-965EXT | JC-965EXT-<br>E03-2 |
|--------------------------------------------|-----------|---------------------|-----------|---------------------|
| Item number                                | 10002329  | 10002331            | 10002330  | 10002332            |
| JI-PCIE-Exx ex-<br>tension                 | No        | Yes                 | No        | Yes                 |
| EtherCAT®                                  | No        | No                  | Yes       | Yes                 |
| Extension via<br>JCF9 software<br>licenses | Yes       | Yes                 | Yes       | Yes                 |

The following provides a summary of the features offered by individual models of the JC-96xEXT-xxx family:

Tab. 1: Product family overview

# 3.2 System overview

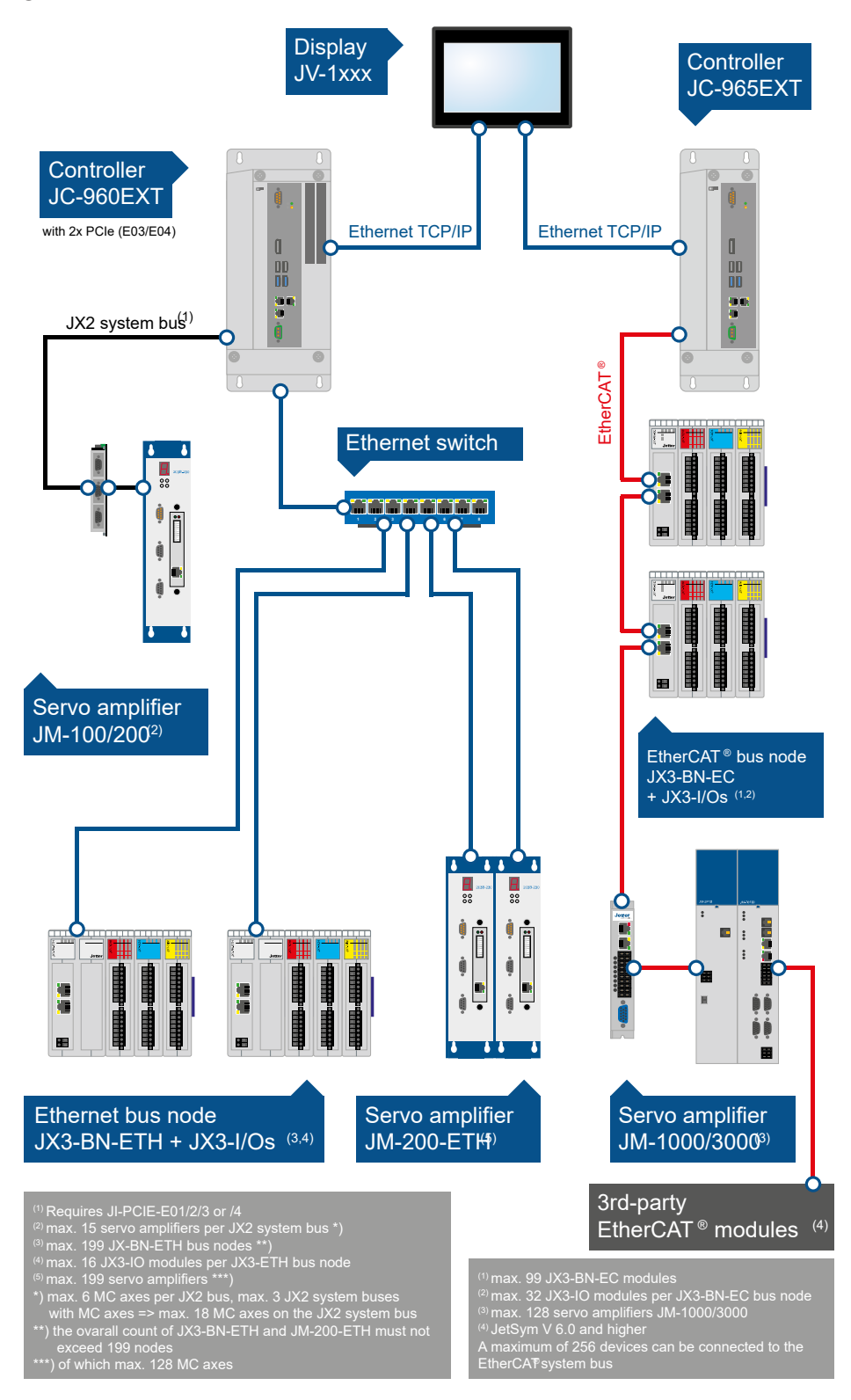

Fig. 1: System overview of JC-960EXT/-E-03-2 and JC-965EXT/-E03-2

# 3.3 Design

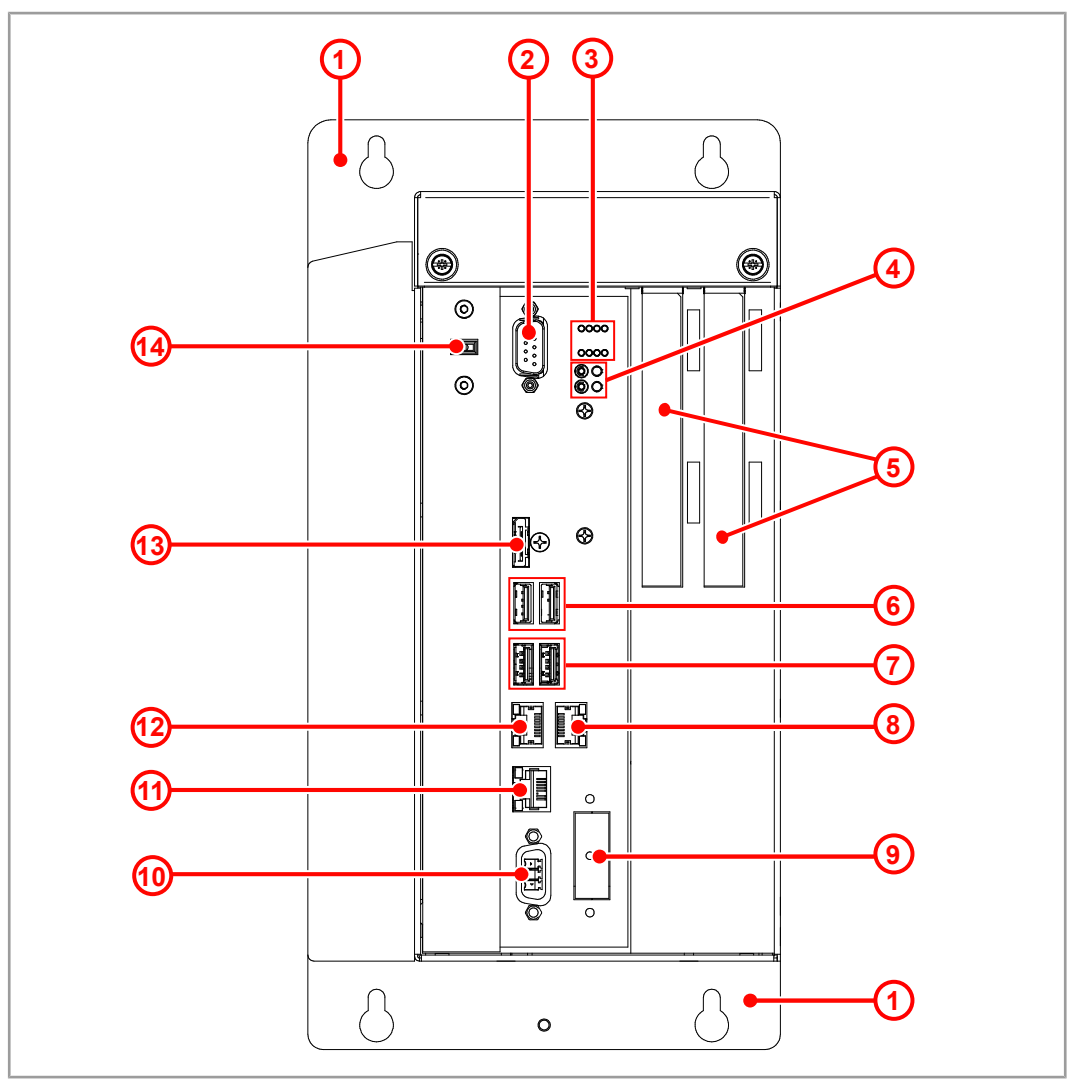

Fig. 2: Front

| 1  | Fastening lugs with 2 keyholes each |                                                                                              |  |
|----|-------------------------------------|----------------------------------------------------------------------------------------------|--|
| 2  | X110: n. c.*                        |                                                                                              |  |
| 3  | LED status indicators               |                                                                                              |  |
| 4  | PWR button and LED                  |                                                                                              |  |
|    | RSQ button and LED                  |                                                                                              |  |
| 5  | X92                                 | Optional: JX6 expansion module, pre-assembled                                                |  |
|    | X91: n. c.*                         | in JI-PCIE-Exx PCI express card. The JI-PCIE-<br>Exx expansion card requires assembly by the |  |
|    | X82                                 | customer.                                                                                    |  |
|    | X81                                 |                                                                                              |  |
| 6  | X107, X108: USB 2.0 ports           |                                                                                              |  |
| 7  | X105, X106: USB 3.0 ports           |                                                                                              |  |
| 8  | X104 (ETH3): Ethernet port          |                                                                                              |  |
| 9  | X205: n. c.*                        |                                                                                              |  |
| 10 | X101: Voltage supply (DC 24 V)      |                                                                                              |  |

| 11                                          | X102 (ETH1): Ethernet port    |  |
|---------------------------------------------|-------------------------------|--|
| 12                                          | X103 (ETH2): EtherCAT® master |  |
| 13                                          | X109: n. c.*                  |  |
| 14 Selector S11: Mode selector              |                               |  |
| *n. c. = not connected (= without function) |                               |  |

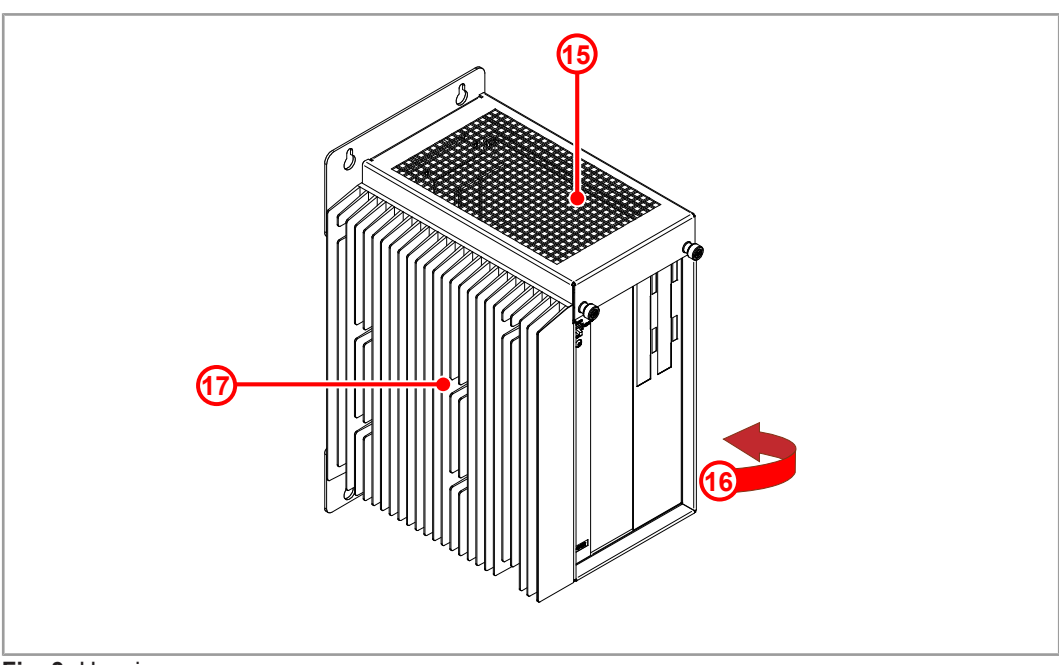

Fig. 3: Housing

| 15 | Cover                                             |
|----|---------------------------------------------------|
| 16 | Nameplate (on the right-hand side of the housing) |
| 17 | Cooling fins                                      |

# 3.4 Product features

- Intel i5 processor
- 2 x Ethernet
- 1 x EtherCAT®
- 4 x USB for flash drive
- Web server including Device Dashboard for convenient diagnostics via web browser
- AutoCopy function
- Licensing scheme for flexible and easy extension with software options
- Up to 128 MCX axes
- 2 x PCI Express slots

# 3.5 Axis engineering guidelines

- The JC-965EXT-E03-2 controller connects to axes via EtherCAT® only.
- It no longer supports the JX2 system bus.
- The Ethernet system bus does not connect to JetMove-200-ETH.

# 3.6 Required axis licenses

All physical axes are MC axes, requiring one JCF9-M\_AX license each.

# 3.7 Status indication

LEDs indicate the communication status of the device as well as the status of the power supply.

The status LEDs are located in the upper part of the JC-965EXT-E03-2 front panel.

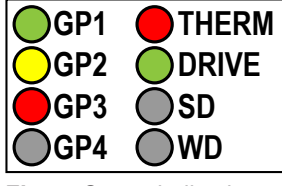

Fig. 4: Status indication

| LED             | Feature                   | Color                     | Description                                |
|-----------------|---------------------------|---------------------------|--------------------------------------------|
| THERM           | Temperature               | Red, flashing             | System is shutting down due to overheating |
| DRIVE           | SSD/HDD drive is<br>busy  | Green                     | Drive is busy                              |
| SD              |                           | n. c.*                    |                                            |
| WD              |                           | n. c.*                    |                                            |
| GP1             | RUN                       | Green                     | Application program is running             |
|                 |                           | Green, flashing<br>(1 Hz) | Application program is not running         |
|                 |                           | OFF                       | No power supply or failure                 |
| GP2             | D1-                       | OFF                       | Normal operating condi-<br>tion            |
|                 |                           | Amber                     | Special states                             |
| GP3             | ERR                       | OFF                       | No error                                   |
|                 |                           | Red                       | Error; refer to error regis-<br>ter        |
| GP4             |                           | n. c.*                    |                                            |
| *n. c. = not co | onnected (= without funct | tion)                     |                                            |

Tab. 2: Status indication

## 3.7.1 LED states during the boot process

If the following requirements are met, the controller boots without error:

- There is a valid OS.
- There is a valid application program.

The **GP1** and **GP3** LED flashing patterns indicate the different stages of the boot process.

| RUN GP1  | D1 GP2    | GP3<br>ERROR | State                                                                                             |
|----------|-----------|--------------|---------------------------------------------------------------------------------------------------|
|          | Phase 1   |              | Reset                                                                                             |
| OFF      | OFF       | Red ON       | Reset                                                                                             |
|          | Phase 2   |              | Runtime environment                                                                               |
| OFF      | Yellow ON | OFF          | Initializing the runtime environment of the application program and real-time com-<br>munication. |
|          | Phase 3   |              | Motion control                                                                                    |
| OFF      | Yellow ON | OFF          | Motion control start                                                                              |
|          | Phase 4   |              | Additional features                                                                               |
| Green ON | Yellow ON | OFF          | Initializing additional functions (Web, Mod-<br>bus/TCP etc.)                                     |
| Phase 5  |           |              | Normal operating condition                                                                        |
| Green ON | OFF       | OFF          | Normal condition; the application program is running                                              |
|          |           |              |                                                                                                   |

 Tab. 3: LED states during the boot process

3.7.2 PWR and RSQ LED

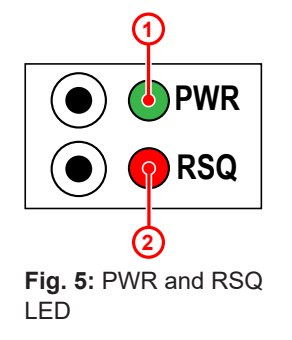

| Position | Element | Description                                                          |
|----------|---------|----------------------------------------------------------------------|
| 1        | PWR LED | <ul> <li>Permanently green for normal op-<br/>eration</li> </ul>     |
|          |         | <ul> <li>Flashes green after shut-down via<br/>PWR button</li> </ul> |
| 2        | RSQ LED | Flashes red if the backup flash has been selected for booting.       |

# 3.8 Nameplate

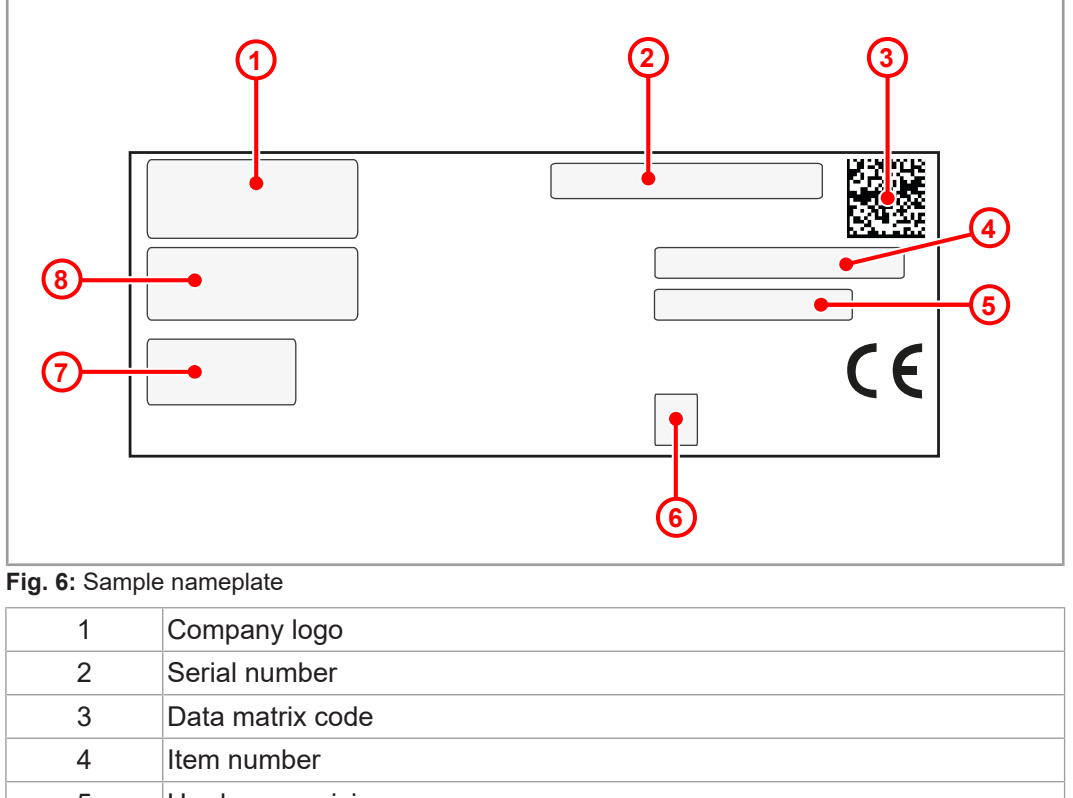

| 5 | Hardware revision           |
|---|-----------------------------|
| 6 | Warning and mandatory signs |
| 7 | Power supply specifications |
| 8 | Item name                   |

# 3.9 Scope of delivery

| Scope of delivery | Item number | Quantity |
|-------------------|-------------|----------|
| JC-965EXT-E03-2   | 10002332    | 1        |

Refer to chapter Spare parts and accessories [▶ 130] for suitable accessories.

Refer to chapter Option model [ 84] for available feature extension options.

# 4 Technical data

This chapter contains electrical, mechanical data and operating data of the JC-965EXT-E03-2.

# 4.1 Dimensions

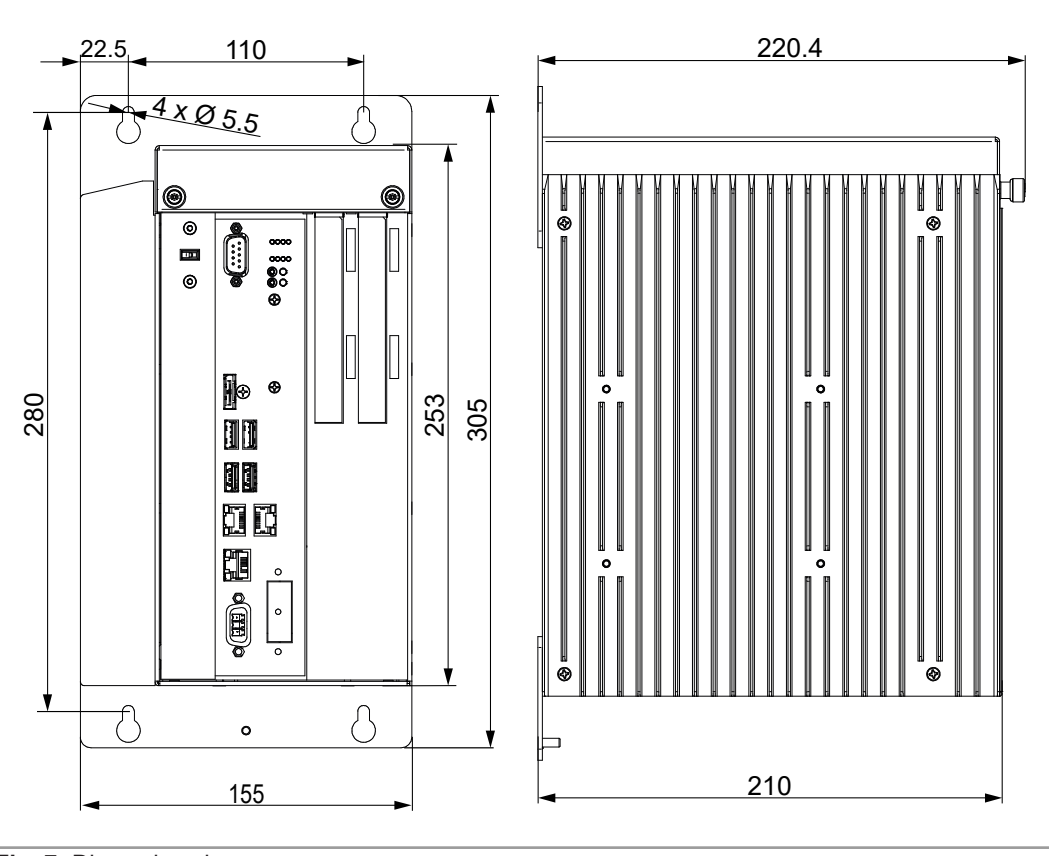

Fig. 7: Dimensions in mm

(i) INFO

## CAD data

CAD data of the device can be found in the download area of our <u>homepage</u>.

#### **Mechanical specifications** 4.2

| Parameter                        | Description                                      | Standards         |  |
|----------------------------------|--------------------------------------------------|-------------------|--|
| Mounting orientation             | Vertical                                         |                   |  |
| Cooling                          | Fanless; natural convection                      |                   |  |
| Weight                           | 4,75 kg                                          |                   |  |
| Vibration resistance             |                                                  |                   |  |
| Frequency sweeps                 | 1 octave/minute,<br>sinusoidal                   | DIN EN 60068-2-6  |  |
| Constant amplitude               | 3.5 mm                                           | 5 Hz ≤ f ≤ 9 Hz   |  |
| Constant acceleration            | 1 g                                              | 9 Hz ≤ f ≤ 150 Hz |  |
| Number and direction             | 10 sweeps for all 3 spatial axes                 |                   |  |
| Shock resistance                 |                                                  |                   |  |
| Type of shock                    | Half-sine wave                                   | DIN EN 60068-2-27 |  |
| Intensity and duration           | 15 g for 11 ms                                   |                   |  |
| Number and direction             | 3 shocks in the directions of all 3 spatial axes |                   |  |
| Degree of protection             |                                                  |                   |  |
| Degree of protection             | IP20                                             | DIN EN 60529      |  |
| Tab 4: Mechanical specifications |                                                  | ·                 |  |

Mechanical specifications

#### **Electrical properties** 4.3

Power supply (terminal X101)

| Parameter                            | Description                  |
|--------------------------------------|------------------------------|
| Supply voltage                       | DC 24 V                      |
| Permissible voltage range            | -15 % +20 %                  |
| Input current                        | 1.5 A max., typically 1.25 A |
| Power consumption                    | 36 W max.                    |
| Tab. 5: Dower supply (terminal V101) |                              |

Tab. 5: Power supply (terminal X101)

## **ETH Ethernet port** (X102, X104)

| Parameter      | Description                         |
|----------------|-------------------------------------|
| Connecting     | RJ45 jack                           |
| Port count     | 2                                   |
| Bit rate       | 10 Mbit/s, 100 Mbit/s, 1,000 Mbit/s |
| Auto-crossover | Yes                                 |

Tab. 6: ETH Ethernet port (X102, X104)

## EtherCAT® port (X103)

| Parameter      | Description |
|----------------|-------------|
| Connecting     | RJ45 jack   |
| Port count     | 1           |
| Bit rate       | 100 Mbit/s  |
| Auto-crossover | Yes         |
|                | 1           |

Tab. 7: EtherCAT® port (X103)

## **USB** ports

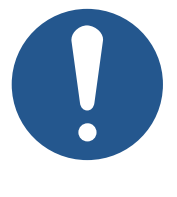

# NOTICE

## Data loss due to connection of unsuitable devices

The USB ports must NOT be used to charge external devices (e.g. mobile phones), as this will cause the supply power to be insufficient to store non-volatile application data (%V, %RL) when powering the system down or in the case of a voltage drop.

▶ Only connect USB flash drives to the USB ports.

USB1 and USB2 port assignment for USB flash drive

- While there are 4 USB ports, the JC-965EXT-E03-2 controller is able to process only 2 USB flash drives at a time.
- The port where the first USB flash drive is plugged is automatically designated USB1. When connecting a second USB flash drive, the corresponding jack will be designated USB2.

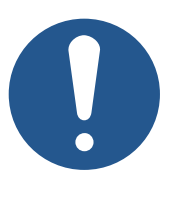

## NOTICE

Be careful to observe the correct USB flash drive assignment for the AutoCopy feature.

For the AutoCopy function to work properly, it is mandatory that the USB flash drive be connected to the port specified in the /Sys-tem/config.ini file.

Therefore, ensure that the USB flash drive for the AutoCopy function is the only flash drive connected at the given time.

# (i) INFO Relocating th

## Relocating the USB port

If required, USB ports may be routed to the exterior of the control cabinet, e.g. Using a Weidmüller USB coupling IE-FCM-USB-AB.

To do so, use a Lindy USB cable of 2 m length.

For more information, go to lindy.com/en/.

USB port (X105, X106)

| Parameter              | Description                                                                                          |
|------------------------|----------------------------------------------------------------------------------------------------|
| Maximum output current | 1 A<br>Observe the above note " <i>Data loss due to connection of</i><br><i>unsuitable devices</i> " |

| Parameter                             | Description   |
|---------------------------------------|---------------|
| USB type                              | Type A (host) |
| Specification                         | USB 3.0       |
| Maximum permissible ca-<br>ble length | 3 m           |
| Tab. 8: USB port (X105, X106)         |               |

USB port (X107, X108)

| Parameter                             | Description                                                                                  |
|---------------------------------------|----------------------------------------------------------------------------------------------|
| Maximum output current                | 0.5 A<br>Observe the above note " <i>Data loss due to connection of unsuitable devices</i> " |
| USB type                              | Type A (host)                                                                                |
| Specification                         | USB 2.0                                                                                      |
| Maximum permissible ca-<br>ble length | 5 m                                                                                          |
| Tab. 9: USB port (X107, X108)         | ·                                                                                            |

PCI express slots (X81, X82, X91, X92) The JC-965EXT-E03-2 features 2 PCI express x4 plug-in card slots. These are meant for the JI-PCIe expansion cards which are available separately. PCI express expansion cards [▶ 130].

For a description of the installation of the plug-in cards refer to chapter Installing JI-PCIE-Exx riser cards [> 25], for a description of the interface connectivity see chapter JX2 system bus interface [> 34].

| Parameter     | Description            |
|---------------|------------------------|
| Terminal type | Female Sub-D connector |
| Total of pins | 15                     |

Tab. 10: Terminal JX6-SV1-ES

| Parameter               | Description            |
|-------------------------|------------------------|
| Terminal type           | Female Sub-D connector |
| Total of pins           | 25                     |
| Electrical isolation    | Yes                    |
| Voltage rating          | DC 24 V                |
| Total of inputs         | 8                      |
| Total of outputs        | 8                      |
| Peak current per output | 0.5 A                  |

Tab. 11: Port JX6-IO16CB

## **Electrical safety**

| Parameter               | Description                                                  | Standard       |
|-------------------------|--------------------------------------------------------------|----------------|
| Class of protection     | III                                                          | DIN EN 61131-2 |
| Dielectric test voltage | Functional ground is internally connected to chassis ground. |                |

| Parameter            | Description | Standard |
|----------------------|-------------|----------|
| Overvoltage category | II          |          |

Tab. 12: Electrical safety

# 4.4 Real-time clock

| Parameter                                                        | Description                                                               |                 |
|------------------------------------------------------------------|---------------------------------------------------------------------------|-----------------|
| Deviation                                                        | Maximum                                                                   | 1 min per month |
| Power reserve (if the controller has been running for at least 1 | 50 days for ambient temperature ( $T_u$ ) 25 °C max (typically)           |                 |
| hour.)                                                           | 30 days for ambient temperature (T $_{\!\scriptscriptstyle u})$ 50 °C max |                 |

Tab. 13: Real-time clock

# 4.5 Environmental conditions

| Parameter                                  | Description                                                                                                    | Standards        |
|--------------------------------------------|----------------------------------------------------------------------------------------------------|------------------|
| Operating temperature                      | 0 +50 °C                                                                                                    | DIN EN 61131-2   |
| Storage temperature                        | -40 +70 °C                                                                                                    | DIN EN 60068-2-1 |
| Humidity                                   | 5 93 %, non-condensing                                                                                                    | IEC 60068-2-78   |
| Max. operating altitude                    | 2,000 m above sea level DIN EN 61131-2                                                                                                    |                  |
| Corrosion immunity and chemical resistance | No special protection against corrosion. Ambient air<br>must be free from higher concentrations of acids, alca-<br>line solutions, corrosive agents, salts, metal vapors, and<br>other corrosive or electroconductive contaminants. |                  |
| Degree of pollution – Elec-<br>tronics     | Level 2 DIN EN 61131-2                                                                                                    |                  |
|                                            | Usually, the pollution is non-conductive. However, temporary conductivity due to condensation may occur.                                                                                                    |                  |

Tab. 14: Environmental conditions

# 4.6 EMI values

## 4.6.1 Housing

## **Emitted interference**

| Parameter      | Values                             | Standards                      |
|----------------|------------------------------------|--------------------------------|
| Frequency band | 30 MHz 230 MHz                     | DIN EN 61000-6-3               |
| Limit value    | 30 dB (µV/m) at 10 m dis-<br>tance | DIN EN 61131-2<br>DIN EN 55011 |
| Frequency band | 230 MHz 1,000 MHz                  |                                |
| Limit value    | 37 dB (μV/m) at 10 m dis-<br>tance |                                |
|                | Class B                            |                                |

## Tab. 15: Emitted interference

# Immunity to interference

| Parameter                           | Values | Standards                            |
|-------------------------------------|--------|--------------------------------------|
| Magnetic field with mains frequency |        |                                      |
| Frequency                           | 50 Hz  | DIN EN 61131-2                       |
| Magnetic field                      | 30 A/m | DIN EN 61000-6-2<br>DIN EN 61000-4-8 |

| Parameter                                   | Values               | Standards                            |  |
|---------------------------------------------|----------------------|--------------------------------------|--|
| RF field, amplitude-modul                   | ated                 |                                      |  |
| Frequency band                              | 80 MHz 1 GHz         | DIN EN 61131-2                       |  |
|                                             | 1.4 2.0 GHz<br>3 V/m | DIN EN 61000-6-2<br>DIN EN 61000-4-3 |  |
|                                             | 2.0 2.7 GHz<br>1 V/m |                                      |  |
| Test field strength                         | 10 V/m               |                                      |  |
|                                             | AM 80 % with 1 kHz   |                                      |  |
|                                             | Criterion A          |                                      |  |
| ESD                                         |                      |                                      |  |
| Discharge through air:<br>Test peak voltage | 8 kV                 | DIN EN 61131-2<br>DIN EN 61000-6-2   |  |
| Discharge through air<br>Test peak voltage  | 4 kV                 | DIN EN 61000-4-2                     |  |
|                                             | Criterion A          |                                      |  |

Tab. 16: Immunity to interference

## 4.6.2 Shielded data and I/O lines

Immunity to interference

| Values                                    | Standards                                                                                                    |  |  |
|-------------------------------------------|----------------------------------------------------------------------------------------------------|--|--|
| litude modulated                          |                                                                                                    |  |  |
| 0.15 MHz 80 MHz                           | DIN EN 61131-2                                                                                                    |  |  |
| 10 V                                      | DIN EN 61000-6-2<br>DIN EN 61000-4-6                                                                                                    |  |  |
| AM 80 % at 1 kHz                          |                                                                                                    |  |  |
| 150 Ω                                     | -                                                                                                    |  |  |
| Criterion A                               |                                                                                                    |  |  |
| ·                                         | ·                                                                                                    |  |  |
| 1 kV                                      | DIN EN 61000-6-2                                                                                                    |  |  |
| tr/tn 5/50 ns                             | DIN EN 61000-6-2<br>DIN EN 61000-4-4                                                                                                    |  |  |
| 5 kHz                                     | DIN EN 01000-4-4                                                                                                    |  |  |
| Criterion A                               | -                                                                                                    |  |  |
| Surge voltages, asymmetric, line to earth |                                                                                                    |  |  |
| tr/th 1.2/50 μs                           | DIN EN 61131-2                                                                                                    |  |  |
| 1 kV                                      | DIN EN 61000-6-2<br>DIN EN 61000-4-5                                                                                                    |  |  |
|                                           | Values           iitude modulated           0.15 MHz 80 MHz           10 V           AM 80 % at 1 kHz           150 Ω           Criterion A           1 kV           tr/tn 5/50 ns           5 kHz           Criterion A           ic, line to earth           tr/th 1.2/50 μs           1 kV |  |  |

 Tab. 17: Immunity of shielded data and I/O lines

## 4.6.3 DC power supply inputs and outputs

# Immunity to interference

| Parameter                | Values                   | Standards                            |
|--------------------------|--------------------------|--------------------------------------|
| Radio frequency, asymmet | ric, amplitude-modulated |                                      |
| Frequency band           | 0.15 80 MHz              | DIN EN 61131-2                       |
| Test voltage             | 10 V                     | DIN EN 61000-6-2<br>DIN EN 61000-4-6 |
|                          | AM 80 % with 1 kHz       |                                      |

| Parameter                                 | Values          | Standards                            |  |
|-------------------------------------------|-----------------|--------------------------------------|--|
| Source impedance                          | 150 Ω           |                                      |  |
|                                           | Criterion A     | -                                    |  |
| Bursts                                    |                 |                                      |  |
| Test voltage                              | 2 kV            | DIN EN 61131-2                       |  |
|                                           | tr/tn 5/50 ns   | DIN EN 61000-6-2<br>DIN EN 61000-4-4 |  |
| Repetition frequency                      | 5 kHz           |                                      |  |
|                                           | Criterion A     | -                                    |  |
| Surge voltages, symmetric, line to cable  |                 |                                      |  |
| Differential-mode coupling                | tr/th 1.2/50 µs | DIN EN 61131-2                       |  |
|                                           | 0.5 kV          | DIN EN 61000-6-2<br>DIN EN 61000-4-5 |  |
| Surge voltages, asymmetric, line to earth |                 |                                      |  |
| Common-mode coupling                      | tr/th 1.2/50 μs | DIN EN 61131-2                       |  |
|                                           | 1 kV            | DIN EN 61000-6-2<br>DIN EN 61000-4-5 |  |

Tab. 18: DC power supply inputs and outputs

# 5 Mechanical installation

This chapter describes how to install and remove the JC-965EXT-E03-2.

## **▲ WARNING**

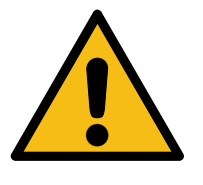

Non-observance of safety instructions may result in injuries or physical damage

- Prior to assembling and installing the device, read and follow the safety precautions and restrictions of use as set out in the Safety chapter.
- Only authorized qualified personnel is allowed to perform any kind work on the device.

## NOTICE

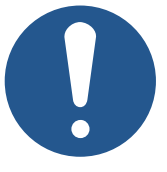

## Damaged devices

Damaged devices may cause considerable physical damage.

- Check the device for external damage and faulty connections.
- Ensure to install only fully functional devices.

# 5.1 Installing the controller

To install the JC-965EXT-E03-2, proceed as follows:

- 1. Place the JC-965EXT-E03-2 vertically on the mounting plate of the control cabinet.
- **2.** Ensure that the clearance above and below the controller is 100 mm each. On the side of the heat sink, a minimum clearance of 50 mm is required.
- On the mounting plate, mark the positions of the 4 fastening bores. For the dimensions, refer to the Dimensions [▶ 17] illustration.
- **4.** Drill the holes and tap the threads.
- **5.** Tighten the fastening bolts down halfway.
- **6.** To hang the controller, place the keyholes in the rear panel over the fastening bolts.
- **7.** Tighten the bolts down completely.

## 5.2 Removing the controller

To remove the JC-965EXT-E03-2, proceed as follows:

- 1. De-energize the JC-965EXT-E03-2.
- **2.** Loosen the 4 fastening bolts halfway.
- **3.** Slightly lift the JC-965EXT-E03-2 and remove it from the mounting bolts.

# 5.3 Installing JI-PCIE-Exx riser cards

The JC-965EXT-E03-2 controller features 2 PCI Express (PCIe) bus slots providing for additional expansion options. Each PCIe bus slot can accommodate 1 JI-PCIE-Exx riser card.

Pre-assembled PCIe cards are available as Accessory [> 130].

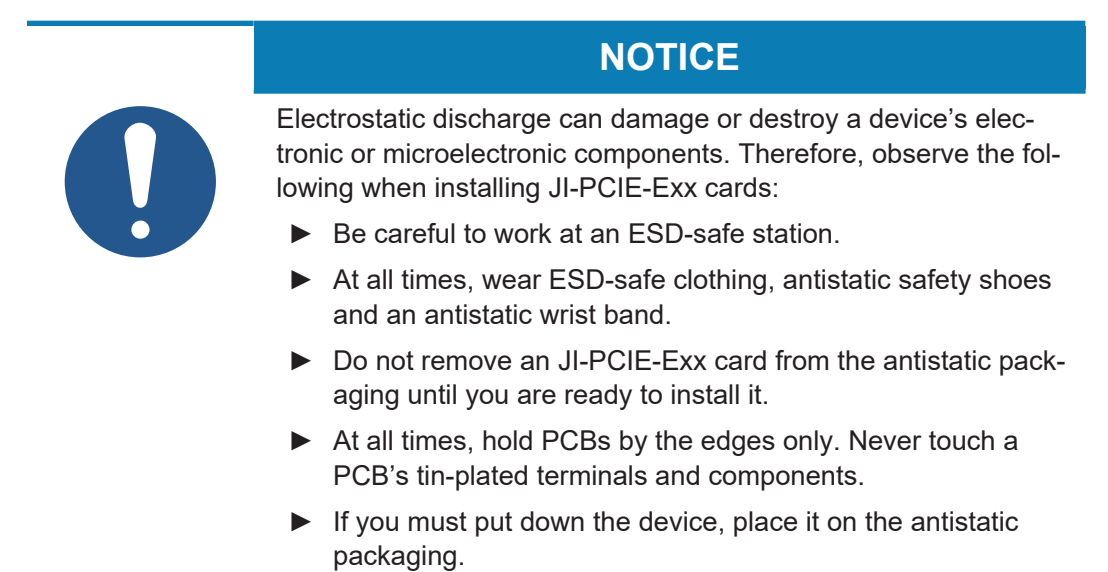

The position of the rotary switch depends on the position of the PCI express bus slot where the JI-PCIE-Exx card is plugged.

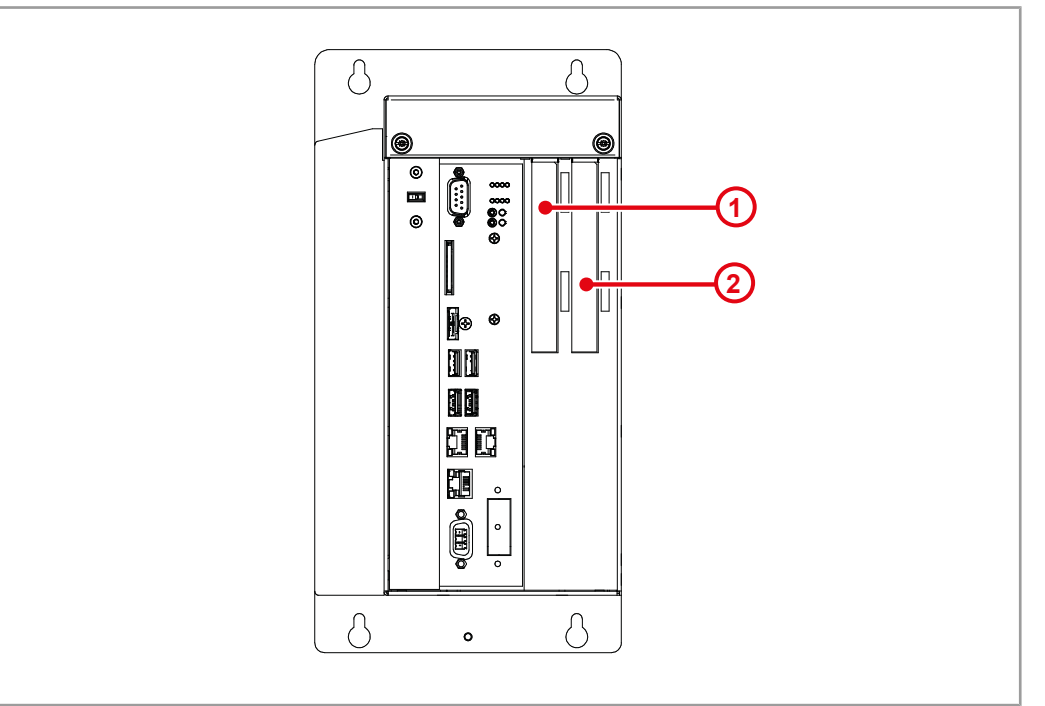

#### Fig. 8: PCI express bus slots

| Number | PCI express bus slot number | Rotary switch position |
|--------|-----------------------------|------------------------|
| 1      | 1                           | 0                      |
| 2      | 2                           | 1                      |

Tab. 19: Rotary switch position

Rotary switch position

## Installation

To plug a JI-PCIE-Exx card into a JC-965EXT-E03-2 PCI bus slot, proceed as follows:

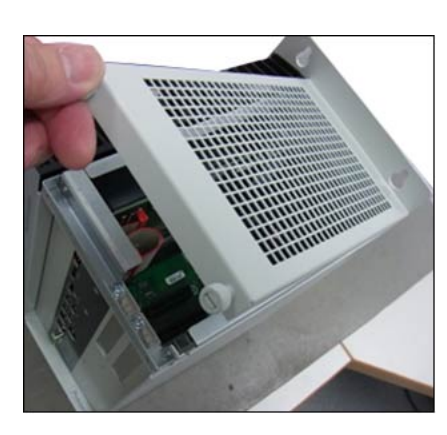

**1.** Unscrew the lid and put it aside.

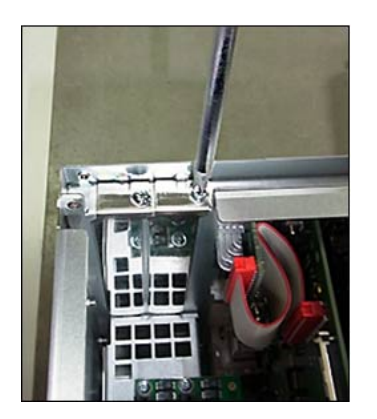

2. Remove the slot brackets.

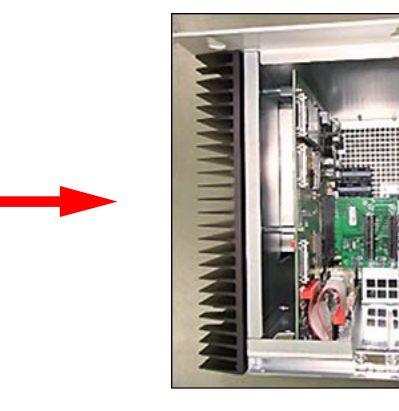

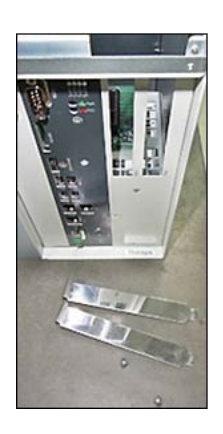

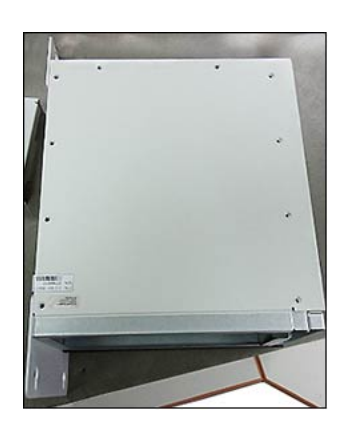

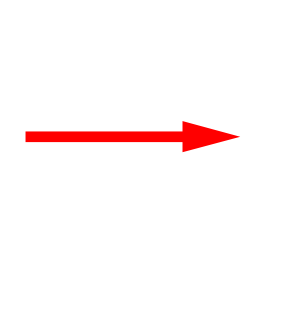

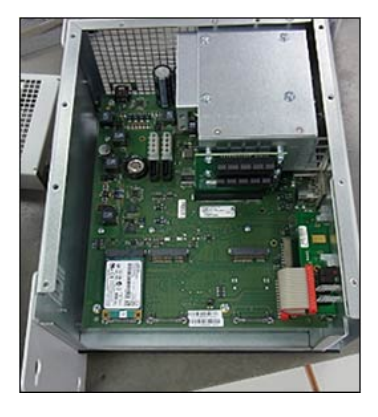

**3.** Place the JC-965EXT-E03-2 controller on the table with the cooling fins facing down and remove the side cover.

# <caption><image>

- **1.** Remove the 4 fastening bolts (3).
- **2.** Insert the adapter card (1) in the direction of the arrow (5) as far as it will go and hold it in place.
- **3.** Tighten the fastening bolts (3) down.

## Installing the JI-PCIE-Exx riser card(s)

► Install the JI-PCIE-Exx riser card(s) from the bottom up.

## Connecting the riser card(s)

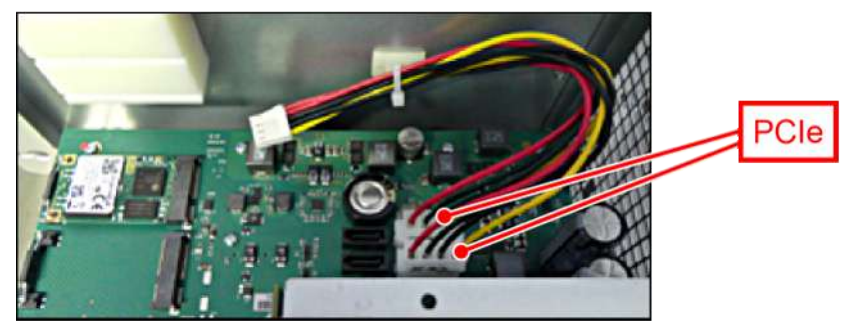

- **1.** Connect the JI-PCIE-Exx riser card(s).
- 2. If necessary, remove the cable tie and re-apply later.

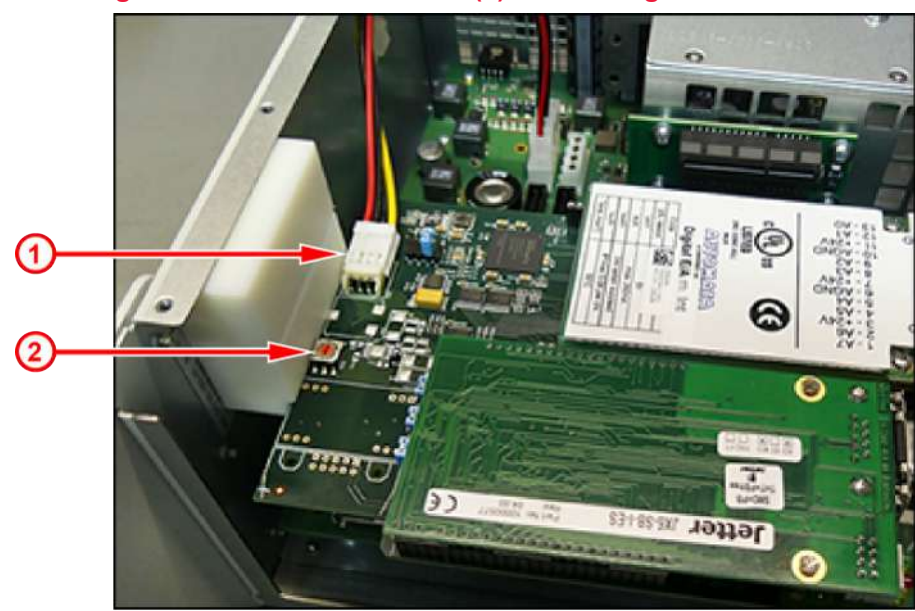

Inserting the JI-PCIE-Exx riser card(s) and setting the address

- **1.** Plug the card into the corresponding slot (1).
- **2.** Set the position of the rotary switch (2) on the JI-PCIE-Exx card (see rotary switch position at the beginning of this chapter).
- 3. Re-install the side cover.
- 4. Screw the lid down tightly.

# 5.4 Replacing the fastening lugs

To replace a JC-94x with a JC-96x controller, special fastening lugs are available allowing the controllers of the JC96x family to be mounted on the existing bores.

Please find the ordering details in the Accessory [▶ 131] chapter.

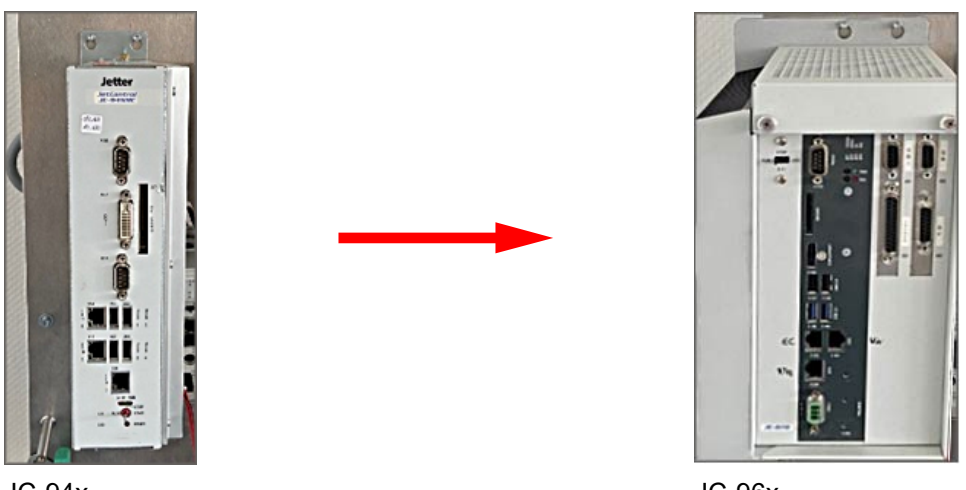

JC-94x

JC-96x

The above image shows a JC-96x controller using the special fastening lugs to be installed where a JC-94x model was previously mounted.

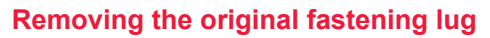

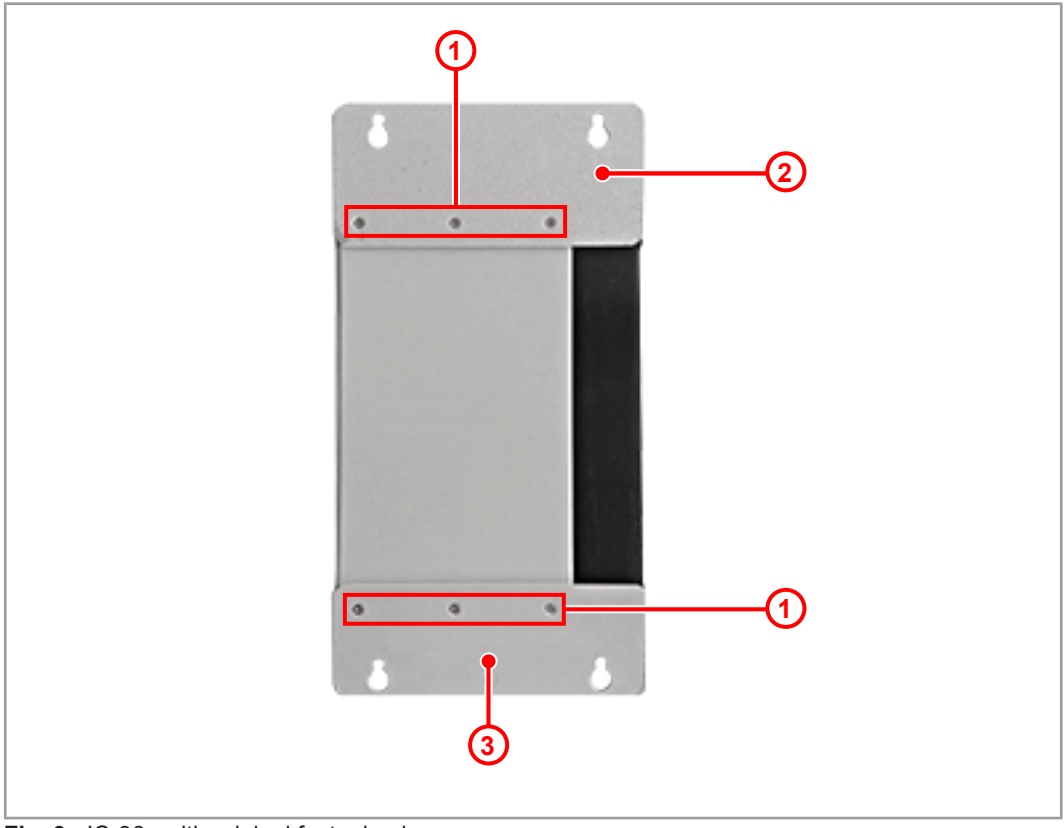

Fig. 9: JC-96x with original fastening lug

| 1 | Countersunk screws  |
|---|---------------------|
| 2 | Upper fastening lug |
| 3 | Lower fastening lug |

- 1. Remove the countersunk screws (1) on the upper (2) and lower (3) fastening lug.
- 2. Remove the fastening lugs.

## Installing the new fastening lug

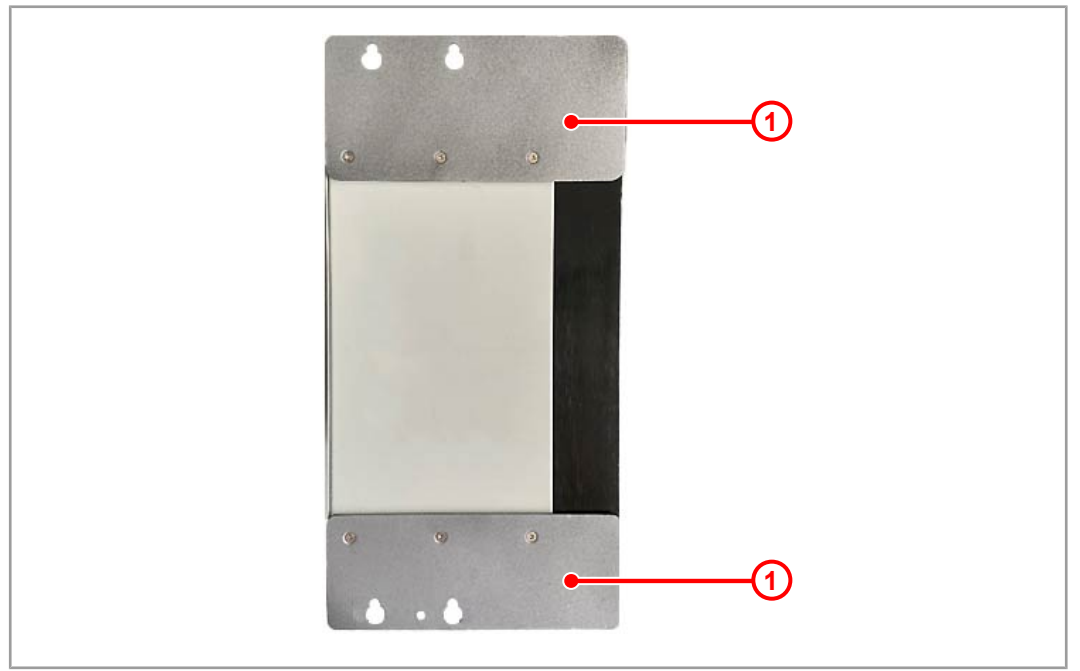

Fig. 10: JC-96x with new fastening lugs

► Use the countersunk screws to attach the new fastening lugs (1) to the device.

# 6 Electrical connection

## NOTICE

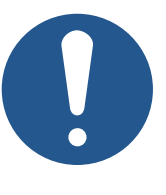

#### Damages to material or functional impairment

Improper implementation of the wiring harness may cause mechanical stress.

- Protect the cables from bending, twisting or chafing.
- ▶ Install strain reliefs for the connecting cables.

## 6.1 Improving noise immunity

A system's immunity to noise is determined by its weakest component. Key factors are correct connections, lines and proper shielding. Observe the measures set out in this chapter.

| (i) INFO | Further information                                                                                                    |
|----------|----------------------------------------------------------------------------------------------------|
|          | You can find further information on the immunity of a plant in the Application Note 016 <i>EMC-Compatible Installation of Electric Cabi</i> - |
|          | <i>nets</i> on our <u>homepage</u> .                                                                                                    |

# **Application Note 016** Follow the instructions given in Application Note 016 *EMC-Compatible Installation of the Electric Cabinet*.

The following instructions are excerpts from Application Note 016:

- Keep signal and power lines separated from a each other at all times. Bucher Automation AG recommends that there be a minimum distance of 20 cm. Cables and lines should cross each other at an angle of 90°.
- Shield the following lines:
  - Analog lines
  - Data lines
  - Motor cables coming from inverter drives (servo output stage, frequency converter)
  - Lines between components and interference suppressor filter, where the suppressor filter is located not immediately adjacent to the component.
- Place the shield on both sides.
- Keep unshielded wire ends of shielded cables as short as possible.
- Span the shield **entirely** across the isolation. For **wide-area grounding**, clamp it down tightly with an extensively earthed strain relief.

### Use of connectors – Clamp the shield down entirely using the shielding clamp of the metalized connector housing (impedance shielding), or the EMC-compliant gland bushing. For widearea grounding, clamp it down tightly using a strain relief.

 Only use metalized connectors, e.g. Sub-D with metalized housing. Make sure that the strain relief is directly connected with the housing.

# 6.2 Jack X101 – power supply

## Ports and interfaces

- The following devices connect to port X101:
  - Power supply for the JC-965EXT-E03-2 controller

## Pinning

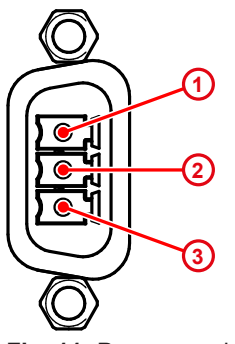

PinDescription1DC 24 V supply voltage2Functional Earth3Reference potential

**Fig. 11:** Power supply, terminal X101

# 6.3 Jack X102 – Ethernet

## Ports and interfaces

The following devices connect to port X102:

- Programming PCs (JET-IP)
- Modbus/TCP (server, client)
- User-programmable TCP/IP devices (IP-PRIM)
- Devices featuring JetSync/PubSub
- Devices featuring NetConsistency-based protocols, e.g. JX3-BN-ETH and JX3-COM-xxx

(i) INFO

## Limitation

The JC-965EXT does not support servo amplifiers of the JM-200 model series with ETH option or JC-310.

## Pinning

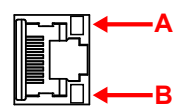

| Socket | LED      | Color                | Description                   |
|--------|----------|----------------------|-------------------------------|
| X102   | А        |                      | Displays the connection speed |
|        | SPEED    | OFF                  | 10 Mbit/s                     |
|        |          | Green                | 100 Mbit/s                    |
|        |          | Amber                | 1000 Mbit/s                   |
|        | В        | Green                | Connected to network          |
|        | ACT/LINK | Green, flash-<br>ing | Data transfer                 |

# 6.4 Jack X103 – EtherCAT®

Ports and interfaces

The following devices connect to port X103:

- One EtherCAT® slave device with 100 Mbit EtherCAT® port

## Pinning

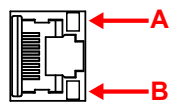

| Socket | Signal     | LED               | Color              | Description                   |
|--------|------------|-------------------|--------------------|-------------------------------|
| X103   | BUS<br>OUT | A<br>SPEED        |                    | Displays the connection speed |
|        |            |                   | OFF                | 10 Mbit/s                     |
|        |            |                   | Green              | 100 Mbit/s                    |
|        |            | B<br>ACT/<br>LINK | Green              | Connected to network          |
|        |            |                   | Green,<br>flashing | Data transfer                 |

# 6.5 Jack X104 – Ethernet

Ports and interfaces

**s** The following devices connect to port X104:

- Programming PCs (JET-IP)
- Modbus/TCP (server, client)
- User-programmable TCP/IP devices (IP-PRIM)

# (i) INFO

Limitation

This port does not support operation of JetSync/PubSub and Net-Consistency-based devices, such as JX3-BN-ETH, JX3-COM-xxx.

| Socket | LED      | Color                | Description                   |
|--------|----------|----------------------|-------------------------------|
| X104   | A        |                      | Displays the connection speed |
|        | SPEED    | OFF                  | 10 Mbit/s                     |
|        |          | Green                | 100 Mbit/s                    |
|        |          | Amber                | 1000 Mbit/s                   |
|        | В        | Green                | Connected to network          |
|        | ACT/LINK | Green, flash-<br>ing | Data transfer                 |

## Pinning

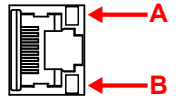

# 6.6 Jack X105-X108 – USB

# NOTICE

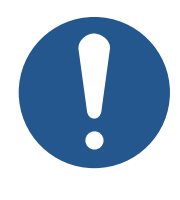

#### Data loss due to connection of unsuitable devices

The USB ports must NOT be used to charge external devices (e.g. mobile phones), as this will cause the supply power to be insufficient to store non-volatile application data (%V, %RL) when powering the system down or in the case of a voltage drop.

Only connect USB flash drives to the USB ports.

## Ports and interfaces

Jacks X105 ... X108 connect to the following devices:

- Standard USB flash drives
  - Jacks X105 and X106: USB 3.0
  - Jacks X107 and X108: USB 2.0

The controller actively uses data stored on the USB flash drive serving as a file system extension.

NOTICE! The operating system supports a maximum of 2 flash drives, /USB1 and / USB2, at a time. See Electrical properties [> 19]

## (i) INFO

#### Data loss

Prior to uncoupling the USB flash drive, ensure that the application program does not use the flash drive. To do so, close all files which are stored on the USB flash drive.

**USB** flash drives

Flash drives are available as Accessory [> 131] from Bucher Automation AG.

## 6.7 PCI express slots X81, X82, X91, X92

The JC-965EXT-E03-2 features 2 PCI express slots

allowing for installation of 2 JI-PCIE-Exx type expansion cards (see PCI express expansion cards [ 130]). These, in turn, provide interfaces to a variety of peripherals.

#### 6.7.1 JX2 system bus interface

The JC-965EXT-E03-2 does no longer support the JX2 system bus interface. Please use EtherCAT<sup>®</sup> to connect distributed peripheral devices.

#### See also

PCI express expansion cards [> 130]

## 6.7.2 JX6-IO submodules for local I/Os

This chapter describes JX6-IO submodules connecting directly to the JC-965EXT-E03-2 controller's PCIe bus. As they are installed in the controller, they are called local submodules.

Permissible numberUp to 2 riser cards (JI-PCIE-Exx) can be plugged into the controller's PCIe bus. Each<br/>riser card accommodates up to 2 local JX6-IO submodules. Thus, the controller can be<br/>equipped with a maximum of 4 JX6 submodules.submodules

|                         | The riser card converts the controller-internal PCIe bus to the local JX6-IO submod-<br>ules.                                                                                                    |  |
|-------------------------|----------------------------------------------------------------------------------------------------|--|
| Supported<br>modules    | <ul> <li>JI-PCIE-Exx riser cards support the following JX6-IO submodules:</li> <li>JX6-SV1: Counter module for connecting an incremental or absolute (SSI) rotary encoder</li> <li>JX6-IO16CB: Digital inputs/outputs 24 V</li> </ul>        |  |
| Allowed<br>combinations | The JI-PCIE-Exx riser card accommodates 1 or 2 JX6-IO submodules. However, only certain combinations are allowed due to mechanical restrictions.<br>For a summary of the PCI express expansion cards see PCI express expansion card [▶ 130]. |  |
| JX6-SV1-ES features     | <ul> <li>The Sub-D connector of the JX6-SV1 I/O submodule interfaces with the following I/O functions:</li> <li>1 incremental encoder input 5 V differential or</li> <li>1 incremental encoder input 24 V or</li> </ul>                      |  |
|                         | <ul> <li>1 absolute encoder input SSI</li> </ul>                                                                                                    |  |

## Sub-D connector pinout – JX6-SV1-ES

Fig. 12: Sub-D connector

|   | Pin | Incremental<br>encoder signal<br>5 V, differential | Incremental<br>encoder signal<br>24 V | Absolute<br>encoder signal<br>SSI |
|---|-----|----------------------------------------------------|---------------------------------------|-----------------------------------|
|   | 1   | GND                                                | GND                                   | GND                               |
|   | 2   | K0+                                                | К0                                    | n. c.                             |
| r | 3   | K0-                                                | n. c.                                 | n. c.                             |
|   | 4   | K1+                                                | K1                                    | Data+                             |
|   | 5   | K1-                                                | n. c.                                 | Data-                             |
|   | 6   | K2+                                                | K2                                    | n. c.                             |
|   | 7   | K2-                                                | n. c.                                 | n. c.                             |
|   | 8   | n. c.                                              | n. c.                                 | Clock-                            |
|   | 9   | n. c.                                              | n. c.                                 | Clock+                            |
|   | 10  | DC 5 V (50 mA)                                     | n. c.                                 | n. c.                             |

Tab. 20: JX6-SV1-ES pin assignment

### JX6-IO16CB interfaces

The Sub-D connector of the JX6-IO16CB I/O module is the interface to digital inputs and outputs.

# JX6-IO16CB sub-D connector pinout

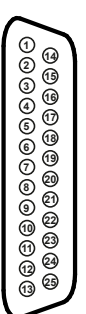

Fig. 13: Sub-D connector

| Pin | Signal   | Description                        |
|-----|----------|------------------------------------|
| 1   | Output 8 |                                    |
| 2   | Output 7 |                                    |
| 3   | DC 24 V  | Power supply of the outputs        |
| 4   | Output 6 |                                    |
| 5   | Output 5 |                                    |
| 6   | GND_A    | Reference potential of the outputs |
| 7   | DC 24 V  | Power supply of the outputs        |
| 8   | Output 4 |                                    |
| 9   | Output 3 |                                    |
| 10  | GND_A    | Reference potential of the outputs |
| 11  | DC 24 V  | Power supply of the outputs        |
| 12  | Output 2 |                                    |
| 13  | Output 1 |                                    |
| 14  | Input 8  |                                    |
| 15  | GND_E    | Reference potential of the inputs  |
| 16  | Input 7  |                                    |
| 17  | Input 6  |                                    |
| 18  | Input 5  |                                    |
| 19  | DC 24 V  | Power supply of the outputs        |
| 20  | Input 4  |                                    |
| 21  | Input 3  |                                    |
| 22  | Input 2  |                                    |
| 23  | Input 1  |                                    |
| 24  | GND_A    | Reference potential of the outputs |
| 25  | n. c.    |                                    |

Tab. 21: JX6-IO16CB pin assignment

## See also

B JX2 system bus interface [▶ 34]
## 7 Control elements

The JC-965EXT-E03-2 controller features the following control elements:

- Mode selector S11
- PWR button for switching the controller OFF
- RSQ button for booting the controller from backup flash

### 7.1 Mode selector S11

The position of mode selector S11 is identified while the controller is booting up. The post-booting behavior of the controller depends on the mode selector position. Any changes made to the mode selector while the controller is running will have no effect on the operating mode.

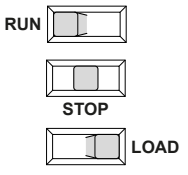

Fig. 14: S11 mode selector positions

| Operating mode | Description                                                                                      |
|----------------|--------------------------------------------------------------------------------------------------|
| RUN            | The controller launches the application program.                                                 |
| STOP           | The controller does not launch the application pro-<br>gram.                                     |
| LOAD           | <ul> <li>The controller does not launch the application<br/>program.</li> </ul>                  |
|                | - The controller executes the AutoCopy function                                                  |
|                | <ul> <li>After completion of the AutoCopy function, the controller must be restarted.</li> </ul> |

Tab. 22: S11 mode selector positions and operating mode

### **Mode selector functions**

The JC-965EXT-E03-2 identifies the position of mode selector S11 **only** during start-up proceeding as follows:

| Step | Description                                                                                |                                                               |
|------|--------------------------------------------------------------------------------------------|---------------------------------------------------------------|
| 1    | Power supply of the controller is at terminal X101.                                        |                                                               |
| 2    | The boot loader of the controller checks the position of selector S11.                     |                                                               |
|      | lf                                                                                         | then                                                          |
|      | mode selector S11 = <i>RUN</i> or                                                          | the OS is launched;                                           |
|      | STOP,                                                                                      | > proceed with step 3.                                        |
|      | mode selector S11 = <i>LOAD</i> ,                                                          | the controller starts the AutoCopy function                   |
| 3    | The controller checks the position of selector S11.                                        |                                                               |
|      | lf                                                                                         | then                                                          |
|      | mode selector S11 = <i>RUN</i> ,                                                           | the application program is launched.                          |
|      | mode selector S11 = <i>STOP</i> ,                                                          | the application program does not start.                       |
| 4    | lf                                                                                         | then                                                          |
|      | the position of mode selector S11<br>is changed once the controller has<br>been turned on, | this has no effect on the function-<br>ing of the controller. |

## 7.2 PWR button

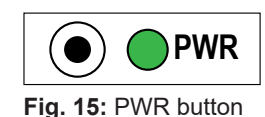

| Element    | Feature       | Description   |
|------------|---------------|---------------|
| PWR button | ON/OFF switch | – PWR = POWER |

### Function of the pushbutton

- The PWR button is an OFF switch.
- Pressing the PWR button briefly has no effect.
- As soon as power is supplied to socket X101 the device boots automatically and starts running the functions corresponding to the mode selector position (see Mode selector S11 [> 37]).
- Pressing the PWR button for more than 4 s forces the controller/device to shut down.
- Any variables declared to be non-volatile (%VL, %RL) in the application program are saved.
- The PWR LED flashes green after the device has shut down.

### NOTICE! The device is not de-energized!

### 7.3 RSQ button

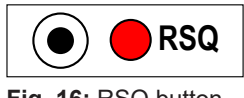

### Fig. 16: RSQ button

| Element    | Feature          | Description                                                                                                    |
|------------|------------------|----------------------------------------------------------------------------------------------------|
| RSQ button | Boots the system | – RSQ = RESCUE                                                                                                    |
|            |                  | <ul> <li>In the case of a corrupted BIOS<br/>flash, it boots the system to a<br/>defined and safe state to allow<br/>for troubleshooting.</li> </ul> |

### Function of the pushbutton

If the system does not properly boot or gets hung-up and cold booting it does not remedy the issue, the RSQ function allows for the system to be booted from the backup flash.

- Pressing the RSQ button causes the system to boot using the BIOS (UEFI) from the backup flash.
- The RSQ LED flashes red if the backup flash was selected for booting.
- ► To this end, press the RSQ button for more than 5 seconds.

 $\Rightarrow$  Whether or not the system is running, it will re-boot using the backup flash.

- ✓ To revert to the default boot flash, the system requires a cold boot.
- To this end, press the PWR button or disconnect and reconnect the power supply voltage.

### NOTICE

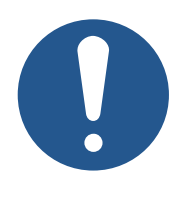

### **Rescue function**

The rescue function is not intended for use within an application. It is intended to force the controller in the case of a corrupted BIOS flash to boot into a defined and safe state to allow for troubleshooting.

## 8 Identification

This chapter describes how to identify the JC-965EXT-E03-2 device:

- Determining the hardware revision
- Retrieving Electronic Data Sheet (EDS) information. The EDS holds numerous non-volatile production-relevant data.
- Determining the OS version of the device and its software components

### 8.1 Electronic Data Sheet (EDS)

Each JC-965EXT-E03-2 features an Electronic Data Sheet (EDS). Numerous production-relevant data are permanently stored in the EDS. The EDS data can be read out via files in the file system of the controller or via special registers.

### 8.1.1 EDS file "eds.ini"

EDS data can be retrieved via the eds.ini file.

| Properties     | <ul> <li>You can access this file through the file system of the controller.</li> </ul>                                                                                                    |
|----------------|----------------------------------------------------------------------------------------------------|
|                | <ul> <li>For an FTP connection, the user needs administrator rights (<i>admin</i> user) or system rights (<i>system</i> user).</li> </ul>                                                                                                    |
|                | <ul> <li>The EDS file of the controller is located in the System folder.</li> </ul>                                                                                                    |
|                | <ul> <li>This file is read-only.</li> </ul>                                                                                                    |
|                | <ul> <li>Formatting the flash drive has no effect on the file.</li> </ul>                                                                                                    |
|                | _                                                                                                    |
| File structure | The EDS file is a text file with its entries grouped into several sections.                                                                                                    |
| Example        | This is an example of an EDS file for a JC-965EXT-E03-2:                                                                                                    |
|                | ;JC-965EXT-E03-2-AXS_012-TEC-PAT-EC Electronic Data Sheet                                                                                                    |
|                | <pre>[IDENTIFICATION]<br/>Version = 2<br/>Code = 2400<br/>Name = JC-965EXT-E03-2-AXS_012-TEC-PAT-EC<br/>PcbRev = 00<br/>PcbOpt = 00<br/>OSVersionMin = 0.0.0.0<br/>BLVersionMin = 0.0.0.0<br/>[PRODUCTION]<br/>Version = 0<br/>SerNum = 20230325070900<br/>Day = 25<br/>Month = 03<br/>Year = 2023<br/>TestNum = -1<br/>TestRev = 255.255.255.255<br/>[FEATURES]<br/>Version = 8<br/>STX = 1</pre> |

JCF-SV1 = 16USB = 2

# [IDENTIFICATION] section

The general hardware configuration can be retrieved from the [IDENTIFICATION] section.

| Name         | Example                                    | Feature                                              |
|--------------|--------------------------------------------|------------------------------------------------------|
| Version      | 2                                          | Version of this section                              |
| Code         | 2400                                       | Module code for JC-965EXT-E03-2                      |
| Name         | JC-965EXT-E03-2-<br>AXS_012-TEC-PAT-<br>EC | Corresponds to the information on the name-<br>plate |
| PcbRev       | 00                                         | PCB revision                                         |
| PcbOpt       | 00                                         | PCB option                                           |
| OSVersionMin | 0.0.0.0                                    | Minimum required OS version                          |
| BLVersionMin | 0.0.0.0                                    | Minimum required bootloader version                  |

Tab. 23: [IDENTIFICATION] section

# [PRODUCTION]The serial number and production date can be retrieved from the [PRODUCTION] sec-<br/>tion.

| Name    | Example        | Feature                                              |
|---------|----------------|------------------------------------------------------|
| Version | 0              | Version of this section                              |
| SerNum  | 20230325070900 | Corresponds to the information on the name-<br>plate |
| Day     | 25             | Production date: Day                                 |
| Month   | 3              | Production date: Month                               |
| Year    | 2023           | Production date: Year                                |
| TestNum | 7              | Internal usage                                       |
| TestRev | 255255255255   | Internal usage                                       |

Tab. 24: [PRODUCTION] section

# [FEATURES] section

In the [FEATURES] section, special properties of the controller are specified. The OS of the controller will ignore properties which have not been entered in the file.

| Name    | Example | Feature                                                           |
|---------|---------|-------------------------------------------------------------------|
| Version | 8       | Version of this section                                           |
| STX     | 1       | Runtime environment for the application pro-<br>gram is available |
| NVRegs  | 120000  | Total of non-volatile registers                                   |
| JCF-SV1 | 16      | Axis count for simple SV function                                 |
| USB     | 2       | Total of available USB ports                                      |

Tab. 25: [FEATURES] section

### 8.1.2 EDS registers

Use the EDS registers to retrieve Electronic Data Sheet (EDS) information. These registers contain the exactly same information as the EDS file. They are read only (ro).

**Register numbers** The basic register number is dependent on the controller. The register number is calculated by adding the number of the module register (MR) to the number of the basic register.

| Device          | Basic register number | Register numbers |
|-----------------|-----------------------|------------------|
| JC-965EXT-E03-2 | 100000                | 100500 100827    |

Tab. 26: EDS register numbers

**Register overview** The following table lists the EDS registers of a controller, as well as their connection to the entries in the EDS file **/System/eds.ini**. This register array displays the EDS of the controller. EDS data can be retrieved from MR 600 onwards. Enter 0 in MR 500.

| Registers  | Section in eds.ini | Name in eds.ini | Description                                     |
|------------|--------------------|-----------------|-------------------------------------------------|
| MR 500     | -                  | -               | Functional group                                |
|            |                    |                 | 0: CPU                                          |
| MR 600     | IDENTIFICATION     | Version         | Version of this section                         |
| MR 601     |                    | Code            | Module code                                     |
| MR 602     |                    | Name            | Module name or controller                       |
| <br>MR 612 |                    |                 | name                                            |
| MR 613     |                    | PcbRev          | PCB revision                                    |
| MR 614     |                    | PcbOpt          | PCB option                                      |
| MR 700     | PRODUCTION         | Version         | Version of this section                         |
| MR 701     |                    | SerNum          | Serial number                                   |
| <br>MD 707 |                    |                 |                                                 |
|            |                    |                 |                                                 |
| MR 708     |                    | Day             | Production date: Day                            |
| MR 709     |                    | Month           | Production date: Month                          |
| MR 710     |                    | Year            | Production date: Year                           |
| MR 711     |                    | TestNum         | Internal usage                                  |
| MR 712     |                    | TestRev         | Internal usage                                  |
| MR 800     | FEATURES           | Version         | Version of this section                         |
| MR 805     |                    | STX             | Runtime environment for the application program |
| MR 806     |                    | NVRegs          | Total of non-volatile registers                 |
| MR 825     |                    | USB             | Total of available USB ports                    |
| MR 829     |                    | JCF-SV1         | Axis count for simple SV func-<br>tion          |

Tab. 27: EDS register summary

### 8.2 Version registers

The operating system provides several registers which can be used to read out the hardware revision or OS version of the device and its components. You will need this information when contacting the Bucher Automation AG support hot-line in case of a problem.

### 8.2.1 Hardware revisions

The device features special registers allowing for hardware identification.

**Register overview** Use the registers listed below to retrieve the hardware revisions:

| Registers | Description      |
|-----------|------------------|
| 200170    | Controller model |
| 100613    | PCB revision     |
| 100614    | PCB options      |

 Tab. 28: Overview of hardware revision registers

### 8.2.2 Operating system version

The device features special registers containing unique OS version numbers.

Software version The software numbers

The software version number of the device is a 4-digit value.

### 1.2.3.4

| Digits | Description                           |
|--------|---------------------------------------|
| 1      | Major or main version number          |
| 2      | Minor or secondary version number     |
| 3      | Branch or intermediate version number |
| 4      | Build version number                  |

Tab. 29: Software version number format

**Register overview** 

The operating system versions can be read from the registers listed below:

| Registers | Description                                                                    |
|-----------|--------------------------------------------------------------------------------|
| 200169    | Operating system version (decimal in IP address nota-<br>tion, e.g. 1.20.0.00) |
| 210001    | Version of the execution unit (JetVM) for the STX appli-<br>cation program     |
| 59997901  | MCX version                                                                    |

Tab. 30: Register overview

## 9 Configuration

This chapter describes the controller configuration. The following parameters can be set:

- IP configuration
  - IP address of the controller
  - Subnet mask
  - IP address of the default gateway
  - Static route of the IP address
  - Static route of the subnet mask
  - Static route of the gateway
  - IP address of the DNS server
- Controller name
- Port configuration
  - IP port number for the JetSym debugger
  - Basic port number for communication via JetIP
- Name of the AutoCopy command file

### **(i) INFO** Bucher Automation Ethernet system bus

ETH1 (X102) is the only interface to support the Bucher Automation Ethernet system bus (JetIPScan, JetSync, Publish/Subscribe), and thus synchronous transfer of data packets.

### (i) INFO

### Note on subnets

Each interface is identified by a unique combination of IP address and subnet mask and requires a separate subnet. The controller starts the configuration routine from the ETH1 interface. If the ETH3 interface was located in the same subnet, its values would be reset to fallback. This behavior ensures that ETH1 remains functional for communication.

## **i** INFO Note on the default gateway

The system is able to actively process the address of only one default gateway. Following the order of the ports, the controller checks the configuration file until it detects a default gateway with a value unequal to 0.0.0.0 which it will use regardless of any other default gateways possibly existing.

## 9.1 Default values

The JC-965EXT-E03-2 controller is shipped with a default setting of various parameters. These parameters are customizable.

The ETH2/X103 EtherCAT<sup>®</sup> interface is configured by the EtherCAT<sup>®</sup> master and not customizable.

| Parameter                                            | Factory settings   | Fall-back value    |
|------------------------------------------------------|--------------------|--------------------|
| ETH1 / X102: IP address                              | 192.168.1.1        | 192.168.10.150     |
| ETH1 / X102: Subnet mask                             | 255.255.255.0      | 255.255.255.0      |
| ETH1 / X102: IP address of the default gateway       | 0.0.0.0            | 0.0.0.0            |
| ETH3 / X104: IP address                              | 0.0.0.0            | 0.0.0.0            |
| ETH3 / X104: Subnet mask                             | 0.0.0.0            | 0.0.0.0            |
| ETH3 / X104: IP address of the default gateway       | 0.0.0.0            | 0.0.0.0            |
| IP address of the DNS server                         | 0.0.0.0            | 0.0.0.0            |
| ETH1 / X102: Static route of the IP address          | 0.0.0.0            | 0.0.0.0            |
| ETH1 / X102: Static route of the subnet mask         | 0.0.0.0            | 0.0.0.0            |
| ETH1 / X102: Static route of the gateway             | 0.0.0.0            | 0.0.0.0            |
| ETH3 / X104: Static route of the IP address          | 0.0.0.0            | 0.0.0.0            |
| ETH3 / X104: Static route of the subnet mask         | 0.0.0.0            | 0.0.0.0            |
| ETH3 / X104: Static route of the gateway             | 0.0.0.0            | 0.0.0.0            |
| Controller name                                      | JetControl-965     | JetControl-965     |
| Suffix type of the name                              | 0                  | 0                  |
| Debugger IP port number<br>(JVMDebug, XCOM protocol) | 52000              | 52000              |
| JetIP IP port number (JetIPBase,<br>PCOM protocol)   | 50000              | 50000              |
| Name of AutoCopy command file                        | /USB1/autocopy.ini | /USB1/autocopy.ini |

|                | 9.2   | Configuration file "config.ini"                                                                                                    |
|----------------|-------|----------------------------------------------------------------------------------------------------|
| Properties     |       | <ul> <li>The file is accessible through the JC-965EXT-E03-2 file system.</li> </ul>                                                                                                    |
|                |       | <ul> <li>With an FTP connection, the user must have administrator or system rights.</li> </ul>                                                                                                    |
|                |       | <ul> <li>This file is located in the System folder.</li> </ul>                                                                                                    |
|                |       | <ul> <li>You cannot delete the file, but overwrite it</li> </ul>                                                                                                    |
|                |       | Formatting the flash drive leaves the file unchanged                                                                                                    |
|                |       |                                                                                                    |
| File structure |       | The configuration file is a text file and its entries grouped into several sections. The JC-965EXT-E03-2 will use the factory settings to replace any missing IP configuration parameters.                                                            |
| Example        |       | This is an example of a <b>config.ini</b> configuration file:                                                                                                    |
|                |       | ;JC-965EXT-E03-2 System Configuration                                                                                                    |
|                |       | ;Copyright (c) 2009 by Bucher Automation AG                                                                                                    |
|                |       | <pre>[IP]<br/>;ETH1 X102<br/>Address = 192.168. 50. 1<br/>SubnetMask = 255.255.255. 0<br/>DefGateway = 192.168. 50. 11<br/>DNSServer = 192.168. 1. 44<br/>;ETH3 X104<br/>Address3 = 0.0.0.0<br/>SubnetMask3 = 0.0.0.0<br/>DefGateway3 = 0.0.0.0</pre> |
|                |       | [HOSTNAME] SuffixType = 0 Name = JC-965EXT-E03-2                                                                                                    |
|                |       | [PORTS]<br>JetIPBase = 50000<br>JVMDebug = 52000                                                                                                    |
|                |       | [FILES]<br>AutoCopyIni = /USB1/autocopy.ini                                                                                                    |
|                | 9.2.1 | Changing the configuration using the configuration file                                                                                                    |

The **config.ini** file allows the user to make adjustments to the configuration. To do so, proceed as follows:

- 1. Connect the PC and the JC-965EXT-E03-2 controller via FTP.
- Log in as a user who has administrator or system rights. Default login information: User: admin; password: admin User: system; password: system
- **3.** Navigate to /System folder of the JC-965EXT-E03-2.
- 4. Copy the **config.ini** file to your PC.

- **5.** Adjust the settings as necessary and save the changes.
- **6.** Copy the modified **config.ini** file back to the */System* folder of the JC-965EXT-E03-2.
- 7. Disconnect the FTP session.
- 8. Reboot the controller.
- $\Rightarrow$  The new configuration is active.

Alternatively, use the configuration registers (see Non-volatile configuration settings via registers [> 50] to make adjustments to the IP configuration.

### 9.2.2 Section [IP]

In the [IP] section, the required IP addresses and subnet mask are specified.

### Address3

| Property                         | Description                            |                   |
|----------------------------------|----------------------------------------|-------------------|
| In the given example             | 192.168.50.1                           |                   |
| Feature                          | IP address                             |                   |
| Allowed values                   | > 1.0.0.0                              | < 223.255.255.255 |
| Illegal values                   | Network address, broadcast address     |                   |
| In the event of an illegal value | All 4 values will be reset to default. |                   |

### SubnetMask3

| Description                            |
|----------------------------------------|
| 255.255.255.0                          |
| Specifies the subnet mask              |
| ≥ 128.0.0.0                            |
| 1 and 0 mixed                          |
| All 4 values will be reset to default. |
|                                        |

Tab. 31: SubnetMask

### DefGateWay3

| Property                         | Description                                                                                                    |  |  |
|----------------------------------|----------------------------------------------------------------------------------------------------|--|--|
| In the given example             | 192.168.50.11                                                                                                    |  |  |
| Feature                          | IP address of the gateway to other subnets;<br>set to 0.0.0.0, if no other nodes are available via the ad-<br>dress/subnet mask. |  |  |
| Allowed values                   | ≥ 0.0.0.0 < 223.255.255.255                                                                                                    |  |  |
| Illegal values                   | <ul> <li>Network address</li> </ul>                                                                                              |  |  |
|                                  | <ul> <li>Broadcast address</li> </ul>                                                                                            |  |  |
|                                  | <ul> <li>If no other nodes are available via the address/sub-<br/>net mask</li> </ul>                                            |  |  |
|                                  | <ul> <li>The Address value</li> </ul>                                                                                            |  |  |
| In the event of an illegal value | Will be set to 0.0.0.0.                                                                                                    |  |  |
| Tab. 32: DefGateWay              | ·                                                                                                    |  |  |

### **RoutelP3**

| Property                         | Description                             |                   |
|----------------------------------|-----------------------------------------|-------------------|
| In the given example             | 0.0.0.0                                 |                   |
| Feature                          | IP address of the static route          |                   |
| Allowed values                   | > 1.0.0.0                               | < 223.255.255.255 |
| Illegal values                   | Network address, broadcast address      |                   |
| In the event of an illegal value | All 4 values will be reset to fallback. |                   |
| Tab. 33: RouteIP                 |                                         |                   |

### RouteMask3

| Property                         | Description                             |
|----------------------------------|-----------------------------------------|
| In the given example             | 0.0.0.0                                 |
| Feature                          | Subnet mask of the static route         |
| Allowed values                   | ≥ 128.0.0.0                             |
| Illegal values                   | 1 and 0 mixed                           |
| In the event of an illegal value | All 4 values will be reset to fallback. |

Tab. 34: RouteMask

### RouteGateway1/3

| Property                         | Description                                                                           |  |  |
|----------------------------------|---------------------------------------------------------------------------------------|--|--|
| In the given example             | 0.0.0.0                                                                               |  |  |
| Feature                          | IP address of the gateway to other subnets; mask of the static route                  |  |  |
| Allowed values                   | ≥ 0.0.0.0 < 223.255.255.255                                                           |  |  |
| Illegal values                   | <ul> <li>Network address</li> </ul>                                                   |  |  |
|                                  | <ul> <li>Broadcast address</li> </ul>                                                 |  |  |
|                                  | <ul> <li>If no other nodes are available via the address/sub-<br/>net mask</li> </ul> |  |  |
|                                  | <ul> <li>The Address value</li> </ul>                                                 |  |  |
| In the event of an illegal value | All 4 values will be reset to fallback.                                               |  |  |
| Tab. 35: RouteGateway            |                                                                                       |  |  |

### DNSServer

| Property                         | Description                                         |                   |
|----------------------------------|-----------------------------------------------------|-------------------|
| In the given example             | 192.168.1.44                                        |                   |
| Feature                          | IP address of the server for the Domain Name System |                   |
| Allowed values                   | ≥ 0.0.0.0                                           | < 223.255.255.255 |
| In the event of an illegal value | Will be set to 0.0.0.0.                             |                   |
| Tab. 20. DNCCamies               |                                                     |                   |

Tab. 36: DNSServer

### 9.2.3 Section [HOSTNAME]

The [HOSTNAME] section specifies the name of the JC-965EXT-E03-2. If desired, the controller automatically generates an individual name. Currently, the host name is only used for displaying **JetIPScan**.

### SuffixType

| Property                         | Description                                                                                 |                                                               |
|----------------------------------|---------------------------------------------------------------------------------------------|---------------------------------------------------------------|
| In the given example             | 0                                                                                           |                                                               |
| Feature                          | The type of the automatically generated suffix that is at-<br>tached to the controller name |                                                               |
| Allowed values                   | 0                                                                                           | No suffix                                                     |
|                                  | 1                                                                                           | Low-order byte of the IP address in deci-<br>mal notation     |
|                                  | 2                                                                                           | Low-order byte of the IP address in hexa-<br>decimal notation |
| In the event of an illegal value | 0                                                                                           |                                                               |

Tab. 37: SuffixType

### Name

| Property                         | Description                   |                                |
|----------------------------------|-------------------------------|--------------------------------|
| In the given example             | JC-965EXT-E03-2               |                                |
| Feature                          | Specifies the controller name |                                |
| Allowed values                   | First character               | 'A' 'Z', 'a' 'z'               |
|                                  | Next characters               | 'A' 'Z', 'a' 'z', '0' '9', '-' |
| In the event of an illegal value | JC-965EXT-E03-2               |                                |

Tab. 38: Name

### 9.2.4 Section [PORTS]

The [PORTS] section specifies the IP port numbers of the data and debug servers. The IP port numbers must be consistent with the port numbers set for example in JetSym.

### **JetIPBase** (PCOM)

| Property                         | Description                                                  |
|----------------------------------|--------------------------------------------------------------|
| In the given example             | 50000                                                        |
| Feature                          | IP port for OS update and communication between de-<br>vices |
| Allowed values                   | 1024 65535                                                   |
| In the event of an illegal value | 50000                                                        |

Tab. 39: JetIPBase

### **JVMDebug**

(XCOM)

| Property                            | Description                          |
|-------------------------------------|--------------------------------------|
| In the given example                | 52000                                |
| Feature                             | IP port for debugger/setup in JetSym |
| Allowed values                      | 1024 65535                           |
| In the event of an illegal<br>value | 52000                                |
|                                     |                                      |

Tab. 40: JVMDebug

### 9.2.5 Section [FILES]

The [FILES] section specifies the name and path of the command file for the AutoCopy function.

### **AutoCopyIni**

| Property                            | Description                            |
|-------------------------------------|----------------------------------------|
| In the given example                | /USB1/autocopy.ini                     |
| Feature                             | Command file for the AutoCopy function |
| Allowed values                      | Allowed path and file name             |
| In the event of an illegal<br>value | /USB1/autocopy.ini                     |
|                                     |                                        |

Tab. 41: AutoCopyIni

## 9.3 Non-volatile configuration settings via registers

During boot-up, the controller initializes the ETH1 and ETH3 IP interfaces according to the settings in the configuration memory.

The registers allow for adjustments to the following settings. The values will be saved to a non-volatile memory:

- IP address of the controller
- Subnet mask
- IP address of the default gateway
- Static route of the IP address
- Static route of the subnet mask
- Static route of the gateway
- IP address of the DNS server
- Host name and suffix type
- Port numbers for JetIP and the JetSym debugger
- Name of AutoCopy command file

| Register overview | Register (range) | Description                              |
|-------------------|------------------|------------------------------------------|
|                   | 101200           | ETH1: IP address                         |
|                   | 101201           | ETH1: Subnet mask                        |
|                   | 101202           | ETH1: IP address of the default gateway  |
|                   | 101203           | IP address of the DNS server             |
|                   | 101213           | ETH 3: IP address                        |
|                   | 101214           | ETH 3: Subnet mask                       |
|                   | 101215           | ETH 3: IP address of the default gateway |
|                   | 101216           | ETH1: Static route of the IP address     |
|                   | 101217           | ETH1: Static route of the subnet mask    |
|                   | 101218           | ETH1: Static route of the gateway        |
|                   | 101222           | ETH 3: Static route of the IP address    |
|                   | 101223           | ETH 3: Static route of the subnet mask   |
|                   | 101224           | ETH 3: Static route of the gateway       |
|                   | 101232           | Host name suffix type                    |
|                   | 101233 101251    | Host name                                |
|                   | 101264           | Port number of JetIP                     |
|                   | 101265           | Port number of the JetSym debugger       |
|                   | 101280 101298    | Name of AutoCopy command file            |
|                   | 101299           | Save settings (0x77566152)               |

 Tab. 42: Configuration register overview

### (i) INFO

### Note on configuration via registers

Writing the value 0x77566152 to register 101299 will overwrite the configuration file (/System/config.ini). The default formatting used by the controller is irrespective of comments or indentations present in the existing file.

# ETH1 settingTo make the settings of the ETH1 IP addresses, subnet mask, and default gatewayexamplepermanent, proceed as follows:

- 1. Enter the desired IP address of port ETH1 into register 101200.
- 2. Enter the desired subnet mask value into register 101201.
- 3. Enter the desired IP address of the default gateway into R 101202.
- **4.** Applying the values to the controller requires entering a password. For this, enter the value 2002149714 (0x77566152) in register 101299.
- 5. Boot the controller.
- ⇒ The settings are complete. Communication is re-established.

### 9.4 Setting the IP address automatically via USB flash drive

To have the IP configuration of the controller automatically set by a USB flash drive, you can apply the function Copying controller data automatically (AutoCopy). To do so, use the registers described in the Setting the IP address by non-volatile registers chapter.

**Requirements** You are familiar with the AutoCopy function.

**AutoCopy command** The example below shows a command file of the AutoCopy function:

[OPTIONS] CommandCount = 1 LogFile = /USB1/autocopy.log LogAppend = 0

[COMMAND\_1] Command = FileCopy Source = /USB1/config.ini Destination = /System/config.ini

### 9.5 Setting the IP address during runtime

The IP interface is initialized by the settings in the configuration memory during the boot phase. The registers allow for adjustment of the following settings. These changes will then be saved to a volatile memory:

- IP address of the controller
- Subnet mask
- IP address of the default gateway

### (i) INFO

### Important note

The settings made during runtime do not overwrite the parameters in the configuration file. When de-energizing the controller, your settings will be lost.

### **Register overview**

| Registers | Description                                    |
|-----------|------------------------------------------------|
| 104531    | ETH1 / X102: IP address                        |
| 104532    | ETH1 / X102: Subnet mask                       |
| 104533    | ETH1 / X102: IP address of the default gateway |
| 104542    | ETH3 / X104: IP address                        |
| 104543    | ETH3 / X104: Subnet mask                       |
| 104545    | ETH3 / X104: IP address of the default gateway |

### Example

To make changes to the IP addresses and the subnet mask of the ETH1 Ethernet port, proceed as follows:

- ✓ To prevent any data loss, communication via IP interface is disabled while settings are being made.
- The values entered must be valid. This can be ensured, e.g. by including a validity check in the application program.
   This is important because there is no such check if you set the parameters during runtime.
- **1.** In register 104533, enter the value 0.0.0.0.
- **2.** In register 104532, enter the value 0.0.0.0.
- **3.** In register 104531, enter the desired IP address.
- **4.** In register 104532, enter the desired subnet mask.
- 5. In register 104533, enter the desired IP address of the default gateway.
- ⇒ The settings are complete. Communication is re-established.

# Saving a route at runtime

Using a different register set allows you to make further additions to the routing table or to delete existing routes during runtime.

After the controller has powered-up, there are 5 entries available per port.

| Register number | Feature                           |
|-----------------|-----------------------------------|
| 104550          | Status                            |
|                 | 0 = No error                      |
|                 | -1 = Routing table is full        |
|                 | -2 = Entry not found              |
|                 | -3 = Port is not active           |
|                 | -4 = TCP/IP stack not initialized |
| 104551          | Command                           |
|                 | 1 = Add route                     |
|                 | 2 = Delete route                  |
| 104552          | Port number                       |
|                 | 1 = ETH1 (X102)                   |
|                 | 3 = ETH3 (X104)                   |
| 104553          | IP address                        |
| 104554          | Subnet mask                       |
| 104555          | Gateway                           |

To set the route, proceed as follows:

- 1. In register 104552, enter the port number.
- 2. In register 104553, enter the desired IP address.
- **3.** In register 104554, enter the subnet mask value.
- 4. In register 104555, enter the IP address of the gateway.
- 5. In register 104551, enter the command.
- If register 104550 shows the value 0, the command has been executed successfully and the route settings have been applied.

# 9.6 Changing the IP address using the JetIPScan command line tool

### Introduction

The JetIPScan program changes the IP address, subnet mask and the IP address of the default gateway of the JC-965EXT-E03-2 ETH1 (X102) interface.

### i INFO Downloading JetIPScan

Bucher Automation AG provides the JetIPScan program on its <u>homepage</u>. You will find the file **jetipscan\_1-11-00.zip** for down-load under *Downloads - Software - Other Software Tools - JetIp-Scan*.

| Contents of the ZIP file                          | The jetipscan_1-11-00.zip file contains the following files:                                                                                                    |
|---------------------------------------------------|----------------------------------------------------------------------------------------------------|
|                                                   | <ul> <li>Executable: JetIPScan_V_1-11-00.exe</li> </ul>                                                                                                    |
|                                                   | <ul> <li>Help file: jetipscan_01_help_en.png</li> </ul>                                                                                                    |
|                                                   | <ul> <li>Batch file for determining the IP address: read IP via JETIPSCAN.bat</li> </ul>                                                                                                    |
|                                                   | <ul> <li>Batch file for setting the controller IP address to 192.168.10.150:</li> </ul>                                                                                                    |
|                                                   | write_IP_via_JETIPSCAN_10_150.bat                                                                                                    |
|                                                   | The batch files launch the program JetIPScan.                                                                                                    |
|                                                   | The files are unzipped to the folder <b>jetipscan_1-11-00</b> .                                                                                                    |
| Possible commands<br>of the JetIPScan<br>software | <pre>Administrator Eingabeaufforderung - MASchnittstellen/VetIPScan/LetIPScan/LetIPScan/LetIPScan/LetIPScan/JetIPScan/JetIPSca</pre> |
| Changing the IP<br>address                        | <ul> <li>The PC and the JC-965EXT-E03-2 are connected by Ethernet.</li> <li>Launch the JetIPScan program on your PC, for example by executing the batch file write_IP_via_JETIPSCAN_10_150.bat.</li> </ul>                                                                                                    |
|                                                   | <ol> <li>Write a batch file. The content of the batch file is JetIPScan_V_1-11-00.exe -W -I<br/>192.168.10.150.</li> </ol>                                                                                                    |
|                                                   | <b>3.</b> Execute the batch file.                                                                                                    |
|                                                   | JetIPScan is launched and shows all IP addresses, which are presently active<br>on your PC.                                                                                                    |
|                                                   | <ol> <li>Select the interface (IP address) where the device is connected whose IP address<br/>you want to adjust.</li> </ol>                                                                                                    |
|                                                   | C:\JetIPScan\JetIPScan\JetIPScan\1.08_01.exe<br>JetIPScan Version 1.08<br>Host name is GR-43580.<br>Interface 1: 169.254.222.61<br>Type the number of the address to choose the interface: 1 ⇒ JetIPScan shows all the devices found.                                                                                                    |
|                                                   | 5 To make changes to the IP address of a device, select the respective device from                                                                                                    |

**5.** To make changes to the IP address of a device, select the respective device from the list.

 $\Rightarrow$  JetIPScan changes the IP address of the JC-965EXT-E03-2 to 192.168.10.150.

| Changing the subnet mask     | 1. | Write a batch file. The content of the batch file is e.g. JetIPScan_V_1-11-00.exe<br>-W -M 250.255.248.0. |
|------------------------------|----|----------------------------------------------------------------------------------------------------|
|                              | 2. | Execute the batch file.                                                                                   |
|                              | 3. | JetIPScan is launched and shows all interfaces, which are presently active on your PC.                    |
|                              | 4. | For all further steps, please refer to the instruction <b>Changing the IP address</b> .                   |
| Changing the default gateway | 1. | Write a batch file. The content of the batch file is e.g. JetIPScan_V_1-11-00.exe<br>-W -G 192.168.4.1.   |
|                              | 2. | Execute the batch file.                                                                                   |
|                              |    | ⇒ JetIPScan is launched and shows all interfaces, which are presently active on<br>your PC.               |
|                              | 3. | For all further steps, please refer to the instruction <b>Changing the IP address</b> .                   |

# 10 Operating system

We are continuously striving to enhance the operating systems of our products. Enhancing means adding new features, and upgrading existing functions. Current OS files are available for download on our homepage in the downloads area of the respective product.

(i) INFO

### Further information

More information on this subject is available on our website.

Start | Bucher Automation - We automate your success.

### **10.1** Operating system update of the controller

This chapter describes how to carry out an OS update of the JC-965EXT-E03-2 controller. There are several ways of transferring the OS file to the controller:

- Using the programming tool JetSym
- Via an FTP connection
- From a USB flash drive
- From within the application program

### 10.1.1 Operating system update using the programming tool

The JetSym programming tool offers a convenient way of transferring an OS file to the JC-965EXT-E03-2 controller.

Performing the update

- ✓ The mode selector of the controller is in the RUN or STOP position before the controller is switched on.
- ✓ An OS file for the JC-965EXT-E03-2 controller is available.
- ✓ A UDP/IP and a TCP/IP connection between programming tool and JC-965EXT-E03-2 controller is possible.
- ✓ The number of the IP port is set in the configuration memory as IP basic port number for the JetIP communication.
- ✓ The OS is running.
- ✓ The control is and remains switched on during the update.
- 1. In JetSym, from the Build menu select menu item Update OS....
  - $\Rightarrow$  The file selection dialog opens.
- **2.** Select the new OS file here.

⇒ JetSym prompts a confirmation dialog.

- **3.** Launch the OS upload by clicking the button **Yes**.
- **4.** Wait until the update process is completed.
- 5. Set the mode selector to STOP or RUN.
- **6.** To activate the transferred OS, re-boot the controller.

### 10.1.2 Updating the operating system by means of FTP

Using an FTP client an OS file can be transferred to the JC-965EXT-E03-2 controller.

# Performing the update ✓ Before the controller is switched on, the mode selector of the controller is in the RUN or STOP position.

- $\checkmark~$  An OS file for the JC-965EXT-E03-2 controller is available.
- $\checkmark~$  An FTP connection to the controller is possible.
- ✓ The login parameters for a user with administrator or system rights are at hand.
- ✓ The OS is running.
- ✓ Make sure the controller remains energized during the operating system update.
- 1. Open an FTP connection to the JC-965EXT-E03-2.
- 2. Log in with administrator or system rights.
- **3.** Navigate to the directory /System/OS.
- 4. Transfer the OS file.
- 5. Wait until the update process is completed.
- 6. Clear the FTP connection.
- 7. Set the mode selector to STOP or RUN.
- 8. To activate the transferred OS, re-boot the controller.

### 10.1.3 OS update from a USB flash drive

An automatic OS update of the controller from the USB flash drive can be carried out using the AutoCopy function.

### (i) INFO Further information

For more information on this subject refer to the application-oriented manual *File System* available for download from our <u>home-</u><u>page</u>.

### 10.1.4 Updating the OS from within the application program

The file functions included in the STX language allow for a program-controlled OS update of a JC-965EXT-E03-2 from within an OS file.

Performing the update

- ✓ An OS file is available in the JC-965EXT-E03-2 file system.
  - $\checkmark$  The operating system and the application program must be running.
  - ✓ Make sure the controller remains energized during the operating system update.
  - 1. Copy the OS file to a file of any name and of the extension \*.os in the directory / *System/OS*.
  - **2.** To activate the updated OS, for example by writing to the system command register, re-boot the controller.

```
STX program
              Var
                  SourceName: String;
DestinationName: String;
                   UpdateIt:
                                     Bool;
               End_Var;
               // Name: OSupdate
               // 1. Enable tracing in JetSym
               // 2. Sett the name of the source file in 'SourceName'
               // 3. Sett the flag 'UpdateIt'
               Task OSupdate Autorun
                   Var
                      ResCopy: Int;
                   End Var;
                   DestinationName := '/System/OS/OperatingSystem.os';
                   Loop
                      UpdateIt := False;
                      When UpdateIt Continue;
                      ResCopy := FileCopy(SourceName,
                                    DestinationName);
                      Trace('Result : ' + IntToStr(ResCopy) + '$n');
                   End Loop;
               End Task;
```

## 11 File System

### NOTICE

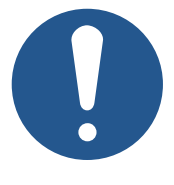

**Malfunctions caused by missing or damaged system files** Careless working with system files can result in malfunctions of the device.

▶ Do not delete or move any system files.

### File categories The files of the file system are categorized as follows:

- System directories or system files used by the operating system
- Files accessible to the user

**System directories** The user is not allowed to delete system directories. System directories withstand formatting.

| Directory | Description                                               |
|-----------|-----------------------------------------------------------|
| /System   | <ul> <li>System configuration</li> </ul>                  |
|           | <ul> <li>System information</li> </ul>                    |
| /USB1     | <ul> <li>Root directory of the USB flash drive</li> </ul> |
| /USB2     |                                                           |

 Tab. 43:
 System directories

Formatting and<br/>checking of dataThe JC-965EXT-E03-2 is able to format only the flash drive. Formatting or checking the<br/>USB flash drive is not possible.

### (i) INFO

### Further information

For more information on this subject refer to the application-oriented manual *File System* available for download from our <u>home-</u><u>page</u>.

### **11.1 Properties**

The following properties apply to the internal flash disk and USB flash drive:

- 8 files max. to be opened simultaneously
- Separate directory names by a slash "/", not by a backslash "\".
- When the controller creates a file, the file contains date and time assigned by the controller.
- Date, time, and file size are not available for all system files.

### 11.1.1 Flash disk - Properties

Size

The following disk space is available to the user:

- 64 MB

### **Features** The internal flash disk drive has got the following properties: Up to 7 directory levels and 1 file level are allowed. \_ Differentiation between upper and lower case. Directory and file names with a length of up to 63 characters are possible. \_ All characters except "/" and ".." are permitted for directory and file names. \_ User/access administration for a maximum number of 31 locks and 33 users. 11.1.2 **USB flash drive - Properties** Memory size The available memory size depends on the USB flash drive used. Tested size: 2 ... 64 GB **Properties** The USB flash drive has the following properties: The USB flash drive must be compatible with FAT12, FAT16, or FAT32. No case sensitivity. Directory and file name length must not exceed 63 characters. \_ The following characters are not permitted in directory and file names: "/", "\", ":", "\*", "?", "<", ">" and "|"

- The number of subdirectory levels depends on the formatting.
- There is no user/access management.

## 12 Programming

Programming of the JC-965EXT-E03-2 is performed using the JetSym programming tool.

### 12.1 Abbreviations, module register properties and formats

| Abbre | viations |
|-------|----------|
|-------|----------|

The abbreviations used in this document are listed in the table below:

| Abbreviation | Description         |
|--------------|---------------------|
| R 100        | Register 100        |
| MR 150       | Module register 150 |

Tab. 44: Abbreviations

Module registerEach module register is characterized by certain properties. Most properties are identi-<br/>cal for many module registers. In the following description, module register properties<br/>are mentioned only if a property deviates from the default properties listed below.

| Property          | Standard design                               |
|-------------------|-----------------------------------------------|
| Access            | Read/write                                    |
| Value after reset | 0 or undefined (e.g. revision/version number) |
| Takes effect      | Immediately                                   |
| Write access      | Always                                        |
| Data type         | Integer                                       |

Tab. 45: Module register properties

**Numerical formats** 

ts The numerical formats used in this document are listed in the table below:

| Notation | Format of numerical values |  |  |  |
|----------|----------------------------|--|--|--|
| 100      | Decimal                    |  |  |  |
| 0x100    | Hexadecimal                |  |  |  |
| 0b100    | Binary                     |  |  |  |

Tab. 46: Numerical formats

The notation for sample programs used in this document is listed in the table below:

JetSym sample programs

| Notation               | Format of numerical values |
|------------------------|----------------------------|
| Var,When,Task          | Keyword                    |
| <pre>BitClear();</pre> | Commands                   |
| 100 0x100 0b100        | Constant numerical values  |
| // This is a comment   | Comment                    |
| //                     | Further program processing |

Tab. 47: JetSym sample programs

### 12.2 Storage options - Overview

The controller JC-965EXT-E03-2 features several types of program and data memories. This memory is located directly in the CPU or in separate memory or I/O modules.

There is volatile and non-volatile memory:

- Volatile memory loses its content at switching off.
- Non-volatile memory keeps its content even when the power supply is off.

### 12.2.1 Operating system memory

The OS is stored to a non-volatile flash memory in the CPU. It boots immediately after the device was switched on.

| Features        | <ul> <li>Internal flash memory for storing OS data</li> <li>Internal volatile RAM for storing OS data</li> </ul>                          |
|-----------------|----------------------------------------------------------------------------------------------------|
| Access          | <ul> <li>The user is not allowed to directly access the OS memory.</li> <li>The operating system can be changed via an update.</li> </ul> |
| 12.2.2          | File system memory                                                                                                    |
|                 | The file system memory is for storing data and program files.                                                                             |
| Properties      | – Non-volatile                                                                                                    |
|                 | <ul> <li>Slow access: Milliseconds up to seconds</li> </ul>                                                                               |
|                 | <ul> <li>Limited number of write/erase cycles: Approx. 1 million</li> </ul>                                                               |
|                 | <ul> <li>Size of internal flash disk: 64 MB</li> </ul>                                                                                    |
|                 | <ul> <li>Size of the USB flash drive: 2 GB 64 GB</li> </ul>                                                                               |
| Types of access | <ul> <li>By the operating system</li> </ul>                                                                                               |
|                 | <ul> <li>By JetSym</li> </ul>                                                                                                    |
|                 | <ul> <li>Via FTP connection</li> </ul>                                                                                                    |
|                 | <ul> <li>By the email client</li> </ul>                                                                                                   |
|                 | <ul> <li>Via a browser (via the HTTP server)</li> </ul>                                                                                   |
|                 | <ul> <li>Via file commands from the application program and through the AutoCopy func-<br/>tion</li> </ul>                                |
| 12.2.3          | Application Program Memory                                                                                                    |
|                 | By default, the application program is uploaded from JetSym to the controller and stored there.                                           |
| Properties      | <ul> <li>Stored as file within the file system</li> </ul>                                                                                 |
|                 | <ul> <li>Default directory /app</li> </ul>                                                                                                |
|                 | <ul> <li>Files may also be stored to other directories (or USB flash drive)</li> </ul>                                                    |

### Type of access

- By operating system
  - By JetSym
  - Via FTP connection
  - Via file commands from the application program and through the AutoCopy function

**STX memory** After the program has started, JetSym lets you determine the memory utilization by the application program.

To view the memory utilization, go to the **Hardware** tab and click on **CPU**. On the right side you can see the STX memory usage.

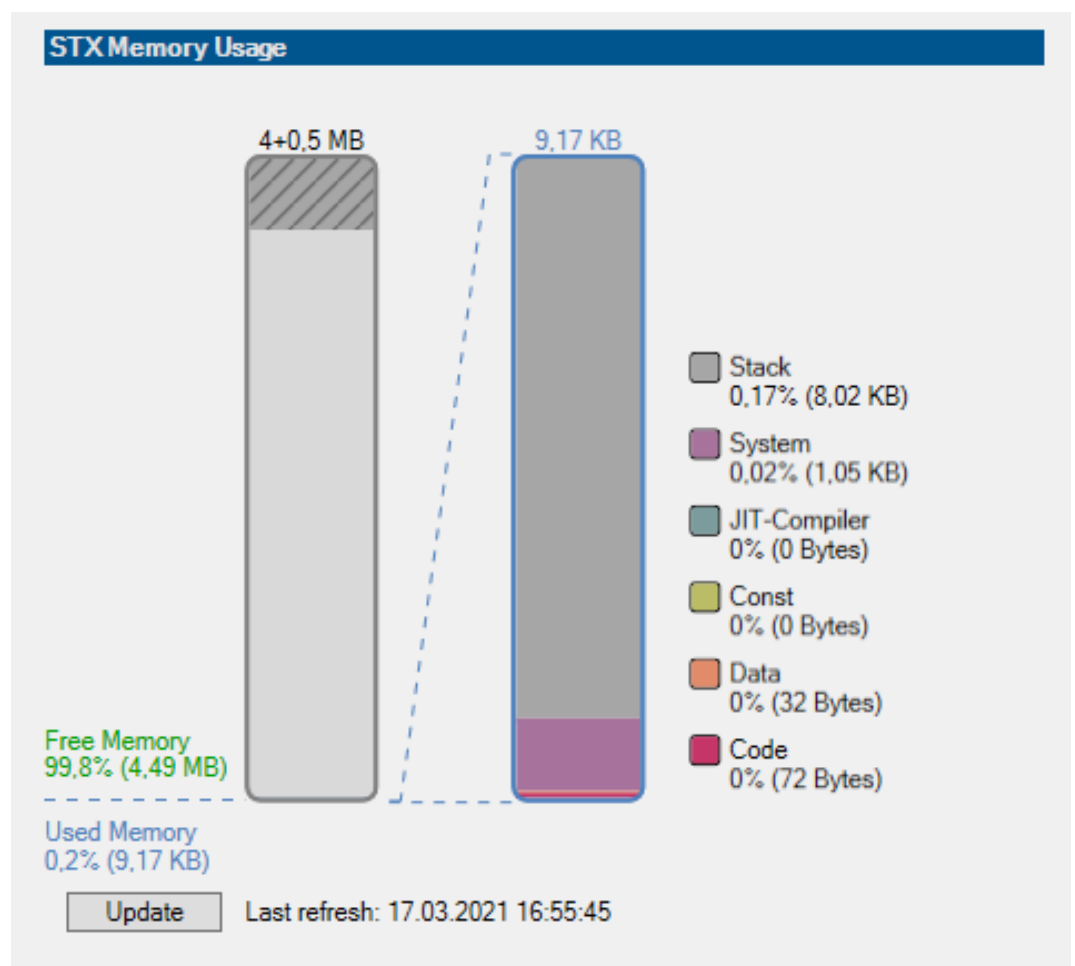

Click the **Refresh** button and the current STX memory usage will be displayed.

### 12.2.4 Memory for volatile application program variables

Volatile variables are used to store data which need not be maintained when the JC-965EXT-E03-2 is de-energized.

**Properties** 

- Global variables which are not assigned to permanent addresses (not %VL or %RL)
- Local variables
- Variables are stored in a compact manner, according to the size of their type
- Variables are initialized with value 0 when they are created

#### Types of access By JetSym \_

From within the application program \_

JetSym STX program In the following program, a global volatile variable is incremented by 1 every 2 seconds.

```
Var
    Count: Int; //volatile, since not localized
End_Var;
Task Increment Autorun
    Loop
        Inc(Count);
        Delay(T#2s);
    End Loop;
End Task;
```

### Setup pane

The JetSym setup pane shows the content of the variable:

|          | Name  | Number | Content | Туре |
|----------|-------|--------|---------|------|
| 1        | Count |        | 1575 🔍  |      |
| 2        |       |        |         |      |
| 3        |       |        | (1)     | -    |
| <b>i</b> |       | 1      |         | • // |
|          |       |        |         |      |

| Number | Description                          | Function                                                        |
|--------|--------------------------------------|-----------------------------------------------------------------|
| 1      | Present content of the vari-<br>able | The content of the variable is incremented by 1 every 2 seconds |

### Memory for non-volatile application program registers 12.2.5

Non-volatile registers let you store data which must be saved when the JC-965EXT-E03-2 is de-energized.

### **Properties**

- Global variables which are permanently assigned to addresses (%VL) \_ (see also Localization of Variables in JetSym Help).
- Register variables always occupy 4 bytes. \_
- Register variables are not initialized by the operating system.
- Number of register variables: 120,000 \_
- Register numbers: 1000000 ... 1119999 (identical with %RL area)

#### Access \_

- Via JetSym Via email client \_
- Via browser (via HTTP server) \_
- Via HMIs
- From within the application program
- From another JC controller using the NET\_COPY command

JetSym STXIn the following program, a register variable is incremented by 1 each time the applica-Programtion program is started.

### Setup pane

The JetSym setup pane displays the content of the register variable.

|   | Name                | Number  | Content | Туре |
|---|---------------------|---------|---------|------|
| 4 | ProgramStartCounter | 1000000 | 4       |      |
| 5 |                     |         |         |      |
| 6 |                     |         |         | -    |
| • |                     | 1       |         | • // |

| Number | Element                                  | Description                                                                                  |
|--------|------------------------------------------|----------------------------------------------------------------------------------------------|
| 1      | Present content of the register variable | The content of the register variable is incremented by 1 every time the program is launched. |

### 12.2.6 Special registers

Special registers let you control OS functions and retrieve status information.

### **Properties**

- Global variables with dedicated addresses (%VL)
- When the operating system is launched, special registers are initialized using their default values
- Register numbers: 100000 ... 999999

Access

- Via JetSym
- Via email client
- Via browser (via HTTP server)
- Via HMIs
- From within the application program
- From another JC controller using the NET\_COPY command

| 12.2.7                                                                                        | Registers on I/O modules                                                                                                    |
|-----------------------------------------------------------------------------------------------|----------------------------------------------------------------------------------------------------|
|                                                                                               | These registers are located on I/O modules connected via system bus.                                                                                                    |
| Properties                                                                                    | <ul> <li>Global variables with dedicated addresses (%VL)</li> </ul>                                                                                                    |
|                                                                                               | <ul> <li>The type is depending on the module.</li> </ul>                                                                                                    |
|                                                                                               | <ul> <li>Register numbers of local JX6-IO modules:</li> </ul>                                                                                                    |
|                                                                                               | <ul> <li>20SJ0000 20SJ19999 (S = slot 1 2 JI-PCIE-Exx; J = submodule slot JX6-I/O<br/>1 2 on JI-PCIE-EXX)</li> </ul>                                                                                                    |
|                                                                                               | <ul> <li>JX3-IO module register numbers on the JX3-BN-ETH: 1nnn020000 1nnn179999<br/>(nnn = GNN)</li> </ul>                                                                                                    |
|                                                                                               | <ul> <li>JX3-IO module register numbers on the JX3-BN-EC: 12nn020000 12nn339999<br/>(nn = ENN)</li> </ul>                                                                                                    |
| Access                                                                                        | – Via JetSym                                                                                                    |
|                                                                                               | <ul> <li>Via email client</li> </ul>                                                                                                    |
|                                                                                               | <ul> <li>Via browser (via HTTP server)</li> </ul>                                                                                                    |
|                                                                                               | – Via HMIs                                                                                                    |
|                                                                                               | <ul> <li>From within the application program</li> </ul>                                                                                                    |
|                                                                                               | <ul> <li>From another JC controller using the NET_COPY command</li> </ul>                                                                                                    |
|                                                                                               |                                                                                                    |
| 12.2.8                                                                                        | Flag                                                                                                    |
| 12.2.8                                                                                        | Flag<br>Flags are one-bit operands. This means they can be either TRUE or FALSE.                                                                                                    |
| 12.2.8                                                                                        | <b>Flag</b><br>Flags are one-bit operands. This means they can be either TRUE or FALSE.                                                                                                    |
| 12.2.8<br>Properties of user<br>flags                                                         | <ul> <li>Flag</li> <li>Flags are one-bit operands. This means they can be either TRUE or FALSE.</li> <li>Global variables with dedicated addresses (%MX)</li> </ul>                                                                                                    |
| 12.2.8<br>Properties of user<br>flags                                                         | <ul> <li>Flags are one-bit operands. This means they can be either TRUE or FALSE.</li> <li>Global variables with dedicated addresses (%MX)</li> <li>Non-volatile</li> </ul>                                                                                                    |
| 12.2.8<br>Properties of user<br>flags                                                         | <ul> <li>Flags are one-bit operands. This means they can be either TRUE or FALSE.</li> <li>Global variables with dedicated addresses (%MX)</li> <li>Non-volatile</li> <li>Quantity: 256</li> </ul>                                                                                                    |
| 12.2.8<br>Properties of user<br>flags                                                         | <ul> <li>Flags are one-bit operands. This means they can be either TRUE or FALSE.</li> <li>Global variables with dedicated addresses (%MX)</li> <li>Non-volatile</li> <li>Quantity: 256</li> <li>Flag numbers: 0 255</li> </ul>                                                                                                    |
| 12.2.8<br>Properties of user<br>flags                                                         | <ul> <li>Flags are one-bit operands. This means they can be either TRUE or FALSE.</li> <li>Global variables with dedicated addresses (%MX)</li> <li>Non-volatile</li> <li>Quantity: 256</li> <li>Flag numbers: 0 255</li> <li>Global variables with dedicated addresses (%MX)</li> </ul>                                                                                                    |
| 12.2.8<br>Properties of user<br>flags<br>Properties of<br>overlaid user flags                 | <ul> <li>Flags are one-bit operands. This means they can be either TRUE or FALSE.</li> <li>Global variables with dedicated addresses (%MX)</li> <li>Non-volatile</li> <li>Quantity: 256</li> <li>Flag numbers: 0 255</li> <li>Global variables with dedicated addresses (%MX)</li> <li>Non-volatile</li> </ul>                                                                                                    |
| 12.2.8<br>Properties of user<br>flags<br>Properties of<br>overlaid user flags                 | <ul> <li>Flags are one-bit operands. This means they can be either TRUE or FALSE.</li> <li>Global variables with dedicated addresses (%MX)</li> <li>Non-volatile</li> <li>Quantity: 256</li> <li>Flag numbers: 0 255</li> <li>Global variables with dedicated addresses (%MX)</li> <li>Non-volatile</li> <li>Non-volatile</li> <li>Overlaid by registers 1000000 1000055</li> </ul>                                                                                                    |
| 12.2.8<br>Properties of user<br>flags                                                         | <ul> <li>Flags are one-bit operands. This means they can be either TRUE or FALSE.</li> <li>Global variables with dedicated addresses (%MX)</li> <li>Non-volatile</li> <li>Quantity: 256</li> <li>Flag numbers: 0 255</li> <li>Global variables with dedicated addresses (%MX)</li> <li>Non-volatile</li> <li>Overlaid by registers 1000000 1000055</li> <li>Quantity: 1792</li> </ul>                                                                                                    |
| 12.2.8<br>Properties of user<br>flags                                                         | <ul> <li>Flags are one-bit operands. This means they can be either TRUE or FALSE.</li> <li>Global variables with dedicated addresses (%MX)</li> <li>Non-volatile</li> <li>Quantity: 256</li> <li>Flag numbers: 0 255</li> <li>Global variables with dedicated addresses (%MX)</li> <li>Non-volatile</li> <li>Overlaid by registers 1000000 1000055</li> <li>Quantity: 1792</li> <li>Flag numbers: 256 2047</li> </ul>                                                                                                    |
| 12.2.8<br>Properties of user<br>flags<br>Properties of<br>overlaid user flags                 | <ul> <li>Flags are one-bit operands. This means they can be either TRUE or FALSE.</li> <li>Global variables with dedicated addresses (%MX)</li> <li>Non-volatile</li> <li>Quantity: 256</li> <li>Flag numbers: 0 255</li> <li>Global variables with dedicated addresses (%MX)</li> <li>Non-volatile</li> <li>Overlaid by registers 1000000 1000055</li> <li>Quantity: 1792</li> <li>Flag numbers: 256 2047</li> <li>Global variables with dedicated addresses (%MX)</li> </ul>                                                                                                    |
| 12.2.8 Properties of user flags Properties of overlaid user flags Properties of special flags | Flag       are one-bit operands. This means they can be either TRUE or FALSE.         -       Global variables with dedicated addresses (%MX)         -       Non-volatile         -       Quantity: 256         -       Flag numbers: 0 255         -       Global variables with dedicated addresses (%MX)         -       Non-volatile         -       Overlaid by registers 1000000 1000055         -       Quantity: 1792         -       Flag numbers: 256 2047         -       Global variables with dedicated addresses (%MX)         -       Khen the operating system is launched, special flags are initialized using their default values. |

- Flag numbers: 2048 ... 2303

| Types of access        | <ul> <li>By JetSym</li> </ul>                                                                                                    |
|------------------------|----------------------------------------------------------------------------------------------------|
|                        | <ul> <li>By the email client</li> </ul>                                                                                                    |
|                        | <ul> <li>Via a browser (via the HTTP server)</li> </ul>                                                                                                    |
|                        | – From HMIs                                                                                                    |
|                        | <ul> <li>From within the application program</li> </ul>                                                                                                    |
| 12.2.9                 | Digital inputs and outputs                                                                                                    |
|                        | Inputs and outputs are 1-bit variables. This means they can be either TRUE or FALSE.<br>Inputs and outputs are addressed through immediate read/write cycles.                |
| Virtual digital inputs | <ul> <li>Global variables assigned to permanent addresses (%IX, %QX)</li> </ul>                                                                                              |
| and outputs            | <ul> <li>Used for RemoteScan via Modbus/TCP</li> </ul>                                                                                                    |
|                        | – Quantity: 16000                                                                                                    |
|                        | – I/O numbers: 20001 36000                                                                                                    |
| Local digital inputs   | <ul> <li>Global variables assigned to permanent addresses (%IX, %QX)</li> </ul>                                                                                              |
| and outputs            | <ul> <li>Located on local JX6-IO16CB modules, which are plugged into JI-PCIe-Exx ex-<br/>pansion cards, which, in turn, can be installed in the PCI express slots</li> </ul> |
|                        | <ul> <li>Quantity: 32 I/Os max. allocated to max. 2 x JX6-IO16CB modules</li> </ul>                                                                                          |
|                        | <ul> <li>I/O numbers: 20SJ001zz (see Local JX6-IO module register slot numbering</li> <li>[▶ 69])</li> </ul>                                                                 |
| Distributed inputs     | <ul> <li>Global variables assigned to permanent addresses (%IX, %QX)</li> </ul>                                                                                              |
| and outputs via        | <ul> <li>Located on JX3 IO modules connected via JX3-BN-ETH</li> </ul>                                                                                                    |
| Ethemet system bus     | <ul> <li>I/O numbers of remote devices connected to the JX3-BN-ETH:</li> <li>1nnn010201 1nnn011716 (nnn = GNN)</li> </ul>                                                    |
| Distributed input and  | <ul> <li>Global variables assigned to permanent addresses (%IX, %QX)</li> </ul>                                                                                              |
| outputs via            | <ul> <li>Located on JX3-IO modules connected via JX3-BN-EC</li> </ul>                                                                                                    |
| EllerCAT®              | <ul> <li>I/O numbers of distributed devices connected to the JX3-BN-EC: 12nn000201</li> <li>12nn003316 (nn = ENN)</li> </ul>                                                 |
| Types of access        | <ul> <li>By JetSym</li> </ul>                                                                                                    |
|                        | <ul> <li>By the email client</li> </ul>                                                                                                    |
|                        | <ul> <li>Via a browser (via the HTTP server)</li> </ul>                                                                                                    |
|                        | – From HMIs                                                                                                    |
|                        | <ul> <li>From within the application program</li> </ul>                                                                                                    |

### **12.3** Saving and loading an application program

When uploading the application program from JetSym to the device, this program is stored as a file to the internal flash disk by default.

If you want the device to save the application program to an SD card or USB flash drive, you must configure the storage location.

When restarting the application program via JetSym or after booting the device, the application program is loaded and executed via the file system. The user determines the program that is to be executed.

### (i) INFO

### Further information

For more information on this subject refer to the application-oriented manual *File System* available for download from our <u>home-</u><u>page</u>.

### **12.4** Addressing of registers and I/Os Bucher Automation AG controllers and modules offer a host of functions which can be accessed by the user via registers. A unique number is assigned to each register, input and output.

I/O expansion module connectivity options:

- JX6-IO modules via the local PCIe bus using JI-PCIE-Exx expansion cards
- JX3-IO modules via
  - Ethernet system bus using JX3-BN-ETH bus heads, or
  - EtherCAT® using JX3-BN-EC bus heads

Purpose of register Register numbers are used for: numbers

- Read/write access to a module register in the JetSym Setup pane.
- Declaration of a module register in a JetSym application program.
- Declaration of a module register as tag in JetViewSoft.

Module registers –Use module registers to read process, configuration and diagnostics data from theDefinitionmodule, or write such data to it. The module register number within a module is unique.

Registers - definition There are several ways to access registers directly:

- From an application program
- From the JetSym Setup pane
- From a visualization application

The register number within the system is unique.

I/O numbers are applied in the following cases:

Purpose of I/O numbers

- Read access to a digital input in the JetSym Setup pane.
  - Read/write access to a digital output in the JetSym Setup pane.

  - Declaration of a digital input/output as variable in the JetSym application program.
  - Declaration of a digital input/output as tag in JetViewSoft.

Also refer to Installing JI-PCIE-Exx riser cards [ 25].

### See also

Addressing JX3-IO expansion modules on the Ethernet system bus [> 79]

## 12.5 Local JX6-IO module register slot numbering

Local JX6-IO expansion modules are located on JI-PCIE-Exx expansion cards available separately. JI-PCIE-Exx expansion cards require assembly in the PCIe slots by the customer (see Installing JI-PCIE-Exx riser cards [> 25]).

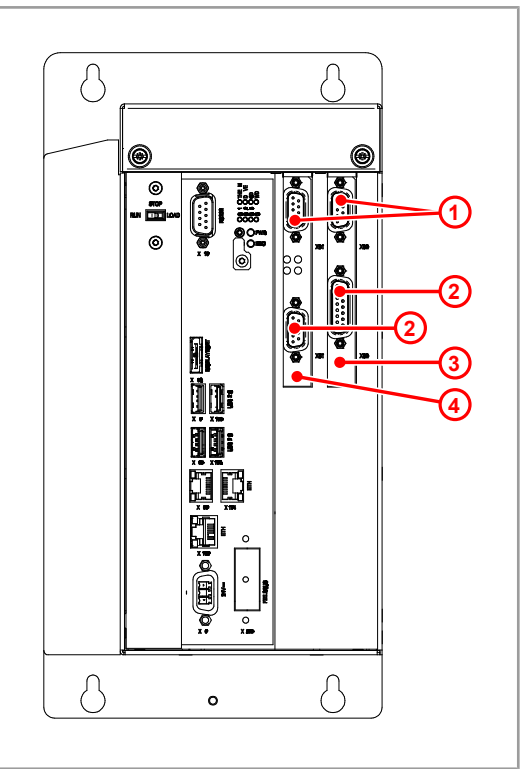

### Fig. 18: Slots

| 1 | Upper riser card slot (J=2)                                          |
|---|----------------------------------------------------------------------|
| 2 | Lower riser card slot (J=1)                                          |
| 3 | PCIe slot (S=2) on the right-hand side of the JI-PCIE-Exx riser card |
| 4 | PCIe slot (S=1) on the left-hand side of the JI-PCIE-Exx riser card  |
|   |                                                                      |

### Numbering

The slot number breaks down as follows:

- The riser card on the left-hand side of the PCIe bus is numbered 1 (S=1)
- The riser card on the right-hand side of the PCIe bus is numbered 2 (S=2)
- The lower module on the riser card is numbered 1 (J=1)
- The upper module on the riser card is numbered 2 (J= 2.)

Register numbers of local JX6-IO submodules The register number of the local JX6-IO submodules connected to the JC-965EXT-E03-2 breaks down as follows:

| 2                   | 0                              | S                    | J          | 0           | 0         | Z        | Z   | Z |
|---------------------|--------------------------------|----------------------|------------|-------------|-----------|----------|-----|---|
| Element Description |                                |                      |            |             |           | Value ra | nge |   |
|                     | S Number of the riser card 1 2 |                      |            |             |           |          |     |   |
|                     | J                              | Number<br>riser carc | of the mod | dule locate | ed on the | e 12     |     |   |
| Z                   | ZZ                             | Module r             | egister nu | mber        |           | 100 999  |     |   |

Tab. 48: Register numbers

### I/O numbers of local JX6-IO submodules

The I/O number of the local JX6-IO submodules connected to the JC-965EXT-E03-2 breaks down as follows:

| 2                               | 0                              | S                                              | J            | 0        | 0 | 1            | z | Z |
|---------------------------------|--------------------------------|------------------------------------------------|--------------|----------|---|--------------|---|---|
| Element Description Value range |                                |                                                |              |          |   |              |   |   |
| 5                               | S Number of the riser card 1 2 |                                                |              |          |   |              |   |   |
|                                 | J                              | Number of the module located on the riser card |              |          |   | d on the 1 2 |   |   |
| z                               | z                              | Module-s                                       | specific I/C | ) number |   | 01 08        |   |   |

Tab. 49: I/O numbers

### 12.5.1 Register numbers and I/O numbers of the JX6-IO16CB digital submodule

Introduction

The digital input/output module is equipped with 8 galvanically isolated 24 V inputs, and 8 galvanically isolated 24 V outputs with a maximum current of 0.5 A each.

It is pre-assembled on the JI-PCIE-E03 and JI-PCIE-E06 riser cards.

### I/O numbers of local **JX6-IO** submodules

The I/O number of the local JX6-IO submodule breaks down as follows:

| 2       | 0 S J 0 0 |                                                               | 0 | 1 | Z     | Z           |  |  |
|---------|-----------|---------------------------------------------------------------|---|---|-------|-------------|--|--|
| Element |           | Description                                                   |   |   |       | Value range |  |  |
| S       |           | Number of the riser card                                      |   |   | 1 2   |             |  |  |
| J       |           | Number of the JX6-IO submodule lo-<br>cated on the riser card |   |   | 1 2   |             |  |  |
| ZZ      |           | Module-specific I/O number                                    |   |   | 01 08 |             |  |  |

Tab. 50: I/O numbers of local JX6-IO submodules

### **Register numbers**

In this chapter only the module register number is specified.

To derive the register number itself, add the corresponding controller's basic register number.

The basic register number is made up of the riser card number and the number of the submodule on the riser card.

| 2                          | 0 | S                                                             | J    | 0 | 1   | Z        | Z   | Z |
|----------------------------|---|---------------------------------------------------------------|------|---|-----|----------|-----|---|
| Element                    | 1 | Descript                                                      | tion |   |     | Value ra | nge |   |
| S                          |   | Number of the riser card                                      |      |   |     | 1 2      |     |   |
| J                          |   | Number of the JX6-IO submodule lo-<br>cated on the riser card |      |   | 1 2 |          |     |   |
| zzModule register number10 |   | 100 99                                                        | 99   |   |     |          |     |   |

Tab. 51: Register numbers of local JX6-IO submodules

### **Register overview**

The local JX6-IO submodule can be programmed using a set of module registers.

| Registers | Description                        |
|-----------|------------------------------------|
| MR 100    | State of the digital inputs        |
| MR 101    | Access to the digital outputs      |
| MR 102    | Error state of the digital outputs |
| MR 103    | Control register                   |
| MR 104    | Filter interval of inputs 1 4      |
| MR 105    | Filter interval of inputs 5 8      |

Tab. 52: Local JX6-IO module register overview

### MR 100 Digital inputs

- Use MR 100 to acquire the input state.
- If the voltage exceeds 12 V, the bit assigned to this input is set in this register (= 1).
- If the voltage is below 12 V, the assigned bit is not set (= 0).

### **Bit assignment**

| Bit 0 | Input 1 |
|-------|---------|
| Bit 1 | Input 2 |
|       |         |
| Bit 7 | Input 8 |

### Module register properties

| Access            | Read                |
|-------------------|---------------------|
| Value after reset | State of the inputs |

### MR 101 Digital outputs

- Use MR 101, to acquire the output state and to (de-)energize the outputs.
- When the bit is set, the assigned output is energized.
- When the bit is cleared, the assigned output is de-energized.

### **Bit assignment**

| Bit 0 | Output 1 |
|-------|----------|
| Bit 1 | Output 2 |
|       |          |
| Bit 7 | Output 8 |

MR 102 Error state of the digital outputs

- User bit 7 in MR 102 to acquire the error state of the digital outputs.
- The other bits of this register remain cleared (= 0).
- Even if the error is acknowledged, bit 7 remains set.
- To clear bit 7, write any value to this register.

### **Description of the bits**

| Bit 7 | Collective error message of digital outputs |  |  |
|-------|---------------------------------------------|--|--|
|       | 0 = No error                                |  |  |
|       | 1 = Error from at least one output          |  |  |

### Module register properties

| Values            | 0, 128 |
|-------------------|--------|
| Value after reset | 128    |

### Detects the following errors:

- Insufficient voltage of the 24 V output supply
- Short-circuit of the output
- Overloading of the output

# MR 103The control register allows for configuration of the JX6-IO module.Control register

### **Description of the bits**

| Bit 0    | Bit 7 in MR 101 output register                                                  |
|----------|----------------------------------------------------------------------------------|
|          | 0 = The error state read from the digital outputs is written to bit 7 of MR 101. |
|          | 1 = The state read from output 8 is written to bit 7 of MR 101.                  |
| Bit 1    | Error event behavior of digital outputs                                          |
|          | 0 = In the event of an error, only the faulty output is switched off.            |
|          | 1 = In the event of an error, all outputs are switched off.                      |
| Bit 3, 2 | Filter interval for the error signal of the outputs                              |
|          | 00 = 1.5 2.0 ms                                                                  |
|          | 01 = 0.4 0.5 ms                                                                  |
|          | 10 = approx. 0.1 ms                                                              |
|          | 11 = approx. 0.02 ms                                                             |

### Module register properties

| Value after reset | 1 |
|-------------------|---|
|-------------------|---|

– Use this register to set the filter interval for inputs 1 ... 4.

MR 104 Filter interval of inputs 1 ... 4

– Each input is assigned 2 bits of this register.

### **Description of the bits**

| Bit 1, 0 | Filter interval of input 1 |
|----------|----------------------------|
|          | 00 = 1.5 2.0 ms            |
|          | 01 = 0.4 0.5 ms            |
|          | 10 = approx. 0.1 ms        |
|          | 11 = approx. 0.02 ms       |
| Bit 3, 2 | Filter interval of input 2 |
|----------|----------------------------|
|          | 00 = 1.5 2.0 ms            |
|          | 01 = 0.4 0.5 ms            |
|          | 10 = approx. 0.1 ms        |
|          | 11 = approx. 0.02 ms       |
| Bit 5, 4 | Filter interval of input 3 |
|          | 00 = 1.5 2.0 ms            |
|          | 01 = 0.4 0.5 ms            |
|          | 10 = approx. 0.1 ms        |
|          | 11 = approx. 0.02 ms       |
| Bit 7, 6 | Filter interval of input 4 |
|          | 00 = 1.5 2.0 ms            |
|          | 01 = 0.4 0.5 ms            |
|          | 10 = approx. 0.1 ms        |
|          | 11 = approx. 0.02 ms       |

MR 105 Filter interval of inputs 5 ... 8

- Use this register to set the filter interval for inputs 5 ... 8.
- Each input is assigned 2 bits of this register.

#### **Description of the bits**

| Bit 1, 0 | Filter interval of input 5 |
|----------|----------------------------|
|          | 00 = 1.5 2.0 ms            |
|          | 01 = 0.4 0.5 ms            |
|          | 10 = approx. 0.1 ms        |
|          | 11 = approx. 0.02 ms       |
| Bit 3, 2 | Filter interval of input 6 |
|          | 00 = 1.5 2.0 ms            |
|          | 01 = 0.4 0.5 ms            |
|          | 10 = approx. 0.1 ms        |
|          | 11 = approx. 0.02 ms       |
| Bit 5, 4 | Filter interval of input 7 |
|          | 00 = 1.5 2.0 ms            |
|          | 01 = 0.4 0.5 ms            |
|          | 10 = approx. 0.1 ms        |
|          | 11 = approx. 0.02 ms       |

| Bit 7, 6 | Filter interval of input 8 |
|----------|----------------------------|
|          | 00 = 1.5 2.0 ms            |
|          | 01 = 0.4 0.5 ms            |
|          | 10 = approx. 0.1 ms        |
|          | 11 = approx. 0.02 ms       |

#### 12.5.2 Register numbers of the JX6-SV1-ES counter module

Introduction

The JX6-SV1-ES counter module features a counter input for the incremental encoders or SSI absolute encoders and is pre-assembled on the JI-PCIE-E04 or JI-PCIE-E05 riser cards.

#### **Register numbers**

In this chapter only the module register number is specified.

To derive the register number itself, add the corresponding controller's basic register number.

The basic register number is made up of the riser card number and the number of the submodule on the riser card.

| 2                                                               | 0                               | S      | J           | 0      | 1 | z   | z | Z |
|-----------------------------------------------------------------|---------------------------------|--------|-------------|--------|---|-----|---|---|
| Element                                                         | Element Description Value range |        |             |        |   |     |   |   |
| Ś                                                               | 6                               | Number | of the rise | r card |   | 1 2 |   |   |
| J Number of the JX6-IO submodule lo-<br>cated on the riser card |                                 |        | 1 2         |        |   |     |   |   |
| zzz Module register number                                      |                                 | 100 99 | 99          |        |   |     |   |   |

Tab. 53: Module register numbers of the JX6-SV1-ES counter module

#### **Register overview**

The local JX6-SV1 module can be programmed using a set of module registers.

The function of module registers 103 ... 110 depends on whether an incremental \_ encoder or an absolute encoder has been configured.

| Registers | Description                |
|-----------|----------------------------|
| MR 100    | Module ID                  |
| MR 101    | Hardware configuration     |
|           |                            |
| MR 103    | Strobe value/encoder value |
| MR 104    | Preset/pulse generator     |
| MR 105    | Count value                |
| MR 106    | Reference/offset           |
| MR 107    | Control register           |
| MR 108    | Status register            |
| MR 110    | Sampling timer             |

Tab. 54: JX6-SV1 module register overview

#### MR 100 Module ID

This register shows, if a JX6-SV1 is plugged in.

#### Module register properties

| Access            | Read            |
|-------------------|-----------------|
| Value after reset | 1 (for JX6-SV1) |

#### MR 101 Hardware configuration

- **1.** Use this register to set the module hardware.
- **2.** Always write 0 to undocumented bits.

## Description of the bits

| Bit 0 | Relay                                            |
|-------|--------------------------------------------------|
|       | 0 = De-energized; pin 14 not connected to pin 15 |
|       | 1 = Enabled; pin 14 is connected to pin 15       |
| Bit 2 | CHD signal on the counter chip                   |
|       | 0 = Counter zeroing/reference has been disabled  |
|       | 1 = Counter zeroing/reference has been enabled   |
| Bit 5 | Encoder type                                     |
|       | 0 = Incremental encoder                          |
|       | 1 = SSI absolute encoder                         |

| MR 103                                                                                                    | Module register propert                                                         | ies                                                                                                    |
|----------------------------------------------------------------------------------------------------|---------------------------------------------------------------------------------|----------------------------------------------------------------------------------------------------|
|                                                                                                    | Values                                                                          | 24 bits                                                                                                    |
| Strobe register                                                                                                    | Write access                                                                    | Write the actual count value to this register                                                                                    |
|                                                                                                    | Read                                                                            | Read the count value last written to the register                                                                                |
| Absolute encoder:       –       This register shows the position value output to the status register (MR 10         Encoder value       –       Only if bit 0 is set in the status register (MR 10         Module register properties       – |                                                                                 | the position value output by the SSI encoder.<br>the status register (MR 108), are there valid values to be read.<br><b>ties</b> |
|                                                                                                    | Access                                                                          | Read                                                                                                    |
| Values 32 bits                                                                                                    |                                                                                 |                                                                                                    |
| MR 104<br>Incremental encoder:                                                                                                    | When writing a value to register MR 105, this value is used as new count value. |                                                                                                    |
| Preset                                                                                                    | Values                                                                          | 24 hita                                                                                                    |

|  | eset Values 24 bits |  |
|--|---------------------|--|
|--|---------------------|--|

#### Absolute encoder: Clock generator

Use this register to configure the connected SSI encoder.

#### **Description of the bits**

| Bit 9  | Frequency of the SSI clock signal         |
|--------|-------------------------------------------|
|        | 0 = Module clock / (SSI clock * 2) - 1    |
|        | Example:                                  |
|        | Module clock = 8 MHz; SSI clock = 500 kHz |
|        | = 8,000,000 / (500,000 * 2) - 1 = 7       |
| Bit 15 | Data width (bits) of the SSI encoder      |
|        | 10 = Number of pulses * 2 + 1             |
|        | Example:                                  |
|        | Number of pulses = 24                     |
|        | = 24 * 2 + 1 = 49                         |

#### Module register properties

| Values  | 0 65,535                |
|---------|-------------------------|
| Example | 49 * 1,024 + 7 = 50,183 |

# MR 105 Use this register to access the present count value of the incremental encoder. Incremental encoder: Module register properties Values 24 bits

| Values       | 24 bits                                                |
|--------------|--------------------------------------------------------|
| Write access | The value stored in MR 104 is copied to this register. |
| Read         | Present count value                                    |

MR 106Use this register as both reference or offset register, depending on the settings in the<br/>control register.

#### Module register properties

| Values | 24 bits |
|--------|---------|
|--------|---------|

#### MR 107 Control register

Use this register to set the operating modes and input filters.

#### **Description of the bits**

| Bit 0 | Strobe                                               |
|-------|------------------------------------------------------|
|       | 0 = Strobe not allowed                               |
|       | 1 = Strobe allowed                                   |
| Bit 1 | Reference strobe                                     |
|       | 0 = Reference strobe not allowed                     |
|       | 1 = Reference strobe allowed (with /CHA * CHB * CHD) |

| Bit 2     | Verification against reference value                                                                         |  |
|-----------|----------------------------------------------------------------------------------------------------|--|
|           | 0 = No verification against reference value                                                                  |  |
|           | 1 = Verification of the count value against the reference value If the values match, bit 2 is set in MR 008. |  |
| Bit 3     | Counter zeroing                                                                                              |  |
|           | 0 = No counter zeroing                                                                                       |  |
|           | 1 = Counter zeroing with each CHC * CHD                                                                      |  |
| Bit 4     | Repeated counter zeroing                                                                                     |  |
|           | 0 = No counter zeroing                                                                                       |  |
|           | 1 = Counter zeroing with each CHC * CHD                                                                      |  |
| Bit 5     | Counting inputs                                                                                              |  |
|           | 0 = Counter inputs are active                                                                                |  |
|           | 1 = Counter inputs are disabled                                                                              |  |
| Bit 6     | Set by reference                                                                                             |  |
|           | 0 = Set-by-reference is disabled                                                                             |  |
|           | 1 = The counter is loaded with the reference value with CHC * CHD.                                           |  |
| Bit 9, 8  | Pulse edge selection                                                                                         |  |
|           | 00 = Pulse direction mode                                                                                    |  |
|           | 01 = Single evaluation                                                                                       |  |
|           | 10 = 2-fold evaluation                                                                                       |  |
|           | 11 = 4-fold evaluation                                                                                       |  |
| Bit 10    | Addition of offset                                                                                           |  |
|           | 0 = Addition disabled                                                                                        |  |
|           | 1 = Adding an offset to the count and strobe values is allowed                                               |  |
| Bit 11    | File format using an SSI encoder                                                                             |  |
|           | 0 = Binary code                                                                                              |  |
|           | 1 = Gray format                                                                                              |  |
| Bit 12    | Parity using an SSI encoder                                                                                  |  |
|           | 0 = No parity bit                                                                                            |  |
|           | 1 = Parity check                                                                                             |  |
| Bit 13    | Polarity of the parity bit                                                                                   |  |
|           | 0 = Even parity                                                                                              |  |
|           | 1 = Odd parity                                                                                               |  |
| Bit 23 14 | Input filters                                                                                                |  |
|           | Minimum signal duration required for signal detection:                                                       |  |
|           | $= (T_{sig} / T_{sys}) - 1$                                                                                  |  |
|           | T <sub>sig</sub> = minimum signal duration                                                                   |  |
|           | $T_{sys}$ = Period of a system cycle (125 ns @ 8 MHz)                                                        |  |

#### Module register properties

| Values            | 24 bits |
|-------------------|---------|
| Value after reset | 0x300   |

MR 108 Status register After read access to this register, all bits, except for bit 3, are cleared.

#### **Description of the bits**

| Bit 0 | Strobe                                                                               |                                                         |  |
|-------|--------------------------------------------------------------------------------------|---------------------------------------------------------|--|
|       | Incremental encoder                                                                  | 0 = Strobe value not yet detected                       |  |
|       |                                                                                      | 1 = Strobe value detected                               |  |
|       | Absolute encoder                                                                     | 0 = Invalid position value                              |  |
|       |                                                                                      | 1 = Valid position value                                |  |
| Bit 1 | Reference strobe                                                                     |                                                         |  |
|       | 1 = Reference strobe value detected                                                  |                                                         |  |
| Bit 3 | Counter zeroing                                                                      |                                                         |  |
|       | 1 = Counter was zeroed                                                               |                                                         |  |
| Bit 4 | Strobing value has been overwritten                                                  |                                                         |  |
|       | Incremental encoder                                                                  | 1 = The value in the strobe register was<br>overwritten |  |
|       | Absolute encoder                                                                     | 1 = The position value was overwritten                  |  |
| Bit 5 | Lost reference value                                                                 |                                                         |  |
|       | 1 = A new reference value was lost, as the previous value has not been read out yet. |                                                         |  |
| Bit 6 | Z track error                                                                        |                                                         |  |
|       | 1 = Z track errors, or maximum travel speed exceeded, or illegal Z track change.     |                                                         |  |
| Bit 7 | Parity error                                                                         |                                                         |  |
|       | 1 = A parity error has occurred                                                      |                                                         |  |

#### MR 110 Sampling timer

This register value determines the reading intervals of the position value sampled by the encoder. If the value is "0", no sampling will be carried out. Any value unequal to "0" sets the reading interval and sampling is carried out accordingly.

#### Module register properties

| Values      | 0 65,535                                        |  |
|-------------|-------------------------------------------------|--|
| Calculation | Module frequency / (sampling frequency * 2) - 1 |  |
| Example     | Module frequency = 8 MHz                        |  |
|             | Sampling frequency = 1 kHz                      |  |
|             | = 8,000,000 / (1,000 * 2) - 1 = 3,999           |  |

# 12.6 Addressing JX3-IO expansion modules on the Ethernet system bus

The JX3 IO module connects to sensors and actuators. EtherCAT® bus nodes (JX3-BN-EC) or Ethernet system bus nodes (JX3-BN-ETH) transfer data from the JX3 system bus to the controller.

Each JX3 IO module provides 10,000 module registers

that are mapped to registers in the controller. The only way of writing and reading process, configuration, and diagnostic data to and from an expansion module is via controller registers. Controller registers can be accessed in the application program of the controller, in a setup pane of JetSym or via user interface.

The number of a controller register or IO being mapped to a module register depends on the following parameters:

- Controller model
- Type of connection between controller and expansion module
  - Remote connection via Ethernet
  - Remote connection via EtherCAT®
- Position and number of JX3 IO expansion modules in the system
   The maximum number of JX3 IO expansion modules connecting to the bus node depends on the expansion module type.

#### (i) INFO

#### Number of connectible expansion modules

To find out about the exact amount of connectible expansion modules use the JX3-sysbus\_configurator\_xxx\_e which is available for download from our <u>homepage</u>.

## (i) INFO Further information

For more information on this subject refer to the application-oriented manual JX3 *System* available for download from our <u>home-</u><u>page</u>.

#### 12.6.1 Numbering registers and I/Os

Module registers - Definition

- Module registers are the data interface of a JX3 module. Module registers let you read process, configuration and diagnostics data from the JX3 module, or write such data to it.
  - The module register number within a module is unique.
  - This unique register number lets you access a specific module register within the system.

**Registers - Definition** There are several ways to access registers directly:

- From an application program
- From the JetSym setup pane
- From a visualization application

The register number within the system is unique.

## (i) INFO

#### **Further information**

For more information on this subject refer to the application-oriented manual JX3 *System* available for download from our <u>home-</u><u>page</u>.

#### 12.6.2 Expansion modules connected to an Ethernet bus node

The Ethernet bus node and the controller communicate via Ethernet system bus. When addressing expansion modules via Ethernet bus node, the Global Node Number (GNN) becomes part of the register number.

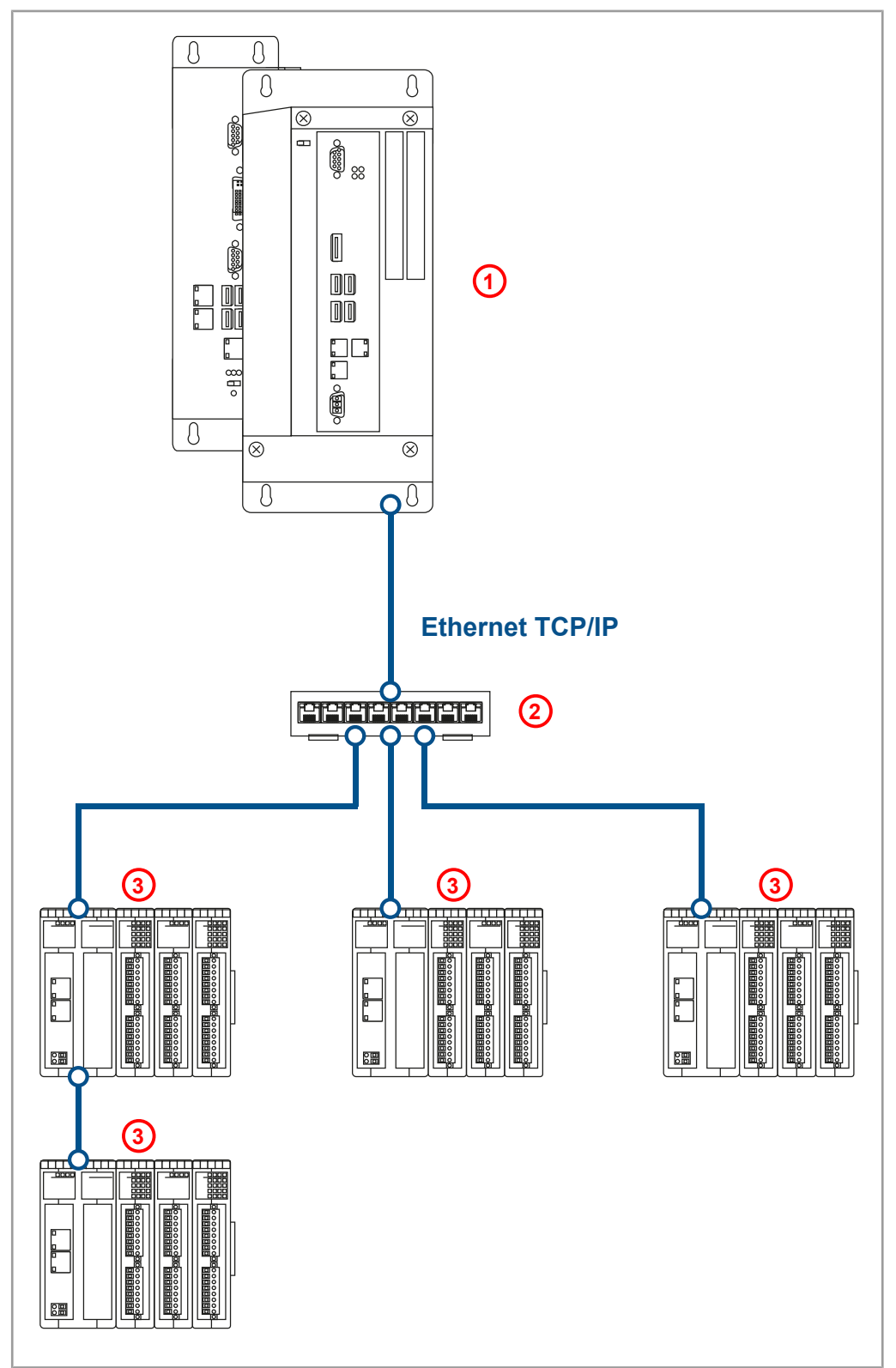

Fig. 19: System overview

| 1 | Controller                                                                                   |
|---|----------------------------------------------------------------------------------------------|
| 2 | Ethernet switch                                                                              |
| 3 | Up to 199 Ethernet bus nodes per controller<br>Up to 16 JX3 IO modules per Ethernet bus node |

Definition – global node number The Global Node Number (GNN) is used to identify Bucher Automation devices (e.g. controllers, bus nodes) within an Ethernet network:

- Within one network, each Bucher Automation device must have a unique GNN.

- The JetSym Hardware Manager automatically assigns the GNN during configuration.
- The value range of the GNN within a project is 000 ... 199.
- The GNN of the controller is always 000.

#### **Register numbering system**

Register numbers consist of a prefix, the GNN, the module position within the system and the module-specific register number.

| Digits | Description                                    | Value range |
|--------|------------------------------------------------|-------------|
| 1      | Prefix                                         |             |
| NNN    | Bus node ID, GNN                               | 001 199     |
| XX     | Position of the module within the sta-<br>tion | 02 17       |
| ZZZZ   | Module register number                         | 0000 9999   |

#### I/O numbering system

I/O numbers provide direct access to the inputs or outputs of the module. The I/O numbers consist of prefix 1, the GNN, prefix 2, the module position in the system and the module-specific I/O number.

| 1NNN01XXZZ               | Digits | Description                                    | Value range |
|--------------------------|--------|------------------------------------------------|-------------|
| Fig. 21: Sample I/O num- | 1      | Prefix 1                                       |             |
| Dei                      | NNN    | Bus node ID, GNN                               | 001 199     |
|                          | 01     | Prefix 2                                       |             |
|                          | XX     | Position of the module within the sta-<br>tion | 02 17       |
|                          | ZZ     | Module-specific I/O number                     | 01 16       |

#### (i) INFO **Further information**

Further information on this topic can be found in the Applicationoriented Manual Jetter Ethernet System Bus that can be downloaded from our homepage.

#### 12.6.3 Expansion modules connected to an EtherCAT® bus node

EtherCAT<sup>®</sup> bus node and controller communicate via EtherCAT<sup>®</sup> system bus. When addressing the expansion modules via EtherCAT<sup>®</sup> bus node, the EtherCAT<sup>®</sup> Node Number (ENN) becomes part of the register number. The ENN is used to identify controllers and EtherCAT® bus nodes within an EtherCAT® network. The ENN is automatically assigned by JetSym.

#### **1NNNXX**ZZZZ

Fig. 20: Sample register number

#### System overview

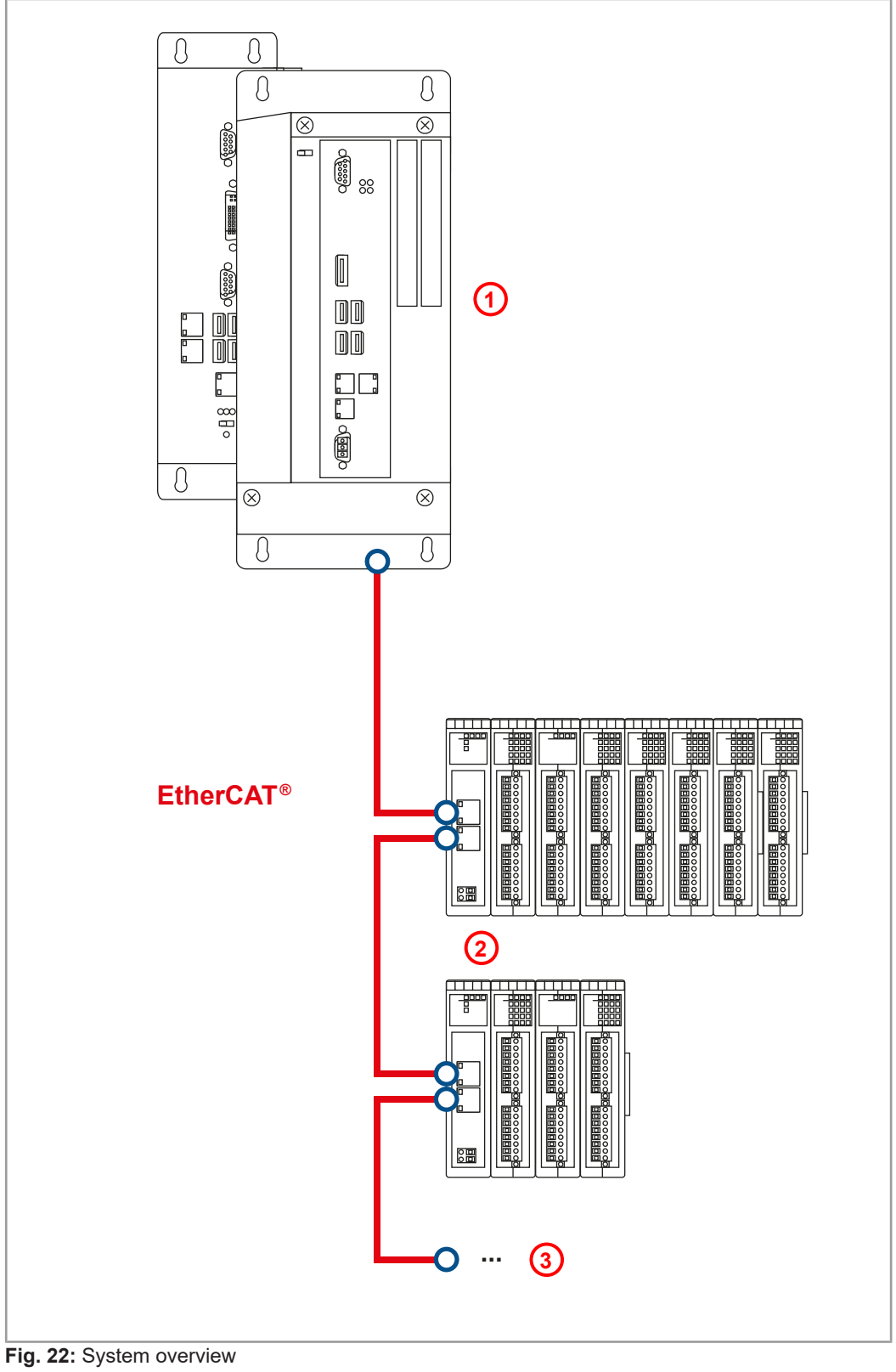

| 1 | EtherCAT <sup>®</sup> master                                     |
|---|------------------------------------------------------------------|
| 2 | EtherCAT <sup>®</sup> bus node featuring up to 32 JX3 IO modules |
| 3 | Up to 99 JX3-BN-EC                                               |

#### **Register numbering system**

The register numbers consist of a prefix, the ENN, the module position within the system and the module-specific register number.

#### 12NNXXZZZZ

Fig. 23: Sample register number

| Digits | Description                                    | Value range |
|--------|------------------------------------------------|-------------|
| 12     | Prefix                                         |             |
| NN     | Bus node ID, ENN                               | 01 99       |
| XX     | Position of the module within the sta-<br>tion | 02 33       |
| ZZZZ   | Module register number                         | 0000 9999   |

#### I/O numbering system

I/O numbers provide direct access to the inputs or outputs of the module. The I/O numbers consist of prefix 1, the ENN, prefix 2, the module position in the system and the module-specific I/O number.

#### 12NN00XXZZ

Fig. 24: Sample I/O number

| Digits | Description                                    | Value range |
|--------|------------------------------------------------|-------------|
| 12     | Prefix 1                                       |             |
| NN     | Bus node ID, ENN                               | 01 99       |
| 00     | Prefix 2                                       |             |
| XX     | Position of the module within the sta-<br>tion | 02 33       |
| ZZ     | Module-specific I/O number                     | 01 16       |

## 12.7 Option model

Model

The JC-965EXT-E03-2 offers a variety of additional options for customizing firmware features to individual needs. The licensing scheme incorporated in the operating system allows users to enable JCF options (such es motion control) oder communication features (such as OPC-UA) by means of licensing keys. All licensing keys are stored in the license file.

**Ordering options** You can include any option when purchasing a device or upgrade at a later time.

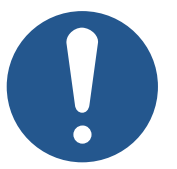

## Validity of options

Firmware features are assigned to the device's serial number. An option may only be used for a single device.

NOTICE

When ordering an option, always mention the serial number of the respective device.

If you include a firmware option in your initial device purchase, the corresponding license file is already stored on the device.

If you retrofit your device with a firmware option, you will receive a new license file, including all license keys, which you will need to transfer to your device via JetSym, FTP or AutoCopy.

| JCF option          | Description                                                         | Item number |
|---------------------|---------------------------------------------------------------------|-------------|
| JCF9-C_ETH_(PRIM)   | User-programmable Ethernet function                                 | 10002340    |
| JCF9-C_FTP_CLIENT   | FTP client, file dispatch from STX                                  | 10002342    |
| JCF9-C_MODBUS/TCP   | MODBUS/TCP client and server                                        | 10002345    |
| JCF9-C_MQTT         | MQTT client                                                         | 10002346    |
| JCF9-C_OPCUA_CLIENT | OPC UA client                                                       | 10002347    |
| JCF9-C_OPCUA_SERVER | OPC UA server                                                       | 10002348    |
| JCF9-C_SMTP         | SMTP client (sending of emails)                                     | 10002349    |
| JCF9-M_AX           | 1 physical MCX axis                                                 | 10002352    |
| JCF9-M_PATH         | MCX path group                                                      | 10002353    |
| JCF9-M_TECHNO       | MCX technology group                                                | 10002355    |
| JCF9-M_SV1          | Software-based positioning func-<br>tion 16 axes via JX3-IO modules | 10002354    |

#### 12.7.1 Available firmware functions

Available JCF options

|   | INI | EO |
|---|-----|----|
| U |     | гU |

#### JCF License Configurator

You can use the JCF License Configurator on our <u>homepage</u> as a project planning aid.

NOTICE

#### 12.7.2 License File

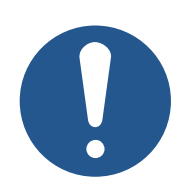

#### License file corruption

Changes to the license file content can damage it irrevocably. JCF options will no longer be available.

Do not change the contents of the license file!

To be able to use firmware features (JCF) a valid license file is required. All licenses are bundled into one license file. Per device, only **one** license file must be present, as it is assigned to the device's serial number.

License file naming The license file name is composed of the device serial number and the *.lic* file suffix: SerialNumber.lic

#### Location

The file must be stored in the device's file system in the /System folder.

| ▲ <u>}</u>                                                        | Name                                       |
|-------------------------------------------------------------------|--------------------------------------------|
| USB                                                               | system.os                                  |
| EtherCAT1                                                         | 20170323090010.lic                         |
| OS     OS     Motion     SysConfig Fig. 25: License file location | eds.ini<br>config.ini<br>flashdiskinfo.txt |

Activation Upon system start-up, the controller OS verifies the validity of the license file and license keys it contains. Upon successful verification, the corresponding JCF options are enabled.

Example

Sample contents of a license file:

!;# Controller option license file.

[IDENTIFICATION] Controller = JC-965EXT-E03-2-AXS\_024-TEC-PAT-FT.. SerialNo = 20220826070900 Itemno = 10002421 Id = 5ba55ea4f9

[JCF9-M\_AX] Id = 1 Value = 24 Time = 2147483647 Key = 7d06377a2e0d1c0f7656af3bb17a8ccd1e4833fe072e032289b5afe2506fb26a

[JCF9-M\_TECHNO] Id = 3 Value = 1 Time = 2147483647 Key = bad9ec25ad0d6950c7d3b003a1767ae4075453a1d2fc6872b9cf95378ad2c358

[JCF9-M\_PATH] Id = 4 Value = 1 Time = 2147483647 Key = e736558c659d42f6e2ad58ff46a4ce3b6d222637888f99614a65e51ccfd9084e

## 12.8 System commands

The controller supports system commands and system registers.

## (i) INFO Further information

For more information on this subject refer to the application-oriented manual *System Registers* available for download from our <u>homepage</u>.

## 12.9 Real-time clock

The controller is equipped with a real-time clock that keeps time and date for a certain period of time even after the controller was deenergized (power reserve).

#### Application

You can use the real-time clock for the following function:

File date and time when creating a log file with time stamp

| $\widehat{\mathbf{i}}$ | INFO |  |
|------------------------|------|--|
| $\mathbf{}$            |      |  |

#### Restrictions

When using the real-time clock, the following restrictions apply:

- When the device is de-energized the power reserve is limited.
- The real-time clock has no automatic daylight savings time function.

Factory settings

At the end of the controller manufacturing process, the real-time clock is set to the actual date and time. As the power reserve corresponds to the typical delivery time, the as delivered condition is undefined.

#### i INFO Furth

#### Further information

For more information on this subject refer to the application-oriented manual *System Registers* available for download from our <u>homepage</u>.

## 12.10 Startup delay time

The controller supports a time delay of the boot process. You can enter the delay time in a register.

### **(i) INFO** Further information

For more information on this subject refer to the application-oriented manual *System Registers* available for download from our <u>homepage</u>.

## 12.11 System runtime registers

The controller has several system runtime registers. The operating system of the controller increments the register value at fixed time intervals.

| Application                       | The system runtime registers let you easily carry out time measurements in the applica-<br>tion program.                                                                                                    |  |
|-----------------------------------|----------------------------------------------------------------------------------------------------|--|
|                                   | INFO     Further information     For more information on this subject refer to the application-ori- ented manual System Registers available for download from our homepage.                                                                                                    |  |
| 12.12                             | Monitoring interface activities                                                                                                    |  |
|                                   | The controller supports the <i>Monitoring interface activities</i> feature. This features allows the user to monitor communication between the Ethernet port and the controller from within the application program.                                                                                                    |  |
| Monitored interface<br>activities | <ul> <li>The following interface activities can be monitored:</li> <li>JetIP server via Ethernet interface</li> <li>STX debug server via Ethernet interface</li> </ul>                                                                                                    |  |
| Purpose                           | <ul> <li>The monitoring function for interface activities can be used, amongst others, in the following scenarios:</li> <li>Facilities requiring process visualization to ensure safe operation. They can be transferred into a save state if communication fails.</li> <li>When the service technician connects an HMI, the application program automatically displays additional status information.</li> </ul> |  |
|                                   | (i) INFO Further information<br>For more information on this subject refer to the application-ori-<br>ented manual <i>System Registers</i> available for download from our<br>homepage.                                                                                                    |  |

## 12.13 Ethernet system bus

The controller uses the Ethernet system bus as interface. The bus is based on TCP, UDP/IP and can therefore be used in parallel with other TCP, UDP/IP protocols.

#### Application

The Ethernet system bus has been designed for data exchange between the following devices via standard Ethernet:

- Programming unit
- Controllers
- Bus node
- Communication modules

#### **Functions**

environment

The following functions of the bus are implemented in the controller:

- Acyclic (explicit) data exchange
- Cyclic (implicit) data exchange
- Error handling
- NetConsistency
- JetIPScan
- Connection management

## (i) INFO

#### Further information

Further information on this topic can be found in the Applicationoriented Manual *Jetter Ethernet System Bus* that can be downloaded from our <u>homepage</u>.

## 12.14 JCF-SV1 "simple servo function"

The JCF-SV1 function allows the user to implement a simple, yet convenient positioning of servo drives or frequency inverter drives using analog set values.

It is possible to operate up to 16 axes independently of each other.

| Enabling the function | To enable the JCF-SV1 feature in the controller, the following requirements must be |
|-----------------------|-------------------------------------------------------------------------------------|
|                       | met:                                                                                |

The JCF JCF9-M\_SV1 option has been enabled (Available firmware features
 [> 85]).

**Configuration** Access to process variables, such as target position, actual position, reference switch and limit switch, is provided by the JX3-IO modules. These connect remotely via JX3-BN-ETH or JX3-BN-EC bus nodes.

**Programming** To create the application program, use JetSym version 5.7 and higher.

**JCF-SV1 feature** The register interface provides access to the JCF-SV1 feature.

Commands, such as POS, and AXARR, or a Motion API are not available.

## **i** INFO Further information

For more information on this subject refer to the application-oriented manual *JCF-SV1 OS Function* available for download from our <u>homepage</u>.

## 12.15 E-mail feature

The user creates template files for e-mails. Into these, the controller can enter variables for sending, if required. This enables the automated sending of logs or other production or maintenance-relevant information by e-mail.

The controller sends e-mails to an e-mail server which will then forward the message to the recipient of the e-mail.

Activating the emailFor activating the e-mail feature in the controller, the following requirements have to befeaturemet:

 A valid e-mail configuration file /EMAIL/email.ini must exist while the controller is booting.

If this requirement has been met, the corresponding bit in the web status register is set and the e-mail feature is available.

#### R 202930 Web status

The register shows the available functions in bit-coded form.

| Property               | Description                                                                      |           |
|------------------------|----------------------------------------------------------------------------------|-----------|
| Type of access         | Read                                                                             |           |
| Meaning of the individ | Meaning of the individual bits                                                   |           |
| Bit 0                  | FTP server                                                                       |           |
|                        | 1 =                                                                              | available |
| Bit 1                  | HTTP server                                                                      |           |
|                        | 1 =                                                                              | available |
| Bit 2 E-mail           |                                                                                  |           |
|                        | 1 =                                                                              | available |
|                        | Bit 2 is set only if the configuration file <b>/EMAIL/email.ini</b> ex-<br>ists. |           |
| Bit 3                  | Data file                                                                        | function  |
|                        | 1 =                                                                              | available |
| Bit 4                  | Modbus/TCP                                                                       |           |
|                        | 1 =                                                                              | available |
| Bit 5                  | Modbus/                                                                          | ГСР       |
|                        | 1 =                                                                              | available |
| Bit 7                  | FTP client                                                                       |           |
|                        | 1 =                                                                              | available |

Tab. 55: Web status

(i) INFO

#### Further information

For more information on this subject refer to the application-oriented manual *File System* available for download from our <u>home-</u><u>page</u>.

## 12.16 Modbus/TCP

Enabling the Modbus/TCP feature

R 202930

To enable the Modbus/TCP feature in the controller, the following requirements must be met:

The JCF JCF9-C\_MODBUS/TCP option has been enabled (available firmware features)

This permanently sets bits 4 and 5 in the Web Status register 202930.

#### Web status

The register shows the available functions in bit-coded form.

| Property                 | Description                                                                      |           |
|--------------------------|----------------------------------------------------------------------------------|-----------|
| Type of access           | Read                                                                             |           |
| Meaning of the individ   | Meaning of the individual bits                                                   |           |
| Bit 0                    | FTP server                                                                       |           |
|                          | 1 =                                                                              | available |
| Bit 1                    | HTTP server                                                                      |           |
|                          | 1 =                                                                              | available |
| Bit 2                    | E-mail                                                                           |           |
|                          | 1 =                                                                              | available |
|                          | Bit 2 is set only if the configuration file <b>/EMAIL/email.ini</b> ex-<br>ists. |           |
| Bit 3 Data file function |                                                                                  | function  |
|                          | 1 =                                                                              | available |
| Bit 4                    | Modbus/TCP                                                                       |           |
|                          | 1 =                                                                              | available |
| Bit 5                    | Modbus/TCP                                                                       |           |
|                          | 1 =                                                                              | available |
| Bit 7                    | FTP clier                                                                        | nt        |
|                          | 1 =                                                                              | available |

Tab. 56: Web status

Modbus/ TCP server

Modbus/ TCP client With the Modbus/TCP feature enabled and the Modbus/TCP server launched, an external client can access registers, flags, inputs and outputs.

The Modbus/TCP client integrated in the device supports Class 0 Conformance along with the fc23 function code of the Class 2 conformance requirement. These functions use commands for reading and writing multiple registers. One frame can transmit up to 125 registers with a width of 16 bits.

The protocol ID is "0". Assignment of sent and received frames is carried out using the transaction ID.

#### 12.16.1 Modbus/TCP server

If a valid license exists, the Modbus/TCP function is activated and the Modbus/TCP server has been started, registers, flags, inputs and outputs can be accessed by an external client.

Number of possible4 connections can be open at the same time.connections

## (i) INFO Restriction

Modbus/TCP only supports transmission of registers with a width of 16 bits. From this follows, that only the 16 least significant bits are transmitted when 32-bit registers are sent. When assigning incoming register values to the internal 32-bit reg-

#### Addressing

The addresses which have been received via Modbus/TCP can be modified locally in the Modbus/TCP server. There are 3 registers for this purpose. The basic addresses for accessing registers, inputs and outputs are entered into these registers. Then, the address contained in the Modbus/TCP frame specifies the address with reference to the basic address.

isters no sign extension will be carried out.

#### R 272702 Register offset

The basic address for accessing registers via Modbus/TCP is entered into R 272702.

| Property          | Description |
|-------------------|-------------|
| Value after reset | 100000      |

Tab. 57: Register offset

#### R 272704 Input offset

The basic address for accessing inputs via Modbus/TCP is entered into register 272704.

| Property          | Description |
|-------------------|-------------|
| Value after reset | 10000000    |

Tab. 58: Input offset

#### R 272705 Output offset

The basic address for accessing outputs via Modbus/TCP is entered into R 272705.

| Description |
|-------------|
| 10000000    |
|             |

Tab. 59: Output offset

Example 1The Modbus/TCP server on the controller receives from a Modbus/TCP client the command read multiple registers starting from register number 100. The number of registers to be read is 5. Register 272702 Register Offset contains the value 1000000.<br/>Hence, registers 1000100 through 1000104 will be read.

| The Modbus/TCP server of the controller receives from a Modbus/TCP client the Modbus/TCP command <b>read input discretes</b> with the input number 210 and the instruction to read this input. Register 272704 <i>Input offset</i> contains the value 100000000. Hence, input 100000210 of a peripheral module, such as JX3-DI16, will be read. |
|----------------------------------------------------------------------------------------------------|
| The Modbus/TCP server on the JC-965EXT-E03-2 receives from a Modbus/TCP client the command <b>write coils</b> specifying output number 205 and the instruction to enable this output. Register 272705 <i>Output offset</i> contains the value 100000000.                                                                                        |
|                                                                                                    |

Hence, output 100000205, for example of a peripheral module JX3-DO16, will be activated.

#### Supported commands

#### Class 0

| Command | Description                                                                                                    |  |  |
|---------|----------------------------------------------------------------------------------------------------|--|--|
| fc 3    | read multiple registers                                                                                                    |  |  |
|         | Reading register sets<br>The starting register number within the controller is calcu-<br>lated as follows: Add the register number specified in the<br>command to the content of R 272702 <i>Register Offset</i> . |  |  |
| fc 16   | write multiple registers                                                                                                    |  |  |
|         | Writing register sets<br>The starting register number within the controller is calcu-<br>lated as follows: Add the register number specified in the<br>command to the content of R 272702 <i>Register Offset</i> . |  |  |

Tab. 60: Supported commands – Class 0

Class 1

| Command | Description                                                                                                    |  |  |
|---------|----------------------------------------------------------------------------------------------------|--|--|
| fc 1    | read coils                                                                                                    |  |  |
|         | Reading outputs<br>The output register number within the controller is calcu-<br>lated as follows: Add the output number specified in the<br>command to the content of R 272705 <i>Output offset</i> .                                |  |  |
| fc 2    | read input discretes                                                                                                    |  |  |
|         | Reading inputs<br>The input register number within the controller is calculated<br>as follows: Add the input number specified in the command<br>to the content of R 272704 <i>Input offset</i> .                                      |  |  |
| fc 4    | read input registers                                                                                                    |  |  |
|         | Reading inputs blockwise in 16-bit words<br>The starting register number within the controller is calcu-<br>lated as follows: Add the register number specified in the<br>command to the content of R 272702 <i>Register Offset</i> . |  |  |
| fc 5    | write coil                                                                                                    |  |  |
|         | Enabling/disabling an individual output<br>The output register number within the controller is calcu-<br>lated as follows: Add the output number specified in the<br>command to the content of R 272705 <i>Output offset</i> .        |  |  |

User Manual – JetControl 965EXT-E03-2

| fc 6write single registerEntering values into the 16 least significant bits of a register<br>The starting register number within the controller is calcu- | Command | Description                                                                                                    |  |  |
|----------------------------------------------------------------------------------------------------|---------|----------------------------------------------------------------------------------------------------|--|--|
| Entering values into the 16 least significant bits of a registe<br>The starting register number within the controller is calcu-                           | fc 6    | write single register                                                                                                    |  |  |
| lated as follows: Add the register number specified in the command to the content of R 272702 <i>Register Offset</i> .                                    |         | Entering values into the 16 least significant bits of a register<br>The starting register number within the controller is calcu-<br>lated as follows: Add the register number specified in the<br>command to the content of R 272702 <i>Register Offset</i> . |  |  |

Tab. 61: Supported commands – Class 1

#### Class 2

| Command | Description                                                                                                    |  |  |
|---------|----------------------------------------------------------------------------------------------------|--|--|
| fc 15   | force multiple coils                                                                                                    |  |  |
|         | Enabling/disabling several outputs<br>The output register number within the controller is calcu-<br>lated as follows: Add the output number specified in the<br>command to the content of R 272705 <i>Output offset</i> .             |  |  |
| fc 23   | read/write registers                                                                                                    |  |  |
|         | Reading/writing registers simultaneously<br>The starting register number within the controller is calcu-<br>lated as follows: Add the register number specified in the<br>command to the content of R 272702 <i>Register Offset</i> . |  |  |

Tab. 62: Supported commands – Class 2

#### 12.16.2 Modbus/TCP client with STX functions

The Modbus/TCP client integrated in the device supports Class 0 Conformance along with the fc23 function code of the Class 2 conformance requirement. These functions use commands for reading and writing multiple registers. One frame can transmit up to 125 registers with a width of 16 bits.

The protocol ID is "0". Assignment of sent and received frames is carried out using the transaction ID.

This chapter describes how to carry out non-cyclic or cyclic transmission to a Modbus/ TCP server using STX functions.

## (i) INFO

#### **Obsolete system functions**

As of JetSym 5.0, the system functions are outdated. Instead, use the corresponding JetSym STX functions.

| Maximum number of<br>connections | Modbus/TCP supports simultaneous connections to 36 different servers.                                                                                                    |
|----------------------------------|----------------------------------------------------------------------------------------------------|
| Noncyclic data<br>transmission   | The ModbusReadReg() and ModbusWriteReg() functions establish a noncyclic transmission channel to a Modbus/TCP server.<br>These functions copy data between registers of a Modbus/TCP server and STX variables. They connect to the specified Modbus/TCP server, transmit the desired data and disconnect again.<br>If RemoteScan has already established a connection for cyclic data transmission, this connection will be used. Setting-up and clearing-down the connection is, therefore, not required. |

| Cyclic data<br>transmission | Cyclic data transmission is made through the configurable function RemoteScanCon-<br>fig(). Data is cyclically transmitted from and to the Modbus/TCP servers by means of<br>STX variables.<br>The controller establishes a connection to each Modbus/TCP server (IP address and<br>port) regardless of how many communication units are configured on this server. |  |  |  |  |
|-----------------------------|----------------------------------------------------------------------------------------------------|--|--|--|--|
|                             | servers have been configured, communication is carried out in parallel.                                                                                                    |  |  |  |  |
| Unit ID                     | Converters from Modbus/TCP to Modbus RTU use the <i>Unit ID</i> for addressing the Mod-<br>bus RTU servers. For this reason, the <i>Unit ID</i> can be set.                                                                                                    |  |  |  |  |

(i) INFO

#### Further information

For more information on this subject, refer to the JetSym Online Help.

## 12.17 User-programmable IP interface

The user-programmable IP interface lets you send or receive any data via Ethernet interface (jacks X14 and X15) using TCP/IP or UDP/IP. The data is processed in the application program entirely.

Enabling the interface

To enable the interface in the controller, the following requirements must be met:

The JCF **JCF9-C\_ETH\_(PRIM)** option has been enabled (Available firmware functions [▶ 85])

Applications

The user-programmable IP interface allows for data exchange via Ethernet connections which do not use standard protocols, such as FTP, HTTP, JetIP or Modbus/TCP. The following applications are possible:

- Server
- Client
- TCP/IP
- UDP/IP

### (i) INFO

#### **Further information**

For more information on this subject refer to the application-oriented manual *User-Programmable Interfaces* available for download from our <u>homepage</u>.

## 12.18 Motion control

Motion control is programmed in the Motion API interface in the programming language STX.

Seamless integration of axis functions into the controller is an essential feature of Bucher Automation AG control systems. This allows for easy implementation of point-to-point (PtP) positioning, technology functions (MC), path control and certain robot functions. This universal motion control system is called **motion control eXtended** (MCX).

|                     | (i) INFO Axis licenses<br>All JC-965EXT-E03-2 axes, including PtP axes, are MCX axes.<br>Each physical axis requires a JCF9-M_AX license.                                                                                                    |  |  |  |  |
|---------------------|----------------------------------------------------------------------------------------------------|--|--|--|--|
| MCX features        | <ul> <li>Centralized generation of all command positions for single axes and axis groups</li> <li>Seamless integration into the controller</li> <li>Jerk control to minimize machine vibration</li> </ul>                                                                                                    |  |  |  |  |
|                     | <ul> <li>Online generation of cam discs</li> <li>Combination of technology and path groups</li> <li>Cascading of axis groups</li> <li>Programming using SI units</li> <li>Consideration of mechanical parameters</li> </ul>                                                                                                    |  |  |  |  |
| Technology group    | <ul> <li>Virtual leading axis</li> <li>External encoder as leading axis</li> <li>Cascaded groups</li> <li>Programming the whole group via leading axis</li> <li>Dynamic coupling and decoupling of following axes</li> <li>Print mark for high-precision position correction</li> <li>Up to 100 active technology groups operating up to 24 cam discs with 100 segments each</li> </ul> |  |  |  |  |
| Electrical gearbox  | <ul> <li>Gear ratio can be changed dynamically</li> <li>Superimposed motions in the electronic gearbox</li> </ul>                                                                                                    |  |  |  |  |
| Electronic cam disc | <ul> <li>Segments: Polynomials 1, 3, 5, 7 (jerk-free transition); sine</li> <li>Definition via coefficients or marginal conditions</li> <li>Flexible enabling of segments depending on the positions of the leading and following axes or immediate</li> <li>Scaling and shifting the areas of definition during operation</li> </ul>                                                   |  |  |  |  |

| Path group (tool<br>center point<br>programming) | _ | Cartesian (3 spatial axes, 2 axes for orientation) |
|--------------------------------------------------|---|----------------------------------------------------|
|                                                  | _ | SCARA (4 axes)                                     |
|                                                  | _ | 2D delta                                           |
|                                                  | _ | Buffered operation (total of buffers: 96)          |

- Look-ahead function
- Smoothened coupling (optimum velocity profile)
- Block-synchronous events
- Coupling an axis group to a leading axis
- Linear
- 2D circle
- 3D circle
- Helix
- Spline interpolation
- Gantry axis pair
- Shifting in axial direction via offset
- Up to 50 active path groups

## (i) INFO

#### Further information

For more information on Motion Control programming, refer to the JetSym Online Help.

## 12.19 MQTT client

The JC-965EXT-E03-2 controller can be used as MQTT client. The MQTT client must be programmed via the STX application program.

**MQTT protocol** The MQTT protocol is an open message protocol that has established itself as a standard in machine-to-machine communication and the Internet of Things. It is based on the publisher/subscriber architecture where a broker provides clients with messages about specific topics.

**Enabling the MQTT** To enable the MQTT feature in the controller, the following requirements must be met: feature

The JCF JCF9-C\_MQTT option has been enabled (Available firmware functions
 [> 85]).

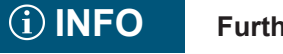

#### Further information

For more information on this subject, refer to the JetSym Online Help.

## 12.20 OPC UA server

The OPC UA server and client allow the user to access the following controller objects:

- Selected system registers
- Globally declared STX variables (non-localized)
- Globally declared STX variables (localized in the application register array of the controller)
- Method call-up

**Enabling the OPC UA** To enable the OPC UA server feature in the controller, the following requirements must be met:

The JCF JCF9-C\_OPCUA\_SERVER option has been enabled (Available firmware functions [> 85]).

(i) INFO

#### Further information

For further information refer to the *OPC UA* application-oriented manual in the download area of our <u>homepage</u>.

## 12.21 OPC UA client

Access to the OPC UA server is ensured via the OPC UA client. It is possible to configure the client as STX program in JetSym. It is based on the PLCopen standard.

**Enabling the OPC UA** To enable the OPC UA client feature in the controller, the following requirements must be met:

The JCF JCF9-C\_OPCUA\_CLIENT option has been enabled (Available firmware functions [> 85])

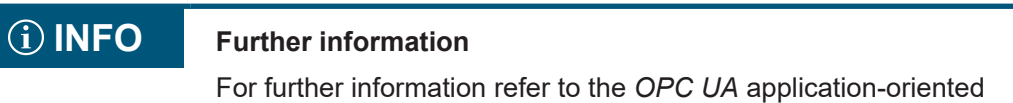

manual in the download area of our homepage.

# 13 FTP server

The controller supports the *FTP server* feature. The FTP server handles directories and files using an FTP client.

The files can be stored to the following storage media:

- Internal flash drive
- USB flash drive

| Enabling       | On this device, the FTP server feature is permanently enabled |
|----------------|---------------------------------------------------------------|
| the FTP server | Bit 0 in the Web Status register 202930 is permanently set    |
| feature        |                                                               |

R 202930

#### Web status

The register shows the available functions in bit-coded form.

| Property                       | Description                                                               |           |  |
|--------------------------------|---------------------------------------------------------------------------|-----------|--|
| Type of access                 | Read                                                                      |           |  |
| Meaning of the individual bits |                                                                           |           |  |
| Bit 0                          | FTP serv                                                                  | er        |  |
|                                | 1 =                                                                       | available |  |
| Bit 1                          | HTTP server                                                               |           |  |
|                                | 1 =                                                                       | available |  |
| Bit 2                          | E-mail                                                                    |           |  |
|                                | 1 =                                                                       | available |  |
|                                | Bit 2 is set only if the configuration file /EMAIL/email.ini ex-<br>ists. |           |  |
| Bit 3                          | Data file function                                                        |           |  |
|                                | 1 =                                                                       | available |  |
| Bit 4                          | Modbus/TCP                                                                |           |  |
|                                | 1 =                                                                       | available |  |
| Bit 5                          | Modbus/TCP                                                                |           |  |
|                                | 1 =                                                                       | available |  |
| Bit 7                          | FTP clier                                                                 | it        |  |
|                                | 1 =                                                                       | available |  |

Tab. 63: Web status

(i) INFO

#### **Further information**

For more information on this subject refer to the application-oriented manual *File System* available for download from our <u>home-</u><u>page</u>.

# 14 HTTP server

The controller supports the *HTTP server* feature. A standard browser is sufficient for accessing the HTTP server.

The browser is for reading and displaying files which have been downloaded to the controller via FTP.

Using SSI (Server Side Includes) allows for register content and state information on inputs, outputs, and flags to be integrated into HTML pages at runtime.

Prerequisite

R 202930

- For the HTTP server to be active, the basic application directory of the device must include a ".*html*" or ".*htm*" file.
- Only if either of the files is present, can the HTTP server answer any requests.
- Whether or not an .html or .htm file is present, is irrelevant for bit 1 in R202930.

#### Web status

The register shows the available functions in bit-coded form.

| Property                       | Description                                                               |           |  |
|--------------------------------|---------------------------------------------------------------------------|-----------|--|
| Type of access                 | Read                                                                      |           |  |
| Meaning of the individual bits |                                                                           |           |  |
| Bit 0                          | FTP server                                                                |           |  |
|                                | 1 =                                                                       | available |  |
| Bit 1                          | HTTP server                                                               |           |  |
|                                | 1 =                                                                       | available |  |
| Bit 2                          | E-mail                                                                    |           |  |
|                                | 1 =                                                                       | available |  |
|                                | Bit 2 is set only if the configuration file /EMAIL/email.ini ex-<br>ists. |           |  |
| Bit 3                          | Data file function                                                        |           |  |
|                                | 1 =                                                                       | available |  |
| Bit 4                          | Modbus/TCP                                                                |           |  |
|                                | 1 =                                                                       | available |  |
| Bit 5                          | Modbus/TCP                                                                |           |  |
|                                | 1 =                                                                       | available |  |
| Bit 7                          | FTP clier                                                                 | nt        |  |
|                                | 1 =                                                                       | available |  |

Tab. 64: Web status

(i) INFO

#### **Further information**

For more information on this subject refer to the application-oriented manual *File System* available for download from our <u>home-</u><u>page</u>.

# 15 Device Dashboard

The controller comes with Device Dashboard installed.

The Device Dashboard is a browser-based software application designed to display in a user-friendly way key information and settings of a JC-4xx generation and higher Bucher Automation control system. The purpose of this application is to provide machine manufacturers and operators with additional first-level support resources.

| (1)    | H A I |    |
|--------|-------|----|
|        |       | ГU |
| $\sim$ |       |    |

The values displayed are read-only and may not be adjusted from within the application. To do this, the JetSym software tool is required.

# System requirements

To use the Device Dashboard, the following requirements must be met:

- PC or mobile device running a standard browser.
- The control system and dashboard client are connected to the same IP network.
- The IP address of the controller is known.

NOTICE! For controllers of the JC-96xEXT product family, the JCF9-C\_HTTP license is automatically activated.

| Starting the Device<br>Dashboard | (i) INFO      | <b>Adjusting the IP address</b><br>Following initial call-up, the default IP address of a Bucher Auto-<br>mation control system (192.168.1.1) usually needs to be replaced<br>by the customer-specific IP address.                                 |
|----------------------------------|---------------|----------------------------------------------------------------------------------------------------|
|                                  | <b>i</b> INFO | Managing user access                                                                                                    |
|                                  |               | It is recommended that the controller log-in credentials be changed<br>to prevent unauthorized access to the Device Dashboard. For de-<br>tailed information on how to change the log-in credentials refer to<br>the control system's User Manual. |

To open the Device Dashboard proceed as follows:

- 1. Enter the following URL in your browser's address bar: http://192.168.1.1/index.html
  - $\Rightarrow$  The login page is shown:

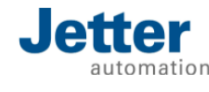

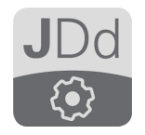

Welcome to the Device Dashboard

og in

2. Click Log in.

- **3.** Enter the login credentials. These are by default: User name: service Password: service
- 4. Click OK.
- ⇒ You are logged into the system. The homepage of the Device Dashboard is shown. By default, this is the Status page.

**User interface layout** The main areas of the Device Dashboard user interface are:

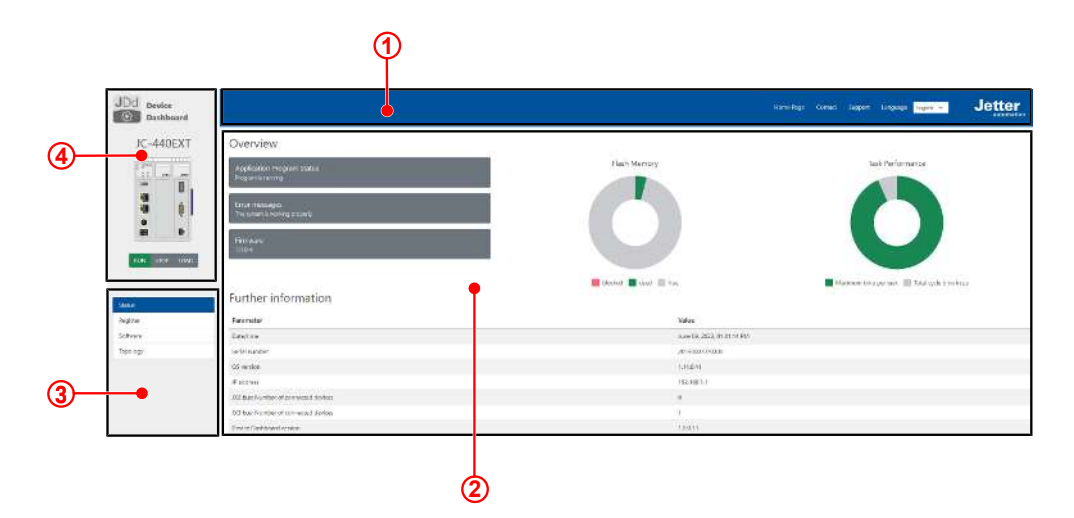

Fig. 26: User interface of the application

| 1 | Header bar   |
|---|--------------|
| 2 | Content area |
| 3 | Menu         |
| 4 | Status view  |

(i) INFO

#### **Further information**

For more information on this topic refer to the Online Help in our software products or to the application-oriented manuals on our <u>homepage.</u>

R 202930

# 16 FTP client

The FTP client allows a remote network device to access files and directories from within the application program by communicating with the FTP server of this network device.

| Enabling the | To enable the FTP client feature in the controller, the following requirements must be                         |
|--------------|----------------------------------------------------------------------------------------------------|
| FTP client   | met:                                                                                                    |
| feature      | <ul> <li>The JCF JCF9-C_FTP_CLIENToption has been enabled (Available firmware functions [&gt; 85]).</li> </ul> |

Bit 7 in the Web Status register 202930 is permanently set.

#### Web status

The register shows the available functions in bit-coded form.

| Property               | Description                                                               |           |
|------------------------|---------------------------------------------------------------------------|-----------|
| Type of access         | Read                                                                      |           |
| Meaning of the individ | ual bits                                                                  |           |
| Bit 0 FTP server       |                                                                           | er        |
|                        | 1 =                                                                       | available |
| Bit 1                  | HTTP se                                                                   | rver      |
|                        | 1 =                                                                       | available |
| Bit 2                  | E-mail                                                                    |           |
|                        | 1 =                                                                       | available |
|                        | Bit 2 is set only if the configuration file /EMAIL/email.ini ex-<br>ists. |           |
| Bit 3                  | Data file                                                                 | function  |
|                        | 1 =                                                                       | available |
| Bit 4                  | Modbus/                                                                   | ТСР       |
|                        | 1 =                                                                       | available |
| Bit 5 Modbus/TCP       |                                                                           | ТСР       |
|                        | 1 =                                                                       | available |
| Bit 7                  | FTP clier                                                                 | nt        |
|                        | 1 =                                                                       | available |

Tab. 65: Web status

(i) INFO

#### **Further information**

For more information on this subject refer to the application-oriented manual *File System* available for download from our <u>home-</u><u>page</u>.

# 17 Automatic copying of controller data (AutoCopy)

The controller supports the *AutoCopy* feature. This feature allows for controller data to be automatically copied within one controller, and/or between the controller and an FTP server, any connected expansion modules and other controllers sharing the same network.

**Use cases** AutoCopy allows for a new application program or operating system to be transfered from a USB flash drive to the controller.

**Requirements** The AutoCopy feature is run only during boot-up of the JC-965EXT-E03-2. Prior to booting the device, the following requirements must be met:

- Mode selector S11 is in LOAD position.
- Only one USB flash drive is plugged in.
- The USB flash drive includes a valid command file containing the required copy commands.
  - In the config.ini file of the controller, the path and file name of the command file in the [FILES] section must be entered in AutoCopyIni. Access to the configuration file requires user credentials with system rights.

```
[FILES]
AutoCopyIni = /USB1/autocopy.ini
```

## (i) INFO

#### **Further information**

For more information on this subject refer to the application-oriented manual *File System* available for download from our <u>home-</u><u>page</u>.

# 18 Registers - Overview

This register overview gives a condensed summary of the registers and flags of the JC-965EXT-E03-2 device.

## General overview - registers

| Register<br>range | Description                    |
|-------------------|--------------------------------|
| 100000<br>100999  | Electronic Data Sheet (EDS)    |
| 101000<br>101999  | Configuration                  |
| 102000<br>102999  | Real-time clock                |
| 104000<br>104999  | Ethernet                       |
| 107500<br>107599  | Flash drive                    |
| 108000<br>108999  | CPU                            |
| 109000<br>109020  | USB flash drives               |
| 200000<br>209999  | General system registers       |
| 210000<br>219999  | Application program            |
| 230000<br>239999  | JetIP networking               |
| 240000<br>249999  | JetSync                        |
| 250000<br>259999  | Ethernet system bus            |
| 260000<br>269999  | RemoteScan                     |
| 270000<br>279999  | Modbus/TCP                     |
| 290000<br>299999  | Email                          |
| 310000<br>319999  | File system/data files         |
| 320000<br>324999  | FTP client                     |
| 350000<br>359999  | User-programmable IP interface |

|                                                              | Register<br>range                                        | Description                                              |  |
|--------------------------------------------------------------|----------------------------------------------------------|----------------------------------------------------------|--|
|                                                              | 380000<br>389999                                         | Error history                                            |  |
|                                                              | 390000<br>399999                                         | I/O networking                                           |  |
|                                                              | 470000<br>479999                                         | NetConsistency                                           |  |
|                                                              | 510000<br>519999                                         | DNS server/DNS cache                                     |  |
|                                                              | 520000<br>529999                                         | JetIPScan                                                |  |
|                                                              | 6уу000<br>6уу999                                         | SW module JCF-SV1<br>Axis count: yy = 00 … 16            |  |
|                                                              | 1000000<br>1119999                                       | Application registers (non-volatile; in-<br>teger/float) |  |
|                                                              | 50000000<br>59999999                                     | Motion control                                           |  |
|                                                              | Networking via Ethernet system bus<br>GNN: nnn = 000 199 |                                                          |  |
|                                                              | 1nnn020000<br><br>1nnn179999                             | JX3 module register                                      |  |
|                                                              | 1nnn980000<br><br>1nnn980199                             | Indirect access via local register<br>236xxx             |  |
|                                                              | 1nnn990000<br><br>1nnn9999999                            | Indirect access with varying destina-<br>tion windows    |  |
| JX3-IO module connected to JX3-BN-EC via Eth CAT® system bus |                                                          | connected to JX3-BN-EC via Ether-                        |  |
|                                                              | 12nn020000<br><br>12nn339999                             | JX3-IO module register via JX3-BN-<br>EC                 |  |
|                                                              | 121110000000                                             | (ENN: nn = 01 99)                                        |  |

## I/Os – general overview

| l/O-<br>numbers        | Description                 |
|------------------------|-----------------------------|
| 20001<br>36000         | Virtual I/Os for RemoteScan |
| 20SJ00101<br>20SJ00108 | JX6-IO16CB                  |

| I/O-<br>numbers              | Description                                           |
|------------------------------|-------------------------------------------------------|
| 1Nnn010201<br><br>1nnn011716 | JX3-IO modules via JX3-BN-ETH<br>(GNN: nnn = 000 199) |
| 12Nn000201<br><br>12nn003316 | JX3-IO modules via JX3-BN-EC<br>(ENN: nn = 01 99)     |

## Flags - General overview

| Flag      | Description                                        |
|-----------|----------------------------------------------------|
| 0 255     | Application flags (non-volatile)                   |
| 256 2047  | Overlaid by registers R 1000000<br>through 1000055 |
| 2048 2303 | Special flags                                      |

## **Electronic Data Sheet (EDS)**

| 100500         Interface (0 = CPU)           100600         [Identification]           100601         Internal version number           100601         Module ID           100602         Module name (register string)           100612         PCB revision           100613         PCB revision           100614         PCB options           100700         Internal version number           100711         Serial number (register string)           100702         Month           100703         Day           100704         Year           100715         TestNum.           100712         TestRev.           100800         Internal version number           100712         Month           100713         Month           100714         TestNum.           100715         Ifeatures] JC-965EXT-E03-2           100800         Internal version number           100800         Internal version number | Register<br>range | Description                     |
|----------------------------------------------------------------------------------------------------|-------------------|---------------------------------|
| 100600[Identification]100601Internal version number100601Module ID100602Module name (register string)100612PCB revision100613PCB options100614PCB options100700Internal version number100701Serial number (register string)100703Day100704Year100710TestNum.100711TestRev.100702Internal version number100703Month100714Mean100715TestRev.100800Internal version number100800Internal version number                                                                                                    | 100500            | Interface (0 = CPU)             |
| 100600Internal version number100601Module ID100602Module name (register string)100612Module name (register string)100613PCB revision100614PCB options100700Internal version number100701Serial number (register string)100702Day100703Day100710Year100711TestNum.100712Ifeatures] JC-965EXT-E03-2100800Internal version number                                                                                                    | 100600<br>100614  | [Identification]                |
| 100601Module ID100602Module name (register string)100612Module name (register string)100613PCB revision100614PCB options100700[Production]100700Internal version number100701Serial number (register string)100707Day100709Month100710Year100711TestNum.100712Iternal version number100713Ifeatures] JC-965EXT-E03-2100800Internal version number                                                                                                    | 100600            | Internal version number         |
| 100602Module name (register string)100612PCB revision100613PCB options100614PCB options100700[Production]100701Internal version number100701Serial number (register string)100707Day100709Month100711TestNum.100712TestRev.100800Internal version number100800Internal version number                                                                                                    | 100601            | Module ID                       |
| 100613PCB revision100614PCB options100700[Production]100700Internal version number100701Serial number (register string)100707Day100708Day100710Year100711TestNum.100712TestRev.100800Internal version number100800Internal version number                                                                                                    | 100602<br>100612  | Module name (register string)   |
| 100614PCB options100700[Production]100712[Production]100700Internal version number100701Serial number (register string)100707Day100708Day100709Month100710Year100711TestNum.100712Features] JC-965EXT-E03-2100800Internal version number100801MAC address (Bucher Automation)                                                                                                    | 100613            | PCB revision                    |
| 100700[Production]100712Internal version number100700Internal version number100701Serial number (register string)100707Day100708Day100709Month100710Year100711TestNum.100712TestRev.100800[Features] JC-965EXT-E03-2100800Internal version number100801MAC address (Bucher Automation)                                                                                                    | 100614            | PCB options                     |
| 100700Internal version number100701<br>100707Serial number (register string)100708Day100709Month100710Year100711TestNum.100712TestRev.100800<br>100817[Features] JC-965EXT-E03-2100800Internal version number100801MAC address (Bucher Automation)                                                                                                    | 100700<br>100712  | [Production]                    |
| 100701<br>100707Serial number (register string)100708Day100709Month100710Year100711TestNum.100712TestRev.100800<br>100817[Features] JC-965EXT-E03-2100800Internal version number100801MAC address (Bucher Automation)                                                                                                    | 100700            | Internal version number         |
| 100708         Day           100709         Month           100710         Year           100711         TestNum.           100712         TestRev.           100800         IFeatures] JC-965EXT-E03-2           100800         Internal version number           100801         MAC address (Bucher Automation)                                                                                                    | 100701<br>100707  | Serial number (register string) |
| 100709         Month           100710         Year           100711         TestNum.           100712         TestRev.           100800         [Features] JC-965EXT-E03-2           100800         Internal version number           100801         MAC address (Bucher Automation)                                                                                                    | 100708            | Day                             |
| 100710         Year           100711         TestNum.           100712         TestRev.           100800         [Features] JC-965EXT-E03-2           100800         Internal version number           100801         MAC address (Bucher Automation)                                                                                                    | 100709            | Month                           |
| 100711         TestNum.           100712         TestRev.           100800         [Features] JC-965EXT-E03-2           100807         Internal version number           100800         MAC address (Bucher Automation)                                                                                                    | 100710            | Year                            |
| 100712TestRev.100800<br>100817[Features] JC-965EXT-E03-2100800Internal version number100801MAC address (Bucher Automation)                                                                                                    | 100711            | TestNum.                        |
| 100800<br>100817[Features] JC-965EXT-E03-2100800Internal version number100801MAC address (Bucher Automation)                                                                                                    | 100712            | TestRev.                        |
| 100800Internal version number100801MAC address (Bucher Automation)                                                                                                    | 100800<br>100817  | [Features] JC-965EXT-E03-2      |
| 100801 MAC address (Bucher Automation)                                                                                                    | 100800            | Internal version number         |
|                                                                                                    | 100801            | MAC address (Bucher Automation) |

| Register<br>range | Description                 |
|-------------------|-----------------------------|
| 100802            | MAC address (device)        |
| 100803            | Serial port                 |
| 100804            | Mode selector RUN-STOP-LOAD |
| 100805            | STX                         |
| 100806            | Non-volatile registers      |
| 100807            | JX3 bus                     |
| 100808            | CAN bus                     |
| 100810            | Motion control              |
| 100811            | Axes                        |
| 100812            | НТТР                        |
| 100813            | Modbus/TCP                  |
| 100816            | User-defined LEDs           |
| 100817            | RTC                         |
| 100825            | USB                         |
| 100826            | LED for USB                 |
| 100829            | JCF-SV1 axis count          |

## Configuration

| Registers                     | Description                  |  |
|-------------------------------|------------------------------|--|
| From file /system/ config.ini |                              |  |
| 101100                        | IP address                   |  |
| 101101                        | Subnet mask                  |  |
| 101102                        | Default gateway              |  |
| 101103                        | DNS server                   |  |
| 101132                        | Host name suffix type        |  |
| 101133<br>101151              | Host name (register string)  |  |
| 101164                        | Port number JetIP            |  |
| 101165                        | Port number for STX debugger |  |
| 101180<br>101198              | File name for AutoCopy       |  |
| Used by the system            |                              |  |
| 101200                        | IP address                   |  |
| 101201                        | Subnet mask                  |  |
| 101202                        | Default gateway              |  |
| 101203                        | DNS server                   |  |

| Registers        | Description                      |
|------------------|----------------------------------|
| 101232           | Host name suffix type            |
| 101233<br>101251 | Host name (register string)      |
| 101264           | Port number JetIP                |
| 101265           | Port number for STX debugger     |
| 101280<br>101298 | File name for AutoCopy           |
| 101299           | Saving the settings (0x77566152) |
| 101908           | CRC of ModConfig.da              |

## **Real-time clock**

| Registers        | Description                  |
|------------------|------------------------------|
| 102910<br>102917 | Direct access                |
| 102910           | Milliseconds                 |
| 102911           | Seconds                      |
| 102912           | Minutes                      |
| 102913           | hours                        |
| 102914           | Day of the week (0 = Sunday) |
| 102915           | Day                          |
| 102916           | Month                        |
| 102917           | Year                         |
| 102920<br>102928 | Buffer access                |
| 102920           | Milliseconds                 |
| 102921           | Seconds                      |
| 102922           | Minutes                      |
| 102923           | hours                        |
| 102924           | Day of the week (0 = Sunday) |
| 102925           | Day                          |
| 102926           | Month                        |
| 102927           | Year                         |
| 102928           | Read/write trigger           |

## Ethernet

| Registers   | Description      |
|-------------|------------------|
| Link status |                  |
| 104002      | Link status ETH1 |

| Registers | Description                                |
|-----------|--------------------------------------------|
| 0         | No link                                    |
| 10        | 10 MBit/s, half duplex                     |
| 20        | 10 MBit/s, full duplex                     |
| 100       | 100 MBit/s, half duplex                    |
| 200       | 100 MBit/s, full duplex                    |
| 1000      | 1000 MBit/s, half duplex                   |
| 2000      | 1000 MBit/s, full duplex                   |
| 104004    | Link status ETH2                           |
| 0         | No link                                    |
| 10        | 10 MBit/s, half duplex                     |
| 20        | 10 MBit/s, full duplex                     |
| 100       | 100 MBit/s, half duplex                    |
| 200       | 100 MBit/s, full duplex                    |
| 1000      | 1000 MBit/s, half duplex                   |
| 2000      | 1000 MBit/s, full duplex                   |
| 104006    | Link status ETH3                           |
| 0         | No link                                    |
| 10        | 10 MBit/s, half duplex                     |
| 20        | 10 MBit/s, full duplex                     |
| 100       | 100 MBit/s, half duplex                    |
| 200       | 100 MBit/s, full duplex                    |
| 1000      | 1000 MBit/s, half duplex                   |
| 2000      | 1000 MBit/s, full duplex                   |
| MAC       |                                            |
| 104111    | ETH1 MAC address (manufacturer)            |
| 104112    | ETH1 MAC address (device)                  |
| 104121    | ETH2 MAC address (manufacturer)            |
| 104122    | ETH2 MAC address (device)                  |
| 104131    | ETH3 MAC address (manufacturer)            |
| 104132    | ETH3 MAC address (device)                  |
| ARP       |                                            |
| 104250    | IP address for ARP request                 |
| 104251    | ARP cache: IP address                      |
| 104252    | ARP cache: MAC address (manufac-<br>turer) |
| 104253    | ARP cache: MAC address (device)            |
| 104254    | ARP cache: TTL                             |

| Registers     | Description                         |
|---------------|-------------------------------------|
| 104350        | GNN                                 |
| IP            |                                     |
| 104531        | ETH1: Current IP address (rw)       |
| 104532        | ETH1: Current subnet mask (rw)      |
| 104533        | ETH1: Current default gateway (rw)  |
| 104534        | IP address of DNS server (rw)       |
| 104542        | ETH 3: Current IP address (rw)      |
| 104543        | ETH 3: Current subnet mask (rw)     |
| 104545        | ETH 3: Current default gateway (rw) |
| Routing table |                                     |
| 104550        | Status                              |
| 0             | No error                            |
| -1            | Routing table is full               |
| -2            | Entry not found                     |
| -3            | Port is not active                  |
| -4            | TCP/IP stack not initialized        |
| 104551        | Command                             |
| 1             | Add route                           |
| 0             | Delete route                        |
| 104552        | Port number                         |
| 1             | ETH1 (X102)                         |
| 2             | ETH2 (X103) EtherCAT <sup>®</sup>   |
| 3             | ETH 3 (X104)                        |
| 104553        | IP address                          |
| 104554        | Subnet mask                         |
| 104555        | Gateway                             |

## Flash disk

| Register<br>range | Description       |
|-------------------|-------------------|
| 107500            | Status            |
| 107501            | Command           |
| 30                | Read statistics   |
| 107510<br>107513  | Sector statistics |
| 107510            | Total             |

| Register<br>range | Description     |
|-------------------|-----------------|
| 107511            | Used            |
| 107512            | Blocked         |
| 107513            | Free            |
| 107520<br>107523  | Byte statistics |
| 107520            | Total           |
| 107521            | Used            |
| 107522            | Blocked         |
| 107523            | Free            |

## LEDs

| Registers                                                                         | Description                                                                                                    |
|-----------------------------------------------------------------------------------|----------------------------------------------------------------------------------------------------|
| 108002                                                                            | All LEDs on/off (bit-coded)                                                                                                    |
| Bit 0                                                                             | RUN LED                                                                                                    |
| Bit 1                                                                             | ERR LED                                                                                                    |
| Bit 2                                                                             | D1 LED                                                                                                    |
| 108003                                                                            | RUN LED                                                                                                    |
| 0                                                                                 | OFF                                                                                                    |
| 1                                                                                 | Flashing slowly                                                                                                    |
| 2                                                                                 | Flashing fast                                                                                                    |
| 3                                                                                 | ON                                                                                                    |
| 400004                                                                            |                                                                                                    |
| 108004                                                                            | ERR LED                                                                                                    |
| 0                                                                                 | OFF                                                                                                    |
| 0<br>1                                                                            | OFF<br>Flashing slowly                                                                                                    |
| 108004           0           1           2                                        | OFF<br>Flashing slowly<br>Flashing fast                                                                                                    |
| 108004       0       1       2       3                                            | ERR LED       OFF       Flashing slowly       Flashing fast       ON                                                                                                    |
| 108004       0       1       2       3       108005                               | ERR LED         OFF         Flashing slowly         Flashing fast         ON         D1 LED                                                                                   |
| 108004       0       1       2       3       108005       0                       | ERR LED         OFF         Flashing slowly         Flashing fast         ON         D1 LED         OFF                                                                       |
| 108004         0         1         2         3         108005         0         1 | ERR LEDOFFFlashing slowlyFlashing fastOND1 LEDOFFFlashing slowly                                                                                                    |
| 108004       0       1       2       3       108005       0       1       2       | ERR LED         OFF         Flashing slowly         Flashing fast         ON         D1 LED         OFF         Flashing slowly         Flashing slowly         Flashing fast |

## CPU

| Registers | Description   |
|-----------|---------------|
| 108015    | Mode selector |
| 1         | LOAD          |
| Registers | Description |
|-----------|-------------|
| 2         | RUN         |
| 3         | STOP        |

#### **General system registers**

| Registers | Description                                   |
|-----------|-----------------------------------------------|
| 200000    | OS version (major * 100 + minor)              |
| 200001    | Application program is running<br>(bit 0 = 1) |
| 0/2       | Stops program                                 |
| 1         | Starts program                                |
| 3         | Resumes program                               |
| 200008    | Error register 1 (identical with 210004)      |
| Bit 0     | Error on flash drive                          |
| Bit 2     | Error on JX2 system bus                       |
| Bit 3     | Error on Ethernet system bus                  |
| Bit 4     | Error in application register                 |
| Bit 7     | Error in extended error register              |
| Bit 8     | Illegal jump                                  |
| Bit 9     | Illegal call                                  |
| Bit 10    | Illegal index                                 |
| Bit 11    | Illegal opcode                                |
| Bit 12    | Division by zero                              |
| Bit 13    | Stack overflow                                |
| Bit 14    | Stack underflow                               |
| Bit 15    | Illegal stack                                 |
| Bit 16    | Error while loading the application program   |
| Bit 17    | Memory protection violated                    |
| Bit 24    | Cycle time timeout                            |
| Bit 25    | Task lock timeout                             |
| Bit 31    | Unknown error                                 |
| 200009    | Enhanced error register 1 (bit-<br>coded)     |
| Bit 1     | Error in the bus system                       |
| Bit 2     | DeviceManager error                           |
| Bit 3     | Error in ModConfig.da                         |
| Bit 4     | RPC error                                     |

| Registers | Description                                                    |
|-----------|----------------------------------------------------------------|
| Bit 5     | error                                                          |
| Bit 10    | A bus node (publish/subscribe client)<br>has reported an error |
| Bit 12    | JetIPScan has reported an error                                |
| Bit 16    | NetConsistency has reported an er-<br>ror                      |
| Bit 20    | Internal memory error                                          |
| Bit 21    | Application program error                                      |
| Bit 22    | System logger is active (R 209700 = 213)                       |
| Bit 29    | SNTP client error                                              |
| Bit 30    | DeviceManager register error                                   |
| Bit 31    | License violation                                              |
| 200010    | Enhanced error register 2 (bit-<br>coded)                      |
| Bit 1     | Error in the MC object                                         |
| Bit 2     | JCF-SV1 error                                                  |
| Bit 3     | NV machine data error                                          |
| Bit 7     | File system error                                              |
| Bit 16    | EtherCAT® initialization error                                 |
| Bit 17    | EtherCAT® master prompted error message                        |
| Bit 18    | Error in EtherCAT® cycle                                       |
| Bit 24    | OPC UA server error                                            |
| Bit 25    | OPC UA client error                                            |
| 200051    | JetIPScan error numbers                                        |
| 0         | No error or warning                                            |
| 5         | The user has terminated the function                           |
| 1001      | The response received first does not match responses 2 and 3   |
| 1002      | The response received second does not match responses 1 and 3  |
| 1003      | The response received third does not match responses 2 and 3   |
| -1        | All three responses are dissimilar                             |
| -2        | The IP settings of at least one node are dissimilar            |
| -3        | The JetIPScan function was called while already active         |

| -10            | The length of the set value list is <1<br>or >255, or the pointer to the list is<br>invalid |
|----------------|---------------------------------------------------------------------------------------------|
| -11            | A GNN of the set value list is <1 or >255, or exists multiple times                         |
| -2040          | Internal error                                                                              |
| -1001<br>-1199 | The node has reported the wrong<br>CtrIID or CtrIIDopt                                      |
| -2001<br>-2199 | The node has not called                                                                     |
| -3001<br>-3199 | Several nodes of the same GNN have called                                                   |
| 200061         | Error numbers of NetConsistency, see R 470040                                               |
| 200169         | OS version (IP format)                                                                      |
| 200170         | Controller type (940/970)                                                                   |
| 200300         | Currently available heap                                                                    |
| 200301         | Available heap at system launch                                                             |
| 200302         | Available heap ahead application program boot-up                                            |
| 201000         | Runtime register in milliseconds (rw)                                                       |
| 201001         | Runtime register in seconds (rw)                                                            |
| 201002         | Runtime register in register 201003<br>(rw)                                                 |
| 201003         | 10 ms units for register 201002 (rw)                                                        |
| 201004         | Runtime register in milliseconds (ro)                                                       |
| 201005         | Runtime registers in microseconds (ro)                                                      |
| 202930         | Web status (bit-coded)                                                                      |
| Bit 0 = 1      | FTP server is available                                                                     |
| Bit 1 = 1      | HTTP server is available                                                                    |
| Bit 2 = 1      | E-mail is available                                                                         |
| Bit 3 = 1      | Data file function is available                                                             |
| Bit 4 = 1      | Modbus/TCP has been licensed                                                                |
| Bit 5 = 1      | Modbus/TCP is available                                                                     |
| Bit 7 = 1      | FTP client is available                                                                     |
| 202936         | Control register – file system                                                              |
| 0xc4697a4b     | Format the flash drive                                                                      |
| 202960         | Password for system command reg-<br>ister (0x424f6f74)                                      |
| 202961         | System command register                                                                     |

| 102                                                                                                    | Controller restart (reboot)                                                                                                    |
|----------------------------------------------------------------------------------------------------|----------------------------------------------------------------------------------------------------|
| 103                                                                                                    | Application register test                                                                                                    |
| 104                                                                                                    | Reset non-volatile parameters                                                                                                    |
| 122                                                                                                    | Wait for communication – OFF                                                                                                    |
| 123                                                                                                    | Wait for communication – ON                                                                                                    |
| 160                                                                                                    | Task switch on I/O access OFF                                                                                                    |
| 161                                                                                                    | Task switch on I/O access ON                                                                                                    |
| 170                                                                                                    | Resume task time slice OFF                                                                                                    |
| 171                                                                                                    | Resume task time slice ON                                                                                                    |
| 301                                                                                                    | Save the flash drive                                                                                                    |
| 310                                                                                                    | Load the configuration files                                                                                                    |
| 311                                                                                                    | Load the module configuration                                                                                                    |
| 312                                                                                                    | Load process data configuration for<br>Ethernet system bus                                                                                                    |
| 313                                                                                                    | Stop process data configuration for<br>Ethernet system bus                                                                                                    |
| 330                                                                                                    | JetIPScan client OFF                                                                                                    |
| 331                                                                                                    | JetIPScan client ON                                                                                                    |
| 202962                                                                                                    | System status register                                                                                                    |
| Bit $0 = 1$                                                                                                    | Task switch on I/O access                                                                                                    |
| 2.00                                                                                                    |                                                                                                    |
| Bit 1 = 1                                                                                                    | Without waiting for communication                                                                                                    |
| Bit 1 = 1<br>Bit 2 = 1                                                                                                    | Without waiting for communication<br>JetIPScan client ON                                                                                                    |
| Bit 1 = 1<br>Bit 2 = 1<br>Bit 3 = 1                                                                                                    | Without waiting for communication<br>JetIPScan client ON<br>Resume task time slice ON                                                                                                    |
| Bit 1 = 1<br>Bit 2 = 1<br>Bit 3 = 1<br>202970                                                                                                    | Without waiting for communicationJetIPScan client ONResume task time slice ONPassword for start delay<br>(0x424f6f74)                                                                                                    |
| Bit 1 = 1<br>Bit 2 = 1<br>Bit 3 = 1<br>202970<br>202971                                                                                                    | Without waiting for communicationJetIPScan client ONResume task time slice ONPassword for start delay<br>(0x424f6f74)Start delay in steps of 100 ms                                                                                                    |
| Bit 1 = 1<br>Bit 2 = 1<br>Bit 3 = 1<br>202970<br>202971<br>203000                                                                                                    | Without waiting for communicationJetIPScan client ONResume task time slice ONPassword for start delay<br>(0x424f6f74)Start delay in steps of 100 msInterface monitoring: JetIP                                                                                                    |
| Bit 1 = 1<br>Bit 2 = 1<br>Bit 3 = 1<br>202970<br>202971<br>203000<br>203005                                                                                           | Without waiting for communicationJetIPScan client ONResume task time slice ONPassword for start delay<br>(0x424f6f74)Start delay in steps of 100 msInterface monitoring: JetIPInterface monitoring: STX debug<br>server                                                                                                    |
| Bit 1 = 1<br>Bit 2 = 1<br>Bit 3 = 1<br>202970<br>202971<br>203000<br>203005<br>203100<br>203107                                                                       | Without waiting for communicationJetIPScan client ONResume task time slice ONPassword for start delay<br>(0x424f6f74)Start delay in steps of 100 msInterface monitoring: JetIPInterface monitoring: STX debug<br>server32-bit overlaying – Flag 0 255                                                                                                    |
| Bit 1 = 1<br>Bit 2 = 1<br>Bit 3 = 1<br>202970<br>202971<br>203000<br>203005<br>203100<br>203107<br>203108<br>203123                                                   | Without waiting for communicationJetIPScan client ONResume task time slice ONPassword for start delay<br>(0x424f6f74)Start delay in steps of 100 msInterface monitoring: JetIPInterface monitoring: STX debug<br>server32-bit overlaying – Flag 0 25516-bit overlaying – Flag 0 255                                                                                                    |
| Bit 1 = 1<br>Bit 2 = 1<br>Bit 3 = 1<br>202970<br>202971<br>203000<br>203005<br>203100<br>203107<br>203108<br>203123<br>203124<br>203124<br>203131                     | Without waiting for communicationJetIPScan client ONResume task time slice ONPassword for start delay<br>(0x424f6f74)Start delay in steps of 100 msInterface monitoring: JetIPInterface monitoring: STX debug<br>server32-bit overlaying – Flag 0 25516-bit overlaying – Flag 0 25532-bit overlaying – Flag 0 25532-bit overlaying – Flag 0 255                                                           |
| Bit 1 = 1<br>Bit 2 = 1<br>Bit 3 = 1<br>202970<br>202971<br>203000<br>203005<br>203100<br>203107<br>203108<br>203123<br>203124<br>203132<br>203132<br>203147           | Without waiting for communicationJetIPScan client ONResume task time slice ONPassword for start delay<br>(0x424f6f74)Start delay in steps of 100 msInterface monitoring: JetIPInterface monitoring: STX debug<br>server32-bit overlaying – Flag 0 25516-bit overlaying – Flag 0 25532-bit overlaying – Flag 0 25516-bit overlaying – Flag 0 2552048 230316-bit overlaying – Flag<br>2048 2303             |
| Bit 1 = 1<br>Bit 2 = 1<br>Bit 3 = 1<br>202970<br>202971<br>203000<br>203005<br>203100<br>203107<br>203108<br>203123<br>203124<br>203132<br>203132<br>203147<br>209700 | Without waiting for communicationJetIPScan client ONResume task time slice ONPassword for start delay<br>(0x424f6f74)Start delay in steps of 100 msInterface monitoring: JetIPInterface monitoring: STX debug<br>server32-bit overlaying – Flag 0 25516-bit overlaying – Flag 0 25532-bit overlaying – Flag 0 25532-bit overlaying – Flag 0 25532-bit overlaying – Flag 0 255System logger: Global enable |

## Networking via JetlP

| Registers                                | Description                                           |
|------------------------------------------|-------------------------------------------------------|
| TCP Autoclose                            | e for JetIP/TCP server                                |
| 230000                                   | Total of open connections                             |
| 230001                                   | Mode                                                  |
| 230002                                   | Time                                                  |
| Other registers for networking via JetIP |                                                       |
| 232708                                   | Timeout in milliseconds                               |
| 232709                                   | Response time in milliseconds                         |
| 232710                                   | Count of network errors                               |
| 232711                                   | Error code of latest access                           |
| 0                                        | No error                                              |
| 1                                        | Timeout                                               |
| 3                                        | Error message from remote station                     |
| 5                                        | Illegal network address                               |
| 6                                        | Invalid amount of registers                           |
| 7                                        | Illegal interface number                              |
| 232717                                   | Maximum number of retries                             |
| 232718                                   | Total of retries                                      |
| Network regis                            | ters                                                  |
| 235000<br>235399                         | IP addresses                                          |
| 235400<br>235799                         | Port numbers                                          |
| 236000<br>236399                         | Indirect register numbers<br>GNN: nnn = 000 199       |
| 1nnn020000                               | JX3 module register                                   |
| <br>1nnn179999                           |                                                       |
| 1nnn980000                               | Indirect access via local register                    |
| <br>1nnn980199                           | ZJUXXX                                                |
| 1nnn990000<br><br>1nnn9999999            | Indirect access with varying destina-<br>tion windows |

## Ethernet system bus

| Registers  | Description        |
|------------|--------------------|
| Subscriber |                    |
| 250000     | Status (bit-coded) |

| Registers      | Description                                         |
|----------------|-----------------------------------------------------|
| Bit 0 = 1      | No CRC                                              |
| Bit 1 = 1      | Subscription error                                  |
| Bit 7 = 1      | Subscriber is running                               |
| 250001         | Command                                             |
| 102            | Restart                                             |
| 105            | Stop                                                |
| 110            | Acknowledge error                                   |
| 250002         | Subscription ID of the latest error                 |
| 250003         | Total of subscriptions                              |
| 250004         | CRC of configuration file                           |
| 250005         | Start of communication (timeout reg-<br>ister [ms]) |
| 250010         | Selection via command                               |
| 250011         | Selection via ID                                    |
| Subscription   | ·                                                   |
| 250020         | Status                                              |
| 250021         | Mode                                                |
| 250022         | Total of elements                                   |
| 250023         | Multicast group                                     |
| 250024         | Hash                                                |
| 250025         | Current sequence number                             |
| 250026         | Size (bytes)                                        |
| 250027         | Timeout                                             |
| 250028         | Total of received publications                      |
| 250029         | Total of timeout errors                             |
| 250030         | Total of sequence number errors                     |
| 250031         | Troubleshooting enabled                             |
| 250032         | State                                               |
| 250033         | Current cycle time [ms]                             |
| 250034         | Minimum cycle time [ms]                             |
| 250035         | Maximum cycle time [ms]                             |
| 250100         | 9 additional subscriber register                    |
| 250999         | blocks                                              |
| Address of the | e timed-out bus node (or controller)                |
| 254001         | GNN                                                 |
| 254002         | IP address                                          |
| 254003         | Port number                                         |

| Registers        | Description                            |
|------------------|----------------------------------------|
| Publisher        | ·                                      |
| 255000           | Status (bit-coded)                     |
| Bit 0 = 1        | No CRC                                 |
| Bit 1 = 1        | Error in connection with a publication |
| Bit 7 = 1        | Subscriber is running                  |
| 255001           | Command                                |
| 102              | Restart                                |
| 105              | Stop                                   |
| 110              | Acknowledge error                      |
| 255002           | Publication ID of the latest error     |
| 255003           | Total of publications                  |
| 255004           | CRC of configuration file              |
| 255010           | Selection via command                  |
| 255011           | Selection via ID                       |
| Publication      |                                        |
| 255020           | Status                                 |
| 255021           | Mode                                   |
| 255022           | Total of elements                      |
| 255023           | Multicast group                        |
| 255024           | Hash                                   |
| 255025           | Current sequence number                |
| 255026           | Size (bytes)                           |
| 255027           | Cycle time                             |
| 255028           | Total of publications sent             |
| 255029           | Total of retries                       |
| 255030           | Total of transmit errors               |
| 255033           | Current cycle time [ms]                |
| 255034           | Minimum cycle time [ms]                |
| 255035           | Maximum cycle time [ms]                |
| 255100<br>255999 | 9 more publisher register blocks       |

#### RemoteScan

| Registers | Description                    |
|-----------|--------------------------------|
| 262965    | Protocol type                  |
| 262966    | Amount of configuration blocks |
| 262967    | Status                         |

#### Modbus/TCP

| Registers        | Description                                               |
|------------------|-----------------------------------------------------------|
| 272702           | Register offset                                           |
| 272704           | Input offset                                              |
| 272705           | Output offset                                             |
| 278000<br>278999 | 16-bit I/O registers overlaid by virtual I/Os 20001 36000 |

#### E-mail

| Registers | Description                   |
|-----------|-------------------------------|
| 292932    | IP address of the SMTP server |
| 292933    | IP address of the POP3 server |
| 292934    | Port number of SMTP server    |
| 292935    | Port number of POP3 server    |
| 292937    | Status of e-mail processing   |
| 292938    | Task ID - E-mail              |

## File system/data file function

| Register | Description              |
|----------|--------------------------|
| 312977   | Status of file operation |
| 312978   | Task ID                  |

#### **FTP client**

| Registers | Description                |
|-----------|----------------------------|
| 320000    | Number of open connections |
| 320001    | Command                    |
| 320002    | Timeout                    |
| 320003    | Server port                |
| 320004    | Selection via number       |
| 320005    | Selection via handle       |
| 320006    | Server socket: IP address  |
| 320007    | Server socket: Port        |
| 320008    | Client socket: IP address  |
| 320009    | Client socket: Port        |
| 320100    | Access status              |
| 320101    | Task ID                    |

#### User-programmable IP interface

| Registers      | Description                                    |  |
|----------------|------------------------------------------------|--|
| Reading out th | Reading out the connection list                |  |
| 350000         | Last result (-1 = no connection se-<br>lected) |  |
| 350001         | 1 = Client; 2 = Server                         |  |
| 350002         | 1 = UDP; 2 = TCP                               |  |
| 350003         | IP address                                     |  |
| 350004         | Port number                                    |  |
| 350005         | Connection state                               |  |
| 350006         | Total of bytes sent                            |  |
| 350007         | Total of bytes received                        |  |
| 350008         | Total of bytes discarded                       |  |
| 350009         | Total of packets discarded                     |  |
| 350016         | Total of bytes sent last                       |  |
| 350017         | Total of bytes received last                   |  |
| 350090         | Maximum number of connections                  |  |
| 350091         | Total of open connections                      |  |
| 350092         | Total of open connections                      |  |
| 350093         | Total of closed connections                    |  |
| 350099         | Version number                                 |  |

## **Error history**

| Register  | Description                  |
|-----------|------------------------------|
| 380000    | Status                       |
| Bit 0 = 1 | Recording                    |
| Bit 1 = 1 | Stop if buffer is full       |
| Bit 2 = 1 | Stop on error code           |
| Bit 3 = 1 | Non-volatile memory          |
| 380001    | Command                      |
| 1         | Clear error log              |
| 2         | Start error log              |
| 3         | Stop error log               |
| 4         | Stop if error buffer is full |
| 5         | Circular buffer              |
| 6         | Stop on error code ON        |
| 7         | Stop on error code OFF       |
| 10        | Non-volatile memory          |

| Register          | Description                |
|-------------------|----------------------------|
| 11                | Dynamic memory             |
| 380002            | Buffer length              |
| 380003            | Maximum buffer length      |
| 380004            | Number of error entries    |
| 380005            | Index to error list        |
| 380006            | Error entry                |
| 380007            | Error stop code            |
| 380008            | Number of codes until stop |
| 380029            | Group index to error list  |
| 380030 380<br>093 | 64 error entries           |

## Ethernet system bus I/O networking

| Registers                                    | Description                         |  |
|----------------------------------------------|-------------------------------------|--|
| Status register                              |                                     |  |
| 390000 +<br>node * 10                        | Error register                      |  |
| 390001 +<br>node * 10                        | Enhanced error register 1           |  |
| 390002 +<br>node * 10                        | Enhanced error register 2           |  |
| 390003 +<br>node * 10                        | JetSync status                      |  |
| 390004 +<br>node * 10                        | Subscriber status                   |  |
| 390005 +<br>node * 10                        | Subscription ID of the latest error |  |
| Address of bus node having reported an error |                                     |  |
| 394001                                       | GNN                                 |  |
| 394002                                       | IP address                          |  |
| 394003                                       | Port number                         |  |
| Control register                             |                                     |  |
| 395000 +<br>node * 10                        | Command                             |  |

#### **NetConsistency function**

| Registers        | Description |
|------------------|-------------|
| Basic drivers    |             |
| 470000<br>470008 | Cookie      |

| Registers        | Description                                             |  |
|------------------|---------------------------------------------------------|--|
| 470009           | Version                                                 |  |
| 470010           | Status                                                  |  |
| Bit 0 = 1        | Error                                                   |  |
| Bit 1 = 1        | Alarms                                                  |  |
| Bit 2 = 1        | Basic driver initialized                                |  |
| 470011           | Command                                                 |  |
| 0                | There are no commands                                   |  |
| 470020           | Maximum possible number of in-<br>stances               |  |
| 470021           | Number of instances ready for oper-<br>ation            |  |
| 470030           | Max. number of error messages for the logger            |  |
| 470031           | Number of error messages transmit-<br>ted to the logger |  |
| 470032           | Max. number of warnings for the log-<br>ger             |  |
| 470033           | Number of warnings forwarded to the logger              |  |
| 470034           | Max. possible number of error his-<br>tory entries      |  |
| 470035           | Number of entries in the error history                  |  |
| 470040           | Error numbers                                           |  |
| 470041           | Time of the error in ms                                 |  |
| 470042           | Instance, at which the error occurred                   |  |
| 470043           | Number of error parameters                              |  |
| 470044<br>470048 | Error parameters 1 through 5                            |  |
| 470049           | Number of characters of the error message               |  |
| 470050<br>470157 | Text of the error message                               |  |
| First instance   | 9                                                       |  |
| 471010           | Status                                                  |  |
| Bit 0 = 1        | Error                                                   |  |
| Bit 1 = 1        | Alarms                                                  |  |
| Bit 2 = 1        | An instance has been initialized                        |  |
| Bit 3 = 1        | Execution in process                                    |  |
| 471011           | Command                                                 |  |
| 0                | There are no commands                                   |  |

## EtherCAT® system bus

| Registers        | Description                                                                                                    |                             |
|------------------|----------------------------------------------------------------------------------------------------|-----------------------------|
| 500002000        | Software version of the EtherCAT <sup>®</sup> system bus driver                                                                                                    |                             |
| 500002002        | State of the EtherCAT <sup>®</sup> master                                                                                                    |                             |
| 1                | INIT                                                                                                    |                             |
| 2                | PREOP                                                                                                    |                             |
| 4                | SAFEOP                                                                                                    |                             |
| 8                | OP                                                                                                    |                             |
| 500002008        | Error register (bit                                                                                                    | -coded)                     |
| Bit 0 = 1        | Error when initializ                                                                                                    | ing                         |
| Bit 1 = 1        | Error message from master                                                                                                    | m the EtherCAT <sup>®</sup> |
| Bit 2 = 1        | Error during cyclic                                                                                                    | data exchange               |
| 500002009        | Error mask If this bit is set, the corre-<br>sponding error bit is transferred from<br>register 500002008 to system error<br>register 200010. Assignment:                                                   |                             |
|                  | Reg. 500002008                                                                                                    | Reg. 200010                 |
|                  | Bit $0 \rightarrow$                                                                                                    | Bit 16                      |
|                  | Bit 1 →                                                                                                    | Bit 17                      |
|                  | Bit 2 $\rightarrow$                                                                                                    | Bit 18                      |
| 500002011        | Parameters of the recent error in reg. 500002012                                                                                                    |                             |
| 500002012        | Type of the recen                                                                                                    | it error                    |
| 155002<br>155005 | Configuration file cannot be read in<br>(EtherCAT <sup>®</sup> not configured in Hard-<br>ware Manager of JetSym or file in-<br>valid)<br>Content of reg. 500002011 = 0                                     |                             |
| 155007           | Bus could not be launched<br>Content of reg. 500002011 = 0                                                                                                    |                             |
| 155008           | Bus configuration does not match<br>the connected modules (incorrect<br>configuration in JetSym, module not<br>connected or not switched on)<br>Content of reg. 500002011 = Num-<br>ber of detected modules |                             |
| 155207           | Bus no longer synchronous<br>Content of reg. 500002011 = -1                                                                                                    |                             |

| Registers        | Description                                                                                                    |
|------------------|----------------------------------------------------------------------------------------------------|
| 155208           | At least one module has changed its<br>bus state<br>Content of reg. 500002011 = State<br>(1, 2, 4, 8)                             |
| 155209<br>155210 | Error when accessing parameter<br>data of a module<br>Content of reg. 500002011 =<br>Error code                                   |
| 155214           | Emergency message from a module<br>Content of reg. 500002011 =<br>Error code                                                      |
| 155215           | Error during firmware update<br>Content of reg. 500002011 =<br>Error code                                                         |
| 155247           | Not all modules are in OP state<br>Content of reg. 500002011 = -1                                                                 |
| 155248           | No network connection (EtherCAT <sup>®</sup><br>cable not connected)<br>Content of reg. 500002011 = -1                            |
| 155251           | Error message from a module<br>Content of reg. 500002011 =<br>Module address                                                      |
| 155400           | Error while receiving cyclic data<br>(EtherCAT <sup>®</sup> cable not connected)<br>Content of reg. 500002011 =<br>Negative value |
| 155401<br>155403 | Error when sending cyclic data<br>Content of reg. 500002011 = -1                                                                  |
| 500002013        | Number of EtherCAT <sup>®</sup> modules de-<br>tected                                                                             |
| 500002015        | Index to module array                                                                                                    |
| 500002016        | Module array: Type                                                                                                    |
| 500002017        | Module array: Product ID                                                                                                    |
| 500002018        | Module array: Vendor ID                                                                                                    |
| 500002019        | Index to submodule array                                                                                                    |
| 500002020        | Submodule array: Type                                                                                                    |

## **DNS** client

| Registers | Description                                     |
|-----------|-------------------------------------------------|
| 510000    | Status                                          |
| Bit 0 = 0 | /etc/hosts file was not read or is not existing |

| Registers        | Description                                                                              |
|------------------|------------------------------------------------------------------------------------------|
| Bit 0 = 1        | <b>/etc/hosts</b> file was read and entries were stored to the cache                     |
| Bit 1 = 0        | Access to the DNS server failed                                                          |
| Bit 1 = 1        | Access to the DNS server was suc-<br>cessful                                             |
| Bit 2 = 0        | Access to the DNS server is not ac-<br>tive                                              |
| Bit 2 = 1        | Access to the DNS server is active                                                       |
| Bit 3 = 0        | No error on DNS server access                                                            |
| Bit 3 = 1        | Error on DNS server access                                                               |
| 510001           | Command                                                                                  |
| 1                | Select the first entry in the cache                                                      |
| 2                | Select the next entry in the cache                                                       |
| 3                | Clear the entry from the cache                                                           |
| 510002           | Current IP address of DNS server                                                         |
| 510003           | Error code                                                                               |
| -1               | DNS server access error, e.g. fails to respond                                           |
| -2               | Invalid response of the DNS server                                                       |
| -3               | No IP address could be retrieved from the response                                       |
| 510009           | Total of entries in the DNS cache                                                        |
| 510010           | Timeout                                                                                  |
| 510011           | IP address of the cache entry called by command 1 or 2                                   |
| 510012<br>510029 | Displays the name of the cache entry selected by command 1 or 2 as reg-<br>ister string. |

#### JetIPScan

| Registers                 | Description                                                        |
|---------------------------|--------------------------------------------------------------------|
| Global status information |                                                                    |
| 520000                    | Summary of status messages                                         |
| 520010                    | State of execution - corresponds to the return value <i>State</i>  |
| 520011                    | Number of cycles - corresponds to the return value <i>Count</i>    |
| 520012                    | Number of changes - corresponds to the return value <i>Changed</i> |

| Registers           | Description                                                            |  |
|---------------------|------------------------------------------------------------------------|--|
| 520013              | Result of the function - corresponds to the return value <i>Result</i> |  |
| Warnings and errors |                                                                        |  |
| 521000<br>521006    | All 3 responses are different                                          |  |
| 521010<br>521016    | Response 1 is different                                                |  |
| 521020<br>521026    | Response 2 is different                                                |  |
| 521030<br>521036    | Response 3 is different                                                |  |
| 521100<br>521106    | Wrong CtrlID or CtrlIDopt                                              |  |
| 521200<br>521206    | The node has not called                                                |  |
| 521300<br>521306    | Multiple call                                                          |  |
| 521400<br>521406    | The IP settings could not be<br>changed                                |  |
| Configuration       |                                                                        |  |
| 522000              | GNN                                                                    |  |
| 522010<br>522015    | Set configuration                                                      |  |
| 522110<br>522123    | Actual configuration 1                                                 |  |
| 522210<br>522223    | Actual configuration 2                                                 |  |
| 522310<br>522323    | Actual configuration 3                                                 |  |

## SyncMaster

| Registers | Description                                     |
|-----------|-------------------------------------------------|
| 530000    | Status (bit-coded)<br>Bit 0: SyncMaster started |
|           | Bit 1: Component cycle error                    |
|           | Bit 2: Fatal component cycle error              |
|           | Bit 3: Error: Component is not ready            |
|           | Bit 4: Fatal error: Component is not ready      |
| 530002    | Length of scheduler table                       |
| 530009    | Software version                                |
| 530012    | Global error index                              |

## Licensing

| Registers | Description                       |
|-----------|-----------------------------------|
| 550000    | Status                            |
| 550005    | License violation: Option ID      |
| 550006    | License violation: licensed value |
| 550007    | License violation: required value |
| 550008    | Error state                       |
| 550009    | Software version                  |
| 550020    | Total of valid licenses           |
| 550021    | Valid licenses (bit-coded)        |
| 550030    | Total of invalid licenses         |
| 550031    | Invalid licenses (bit-coded)      |
| 550040    | Total of license violations       |
| 550041    | License violations (bit-coded)    |

#### NV machine data

| Registers | Description                                         |
|-----------|-----------------------------------------------------|
| 560000    | Status (bit-coded)                                  |
|           | Bit 0: feature enabled                              |
|           | Bit 1: NV feature was initialized suc-<br>cessfully |
|           | Bit 2: File feature was initialized successfully    |
|           | Bit 3: Machine offsets in NV RAM are valid          |
|           | Bit 4: Encoder overflows in NV RAM are valid        |
|           | Bit 13: File feature is running                     |
|           | Bit 16: Error while writing file                    |
|           | Bit 17: Error while reading file                    |
|           | Bit 18: Fatal error in file task                    |
| 560002    | Current file command                                |
| 560003    | File command state                                  |
| 560005    | Last file command                                   |
| 560006    | Outcome of latest file command                      |
| 560007    | Latest file command with error                      |
| 560008    | Outcome of latest file command with error           |
| 560009    | Software version                                    |
| 560010    | Machine offset: Total of data blocks                |

| Registers | Description                                       |
|-----------|---------------------------------------------------|
| 560011    | Machine offset: Total of values per data block    |
| 560012    | Machine offset: Data width of values              |
| 560013    | Encoder overflows: Total of data blocks           |
| 560014    | Encoder overflows: Total of values per data block |
| 560015    | Encoder overflows: Data width of values           |
| 560016    | Total of read file operations                     |
| 560017    | Total of write file operations                    |
| 560018    | Duration of latest file operation [µs]            |

#### SW function JCF-SV1

| Register<br>range                                            | Description                                             |  |
|--------------------------------------------------------------|---------------------------------------------------------|--|
| Initializing the                                             | Initializing the JCF-SV1 SW function                    |  |
| 600000                                                       | Status register                                         |  |
| 600001                                                       | Activation of instances                                 |  |
| 600002                                                       | Call interval                                           |  |
| 600003                                                       | Cycle time of all instances                             |  |
| 600004<br>600009                                             | Reserve                                                 |  |
|                                                              |                                                         |  |
| Configuring the JCF-SV1 SW function for individ-<br>ual axes |                                                         |  |
| 600010<br>600029                                             | Axis 1                                                  |  |
| 600010                                                       | Source register number of the actual position           |  |
| 600011                                                       | Target register number of the manip-<br>ulated variable |  |
| 600012                                                       | Input number: Negative HW limit switch                  |  |

Input number: Positive HW limit

Input number: Reference switch

Output number: Dig. neg. direction

| Register<br>range | Description                                             |
|-------------------|---------------------------------------------------------|
| 600016            | Output number: Dig. pos. direction preset               |
| 600017            | Output number:<br>Dig. ENABLE for the amplifier         |
| 600018<br>600029  | Reserve                                                 |
| 600030<br>600049  | Axis 2                                                  |
| 600030            | Source register number of the actual position           |
| 600031            | Target register number of the manip-<br>ulated variable |
|                   |                                                         |
| 600038<br>600049  | Reserve                                                 |
| 600050<br>600069  | <b>Axis 3</b> $\rightarrow$ see axis 1                  |
| 600070<br>600089  | <b>Axis 4</b> $\rightarrow$ see axis 1                  |
| 600090<br>600109  | <b>Axis 5</b> $\rightarrow$ see axis 1                  |
| 600110<br>600129  | <b>Axis 6</b> $\rightarrow$ see axis 1                  |
| 600130<br>600149  | <b>Axis 7</b> $\rightarrow$ see axis 1                  |
| 600150<br>600169  | <b>Axis 8</b> $\rightarrow$ see axis 1                  |
| 600170<br>600189  | <b>Axis 8</b> $\rightarrow$ see axis 1                  |
| 600190<br>600209  | <b>Axis 10</b> $\rightarrow$ see axis 1                 |
| 600210<br>600229  | <b>Axis 11</b> $\rightarrow$ see axis 1                 |
| 600230<br>600249  | <b>Axis 12</b> $\rightarrow$ see axis 1                 |
| 600250<br>600269  | <b>Axis 13</b> $\rightarrow$ see axis 1                 |
| 600270<br>600289  | <b>Axis 14</b> $\rightarrow$ see axis 1                 |
| 600290<br>600309  | <b>Axis 15</b> $\rightarrow$ see axis 1                 |

switch

preset

600013

600014

600015

| Register<br>range        | Description                             |  |
|--------------------------|-----------------------------------------|--|
| 600310<br>600329         | <b>Axis 16</b> $\rightarrow$ see axis 1 |  |
| Operation of in          | ndividual axes                          |  |
| 6yyzzz                   |                                         |  |
| 6= prefix                |                                         |  |
| yy = axis number 01 … 16 |                                         |  |
| zzz = module i           | register number 000 … 999               |  |
| 601000<br>601999         | Axis 1                                  |  |
| 602000<br>602999         | Axis 2                                  |  |
|                          |                                         |  |
| 616000                   | Axis 16                                 |  |

## **Application registers**

| Registers | Description                           |
|-----------|---------------------------------------|
| 1000000   | 32-bit integer or floating point num- |
| 1119999   | ber (non-volatile)                    |

# Basic register for initializing the PCIe bus

| Registers                                           | Description                                                                                                    |
|-----------------------------------------------------|----------------------------------------------------------------------------------------------------|
| 201100000                                           | Global status register                                                                                                    |
| Bit 30                                              | Initialization completed                                                                                                    |
| Bit 31                                              | Error while initializing                                                                                                    |
| 201100001                                           | Command register                                                                                                    |
| 1                                                   | Initialize the bus                                                                                                    |
| 201100002                                           | Total of riser cards detected                                                                                                    |
|                                                     |                                                                                                    |
| 201100005                                           | Bus initialization status                                                                                                    |
| <b>201100005</b><br>0                               | Bus initialization status Initialization is running                                                                                  |
| <b>201100005</b><br>0<br>1                          | Bus initialization statusInitialization is runningInitialization OK                                                                  |
| 201100005<br>0<br>1<br>-1                           | Bus initialization statusInitialization is runningInitialization OKError while initializing                                          |
| 201100005<br>0<br>1<br>-1<br>201100006              | Bus initialization statusInitialization is runningInitialization OKError while initializingTotal of JX2 modules                      |
| 201100005<br>0<br>1<br>-1<br>201100006<br>201100007 | Bus initialization statusInitialization is runningInitialization OKError while initializingTotal of JX2 modulesJX6-IO submodule type |

| Registers | Description                                   |
|-----------|-----------------------------------------------|
| 5         | JX6-SV1                                       |
| 16        | JX6-IO16CB                                    |
| 201100010 | Timeout while waiting for command acknowledge |
| 201100011 | Timeout while waiting for semaphore           |
| 201100012 | Timeout in the interpreter for overall access |

#### Digital I/O module JX6-IO16CB

| Registers | Description                        |
|-----------|------------------------------------|
| 20SJ01100 | State of the digital inputs        |
| 20SJ01101 | State of the digital outputs       |
| 20SJ01102 | Error state of the digital outputs |
| 20SJ01103 | Control register                   |
| 20SJ01104 | Filter time of inputs 1 4          |
| 20SJ01105 | Filter time of inputs 5 8          |

#### Counter module JX6-SV1

| Registers | Description                |
|-----------|----------------------------|
| 20SJ01100 | Module ID                  |
| 20SJ01101 | Hardware configuration     |
| 20SJ01102 | Analog output              |
| 20SJ01103 | Strobe value/encoder value |
| 20SJ01104 | Preset/pulse generator     |
| 20SJ01105 | Count value                |
| 20SJ01106 | Reference/offset           |
| 20SJ01107 | Control register           |
| 20SJ01108 | Status register            |
| 20SJ01110 | Sampling timer             |

#### 32 combined inputs

| Regis-<br>ters                                                            | Description |            |            |            |  |
|---------------------------------------------------------------------------|-------------|------------|------------|------------|--|
| JX3-BN-ETH network: 1nnn910000 (nnn = GNN)<br>JX3-BN-EC (EtherCAT®): n.a. |             |            |            |            |  |
| 4000                                                                      | 101<br>108  | 109<br>116 | 201<br>208 | 209<br>216 |  |

| 4001 | 109<br>116   | 201<br>208   | 209<br>216   | 301<br>308   | 4023 | 1209<br>1216 | 1301<br>1308 | 1309<br>1316 | 1401<br>1408 |
|------|--------------|--------------|--------------|--------------|------|--------------|--------------|--------------|--------------|
| 4002 | 201<br>208   | 209<br>216   | 301<br>308   | 309<br>316   | 4024 | 1301<br>1308 | 1309<br>1316 | 1401<br>1408 | 1409<br>1416 |
| 4003 | 209<br>216   | 301<br>308   | 309<br>316   | 401<br>408   | 4025 | 1309<br>1316 | 1401<br>1408 | 1409<br>1416 | 1501<br>1508 |
| 4004 | 301<br>308   | 309<br>316   | 401<br>408   | 409<br>416   | 4026 | 1401<br>1408 | 1409<br>1416 | 1501<br>1508 | 1509<br>1516 |
| 4005 | 309<br>316   | 401<br>408   | 409<br>416   | 501<br>508   | 4027 | 1409<br>1416 | 1501<br>1508 | 1509<br>1516 | 1601<br>1608 |
| 4006 | 401<br>408   | 409<br>416   | 501<br>508   | 509<br>516   | 4028 | 1501<br>1508 | 1509<br>1516 | 1601<br>1608 | 1609<br>1616 |
| 4007 | 409<br>416   | 501<br>508   | 509<br>516   | 601<br>608   | 4029 | 1509<br>1516 | 1601<br>1608 | 1609<br>1616 | 1701<br>1708 |
| 4008 | 501<br>508   | 509<br>516   | 601<br>608   | 609<br>616   | 4030 | 1601<br>1608 | 1609<br>1616 | 1701<br>1708 | 1709<br>1716 |
| 4009 | 509<br>516   | 601<br>608   | 609<br>616   | 701<br>708   | 4031 | 1609<br>1616 | 1701<br>1708 | 1709<br>1716 | 1801<br>1808 |
| 4010 | 601<br>608   | 609<br>616   | 701<br>708   | 709<br>716   | 4032 | 1701<br>1708 | 1709<br>1716 | 1801<br>1808 | 1809<br>1816 |
| 4011 | 609<br>616   | 701<br>708   | 709<br>716   | 801<br>808   | 4033 | 1709<br>1716 | 1801<br>1808 | 1809<br>1816 | 1901<br>1908 |
| 4012 | 701<br>708   | 709<br>716   | 801<br>808   | 809<br>816   | 4034 | 1801<br>1808 | 1809<br>1816 | 1901<br>1908 | 1909<br>1916 |
| 4013 | 709<br>716   | 801<br>808   | 809<br>816   | 901<br>908   | 4035 | 1809<br>1816 | 1901<br>1908 | 1909<br>1916 | 2001<br>2008 |
| 4014 | 801<br>808   | 809<br>816   | 901<br>908   | 909<br>916   | 4036 | 1901<br>1908 | 1909<br>1916 | 2001<br>2008 | 2009<br>2016 |
| 4015 | 809<br>816   | 901<br>908   | 909<br>916   | 1001<br>1008 | 4037 | 1909<br>1916 | 2001<br>2008 | 2009<br>2016 | 2101<br>2108 |
| 4016 | 901<br>908   | 909<br>916   | 1001<br>1008 | 1009<br>1016 | 4038 | 2001<br>2008 | 2009<br>2016 | 2101<br>2108 | 2109<br>2116 |
| 4017 | 909<br>916   | 1001<br>1008 | 1009<br>1016 | 1101<br>1108 | 4039 | 2009<br>2016 | 2101<br>2108 | 2109<br>2116 | 2201<br>2208 |
| 4018 | 1001<br>1008 | 1009<br>1016 | 1101<br>1108 | 1109<br>1116 | 4040 | 2101<br>2108 | 2109<br>2116 | 2201<br>2208 | 2209<br>2216 |
| 4019 | 1009<br>1016 | 1101<br>1108 | 1109<br>1116 | 1201<br>1208 | 4041 | 2109<br>2116 | 2201<br>2208 | 2209<br>2216 | 2301<br>2308 |
| 4020 | 1101<br>1108 | 1109<br>1116 | 1201<br>1208 | 1209<br>1216 | 4042 | 2201<br>2208 | 2209<br>2216 | 2301<br>2308 | 2309<br>2316 |
| 4021 | 1109<br>1116 | 1201<br>1208 | 1209<br>1216 | 1301<br>1308 | 4043 | 2209<br>2216 | 2301<br>2308 | 2309<br>2316 | 2401<br>2408 |
| 4022 | 1201<br>1208 | 1209<br>1216 | 1301<br>1308 | 1309<br>1316 | 4044 | 2301<br>2308 | 2309<br>2316 | 2401<br>2408 | 2409<br>2416 |

## 16 combined inputs

| Regis-<br>ters                             | Description                 |           |  |  |  |
|--------------------------------------------|-----------------------------|-----------|--|--|--|
| JX3-BN-ETH network: 1nnn910000 (nnn = GNN) |                             |           |  |  |  |
| JX3-BN-E                                   | JX3-BN-EC (EtherCAT®): n.a. |           |  |  |  |
| 4060                                       | 101 108                     | 109 116   |  |  |  |
| 4061                                       | 109 116                     | 201 208   |  |  |  |
| 4062                                       | 201 208                     | 209 216   |  |  |  |
| 4063                                       | 209 216                     | 301 308   |  |  |  |
| 4064                                       | 301 308                     | 309 316   |  |  |  |
| 4065                                       | 309 316                     | 401 408   |  |  |  |
| 4066                                       | 401 408                     | 409 416   |  |  |  |
| 4067                                       | 409 416                     | 501 508   |  |  |  |
| 4068                                       | 501 508                     | 509 516   |  |  |  |
| 4069                                       | 509 516                     | 601 608   |  |  |  |
| 4070                                       | 601 608                     | 609 616   |  |  |  |
| 4071                                       | 609 616                     | 701 708   |  |  |  |
| 4072                                       | 701 708                     | 709 716   |  |  |  |
| 4073                                       | 709 716                     | 801 808   |  |  |  |
| 4074                                       | 801 808                     | 809 816   |  |  |  |
| 4075                                       | 809 816                     | 901 908   |  |  |  |
| 4076                                       | 901 908                     | 909 916   |  |  |  |
| 4077                                       | 909 916                     | 1001 1008 |  |  |  |
| 4078                                       | 1001 1008                   | 1009 1016 |  |  |  |
| 4079                                       | 1009 1016                   | 1101 1108 |  |  |  |
| 4080                                       | 1101 1108                   | 1109 1116 |  |  |  |
| 4081                                       | 1109 1116                   | 1201 1208 |  |  |  |
| 4082                                       | 1201 1208                   | 1209 1216 |  |  |  |
| 4083                                       | 1209 1216                   | 1301 1308 |  |  |  |
| 4084                                       | 1301 1308                   | 1309 1316 |  |  |  |
| 4085                                       | 1309 1316                   | 1401 1408 |  |  |  |
| 4086                                       | 1401 1408                   | 1409 1416 |  |  |  |
| 4087                                       | 1409 1416                   | 1501 1508 |  |  |  |
| 4088                                       | 1501 1508                   | 1509 1516 |  |  |  |
| 4089                                       | 1509 1516                   | 1601 1608 |  |  |  |
| 4090                                       | 1601 1608                   | 1609 1616 |  |  |  |
| 4091                                       | 1609 1616                   | 1701 1708 |  |  |  |

| 4092 | 1701 1708 | 1709 1716 |
|------|-----------|-----------|
| 4093 | 1709 1716 | 1801 1808 |
| 4094 | 1801 1808 | 1809 1816 |
| 4095 | 1809 1816 | 1901 1908 |
| 4096 | 1901 1908 | 1909 1916 |
| 4097 | 1909 1916 | 2001 2008 |
| 4098 | 2001 2008 | 2009 2016 |
| 4099 | 2009 2016 | 2101 2108 |
| 4100 | 2101 2108 | 2109 2116 |
| 4101 | 2109 2116 | 2201 2208 |
| 4102 | 2201 2208 | 2209 2216 |
| 4103 | 2209 2216 | 2301 2308 |
| 4104 | 2301 2308 | 2309 2316 |
| 4105 | 2309 2316 | 2401 2408 |
| 4106 | 2401 2408 | 2409 2416 |

## 8 combined inputs

| Regis-<br>ters              | Description                                |  |  |
|-----------------------------|--------------------------------------------|--|--|
| JX3-BN-E                    | JX3-BN-ETH network: 1nnn910000 (nnn = GNN) |  |  |
| JX3-BN-EC (EtherCAT®): n.a. |                                            |  |  |
| 4120                        | 101 108                                    |  |  |
| 4121                        | 109 116                                    |  |  |
| 4122                        | 201 208                                    |  |  |
| 4123                        | 209 216                                    |  |  |
| 4124                        | 301 308                                    |  |  |
| 4125                        | 309 316                                    |  |  |
| 4126                        | 401 408                                    |  |  |
| 4127                        | 409 416                                    |  |  |
| 4128                        | 501 508                                    |  |  |
| 4129                        | 509 516                                    |  |  |
| 4130                        | 601 608                                    |  |  |
| 4131                        | 609 616                                    |  |  |
| 4132                        | 701 708                                    |  |  |
| 4133                        | 709 716                                    |  |  |
| 4134                        | 801 808                                    |  |  |
| 4135                        | 809 816                                    |  |  |

| 4136 | 901 908   |
|------|-----------|
| 4137 | 909 916   |
| 4138 | 1001 1008 |
| 4139 | 1009 1016 |
| 4140 | 1101 1108 |
| 4141 | 1109 1116 |
| 4142 | 1201 1208 |
| 4143 | 1209 1216 |
| 4144 | 1301 1308 |
| 4145 | 1309 1316 |
| 4146 | 1401 1408 |
| 4147 | 1409 1416 |
| 4148 | 1501 1508 |
| 4149 | 1509 1516 |
| 4150 | 1601 1608 |
| 4151 | 1609 1616 |
| 4152 | 1701 1708 |
| 4153 | 1709 1716 |
| 4154 | 1801 1808 |
| 4155 | 1809 1816 |
| 4156 | 1901 1908 |
| 4157 | 1909 1916 |
| 4158 | 2001 2008 |
| 4159 | 2009 2016 |
| 4160 | 2101 2108 |
| 4161 | 2109 2116 |
| 4162 | 2201 2208 |
| 4163 | 2209 2216 |
| 4164 | 2301 2308 |
| 4165 | 2309 2316 |
| 4166 | 2401 2408 |
| 4167 | 2409 2416 |

| Example | Use the register 1001914202 to access outputs 1 8 and 9 16 of the JX3 module at positions 2 and 3 on a JX3-BN-ETH with GNN 001. |      |      |      |
|---------|----------------------------------------------------------------------------------------------------|------|------|------|
| 4200    | 101                                                                                                    | 109  | 201  | 209  |
|         | 108                                                                                                    | 116  | 208  | 216  |
| 4201    | 109                                                                                                    | 201  | 209  | 301  |
|         | 116                                                                                                    | 208  | 216  | 308  |
| 4202    | 201                                                                                                    | 209  | 301  | 309  |
|         | 208                                                                                                    | 216  | 308  | 316  |
| 4203    | 209                                                                                                    | 301  | 309  | 401  |
|         | 216                                                                                                    | 308  | 316  | 408  |
| 4204    | 301                                                                                                    | 309  | 401  | 409  |
|         | 308                                                                                                    | 316  | 408  | 416  |
| 4205    | 309                                                                                                    | 401  | 409  | 501  |
|         | 316                                                                                                    | 408  | 416  | 508  |
| 4206    | 401                                                                                                    | 409  | 501  | 509  |
|         | 408                                                                                                    | 416  | 508  | 516  |
| 4207    | 409                                                                                                    | 501  | 509  | 601  |
|         | 416                                                                                                    | 508  | 516  | 608  |
| 4208    | 501                                                                                                    | 509  | 601  | 609  |
|         | 508                                                                                                    | 516  | 608  | 616  |
| 4209    | 509                                                                                                    | 601  | 609  | 701  |
|         | 516                                                                                                    | 608  | 616  | 708  |
| 4210    | 601                                                                                                    | 609  | 701  | 709  |
|         | 608                                                                                                    | 616  | 708  | 716  |
| 4211    | 609                                                                                                    | 701  | 709  | 801  |
|         | 616                                                                                                    | 708  | 716  | 808  |
| 4212    | 701                                                                                                    | 709  | 801  | 809  |
|         | 708                                                                                                    | 716  | 808  | 816  |
| 4213    | 709                                                                                                    | 801  | 809  | 901  |
|         | 716                                                                                                    | 808  | 816  | 908  |
| 4214    | 801                                                                                                    | 809  | 901  | 909  |
|         | 808                                                                                                    | 816  | 908  | 916  |
| 4215    | 809                                                                                                    | 901  | 909  | 1001 |
|         | 816                                                                                                    | 908  | 916  | 1008 |
| 4216    | 901                                                                                                    | 909  | 1001 | 1009 |
|         | 908                                                                                                    | 916  | 1008 | 1016 |
| 4217    | 909                                                                                                    | 1001 | 1009 | 1101 |
|         | 916                                                                                                    | 1008 | 1016 | 1108 |
| 4218    | 1001                                                                                                    | 1009 | 1101 | 1109 |
|         | 1008                                                                                                    | 1016 | 1108 | 1116 |
| 4219    | 1009                                                                                                    | 1101 | 1109 | 1201 |
|         | 1016                                                                                                    | 1108 | 1116 | 1208 |

## 32 combined outputs

| Regis-<br>ters                             | Description         |  |  |  |
|--------------------------------------------|---------------------|--|--|--|
| JX3-BN-ETH network: 1nnn910000 (nnn = GNN) |                     |  |  |  |
| JX3-BN-E                                   | C (EtherCAT®): n.a. |  |  |  |

| 4220 | 1101 | 1109 | 1201 | 1209 |
|------|------|------|------|------|
|      | 1108 | 1116 | 1208 | 1216 |
| 4221 | 1109 | 1201 | 1209 | 1301 |
|      | 1116 | 1208 | 1216 | 1308 |
| 4222 | 1201 | 1209 | 1301 | 1309 |
|      | 1208 | 1216 | 1308 | 1316 |
| 4223 | 1209 | 1301 | 1309 | 1401 |
|      | 1216 | 1308 | 1316 | 1408 |
| 4224 | 1301 | 1309 | 1401 | 1409 |
|      | 1308 | 1316 | 1408 | 1416 |
| 4225 | 1309 | 1401 | 1409 | 1501 |
|      | 1316 | 1408 | 1416 | 1508 |
| 4226 | 1401 | 1409 | 1501 | 1509 |
|      | 1408 | 1416 | 1508 | 1516 |
| 4227 | 1409 | 1501 | 1509 | 1601 |
|      | 1416 | 1508 | 1516 | 1608 |
| 4228 | 1501 | 1509 | 1601 | 1609 |
|      | 1508 | 1516 | 1608 | 1616 |
| 4229 | 1509 | 1601 | 1609 | 1701 |
|      | 1516 | 1608 | 1616 | 1708 |
| 4230 | 1601 | 1609 | 1701 | 1709 |
|      | 1608 | 1616 | 1708 | 1716 |
| 4231 | 1609 | 1701 | 1709 | 1801 |
|      | 1616 | 1708 | 1716 | 1808 |
| 4232 | 1701 | 1709 | 1801 | 1809 |
|      | 1708 | 1716 | 1808 | 1816 |
| 4233 | 1709 | 1801 | 1809 | 1901 |
|      | 1716 | 1808 | 1816 | 1908 |
| 4234 | 1801 | 1809 | 1901 | 1909 |
|      | 1808 | 1816 | 1908 | 1916 |
| 4235 | 1809 | 1901 | 1909 | 2001 |
|      | 1816 | 1908 | 1916 | 2008 |
| 4236 | 1901 | 1909 | 2001 | 2009 |
|      | 1908 | 1916 | 2008 | 2016 |
| 4237 | 1909 | 2001 | 2009 | 2101 |
|      | 1916 | 2008 | 2016 | 2108 |
| 4238 | 2001 | 2009 | 2101 | 2109 |
|      | 2008 | 2016 | 2108 | 2116 |
| 4239 | 2009 | 2101 | 2109 | 2201 |
|      | 2016 | 2108 | 2116 | 2208 |
| 4240 | 2101 | 2109 | 2201 | 2209 |
|      | 2108 | 2116 | 2208 | 2216 |
| 4241 | 2109 | 2201 | 2209 | 2301 |
|      | 2116 | 2208 | 2216 | 2308 |

| 4242 | 2201 | 2209 | 2301 | 2309 |
|------|------|------|------|------|
|      | 2208 | 2216 | 2308 | 2316 |
| 4243 | 2209 | 2301 | 2309 | 2401 |
|      | 2216 | 2308 | 2316 | 2408 |
| 4244 | 2301 | 2309 | 2401 | 2409 |
|      | 2308 | 2316 | 2408 | 2416 |

## 16 combined outputs

| Regis-<br>ters                             | Description                                                                                       |           |
|--------------------------------------------|---------------------------------------------------------------------------------------------------|-----------|
| JX3-BN-ETH network: 1nnn910000 (nnn = GNN) |                                                                                                   |           |
| JX3-BN-EC (EtherCAT®): n.a.                |                                                                                                   |           |
| Example                                    | Use the register 1001914262 to access<br>outputs 1 8 and<br>9 16 of the JX3 module at position 2. |           |
| 4260                                       | 101 108                                                                                           | 109 116   |
| 4261                                       | 109 116                                                                                           | 201 208   |
| 4262                                       | 201 208                                                                                           | 209 216   |
| 4263                                       | 209 216                                                                                           | 301 308   |
| 4264                                       | 301 308                                                                                           | 309 316   |
| 4265                                       | 309 316                                                                                           | 401 408   |
| 4266                                       | 401 408                                                                                           | 409 416   |
| 4267                                       | 409 416                                                                                           | 501 508   |
| 4268                                       | 501 508                                                                                           | 509 516   |
| 4269                                       | 509 516                                                                                           | 601 608   |
| 4270                                       | 601 608                                                                                           | 609 616   |
| 4263                                       | 209 216                                                                                           | 301 308   |
| 4271                                       | 609 616                                                                                           | 701 708   |
| 4272                                       | 701 708                                                                                           | 709 716   |
| 4273                                       | 709 716                                                                                           | 801 808   |
| 4274                                       | 801 808                                                                                           | 809 816   |
| 4275                                       | 809 816                                                                                           | 901 908   |
| 4276                                       | 901 908                                                                                           | 909 916   |
| 4277                                       | 909 916                                                                                           | 1001 1008 |
| 4278                                       | 1001 1008                                                                                         | 1009 1016 |
| 4279                                       | 1009 1016                                                                                         | 1101 1108 |
| 4280                                       | 1101 1108                                                                                         | 1109 1116 |
| 4281                                       | 1109 1116                                                                                         | 1201 1208 |
| 4282                                       | 1201 1208                                                                                         | 1209 1216 |

| 4283 | 1209 1216 | 1301 1308 |
|------|-----------|-----------|
| 4284 | 1301 1308 | 1309 1316 |
| 4285 | 1309 1316 | 1401 1408 |
| 4286 | 1401 1408 | 1409 1416 |
| 4287 | 1409 1416 | 1501 1508 |
| 4288 | 1501 1508 | 1509 1516 |
| 4289 | 1509 1516 | 1601 1608 |
| 4290 | 1601 1608 | 1609 1616 |
| 4291 | 1609 1616 | 1701 1708 |
| 4292 | 1701 1708 | 1709 1716 |
| 4293 | 1709 1716 | 1801 1808 |
| 4294 | 1801 1808 | 1809 1816 |
| 4295 | 1809 1816 | 1901 1908 |
| 4296 | 1901 1908 | 1909 1916 |
| 4297 | 1909 1916 | 2001 2008 |
| 4298 | 2001 2008 | 2009 2016 |
| 4299 | 2009 2016 | 2101 2108 |
| 4300 | 2101 2108 | 2109 2116 |
| 4301 | 2109 2116 | 2201 2208 |
| 4302 | 2201 2208 | 2209 2216 |
| 4303 | 2209 2216 | 2301 2308 |
| 4304 | 2301 2308 | 2309 2316 |
| 4305 | 2309 2316 | 2401 2408 |
| 4306 | 2401 2408 | 2409 2416 |

#### 8 combined outputs

| Regis-<br>ters | Description                                                                                                    |  |
|----------------|----------------------------------------------------------------------------------------------------|--|
| JX3-BN-E       | TH network: 1nnn910000 (nnn = GNN)                                                                                      |  |
| JX3-BN-E       | JX3-BN-EC (EtherCAT®): n.a.                                                                                             |  |
|                |                                                                                                    |  |
| Example        | Use the register 1001914322 to access<br>outputs 1 8 of the JX3 module at posi-<br>tion 2 on a JX3-BN-ETH with GNN 001. |  |
| 4320           | 101 108                                                                                                    |  |
| 4321           | 109 116                                                                                                    |  |

| 4325 | 309 316   |
|------|-----------|
| 4326 | 401 408   |
| 4327 | 409 416   |
| 4328 | 501 508   |
| 4329 | 509 516   |
| 4330 | 601 608   |
| 4331 | 609 616   |
| 4332 | 701 708   |
| 4333 | 709 716   |
| 4334 | 801 808   |
| 4335 | 809 816   |
| 4336 | 901 908   |
| 4337 | 909 916   |
| 4338 | 1001 1008 |
| 4339 | 1009 1016 |
| 4340 | 1101 1108 |
| 4341 | 1109 1116 |
| 4342 | 1201 1208 |
| 4343 | 1209 1216 |
| 4344 | 1301 1308 |
| 4345 | 1309 1316 |
| 4346 | 1401 1408 |
| 4347 | 1409 1416 |
| 4348 | 1501 1508 |
| 4349 | 1509 1516 |
| 4350 | 1601 1608 |
| 4351 | 1609 1616 |
| 4352 | 1701 1708 |
| 4353 | 1709 1716 |
| 4354 | 1801 1808 |
| 4355 | 1809 1816 |
| 4356 | 1901 1908 |
| 4357 | 1909 1916 |
| 4358 | 2001 2008 |
| 4359 | 2009 2016 |
| 4360 | 2101 2108 |
| 4361 | 2109 2116 |

201 ... 208

209 ... 216

301 ... 308

4322 4323

4324

| 4362 | 2201 2208 |
|------|-----------|
| 4363 | 2209 2216 |
| 4364 | 2301 2308 |
| 4365 | 2309 2316 |
| 4366 | 2401 2408 |
| 4367 | 2409 2416 |

#### Special flags for networks

| Flag | Description            |
|------|------------------------|
| 2075 | JetIP networking error |

#### Special flags – publish/subscribe

| Flag | Description                                     |
|------|-------------------------------------------------|
| 2080 | Enable for publishing an error                  |
| 2081 | Collective error message of the sub-<br>scriber |

#### Special flags – interface monitoring

| Flag | Description            |
|------|------------------------|
| 2088 | JetIP OS flag          |
| 2089 | JetIP user flag        |
| 2098 | Debug server OS flag   |
| 2099 | Debug server user flag |

#### 32 combined flags

| Registers | Description |
|-----------|-------------|
| 203100    | 0 31        |
| 203101    | 32 63       |
| 203102    | 64 95       |
| 203103    | 96 127      |
| 203104    | 128 159     |
| 203105    | 160 191     |
| 203106    | 192 223     |
| 203107    | 224 255     |

#### 16 combined flags

| Registers | Description |
|-----------|-------------|
| 203108    | 0 15        |
| 203109    | 16 31       |

| Registers | Description |
|-----------|-------------|
| 203110    | 32 47       |
| 203111    | 48 63       |
| 203112    | 64 79       |
| 203113    | 80 95       |
| 203114    | 96 111      |
| 203115    | 112 127     |
| 203116    | 128 143     |
| 203117    | 144 159     |
| 203118    | 160 175     |
| 203119    | 176 191     |
| 203120    | 192 207     |
| 203121    | 208 223     |
| 203122    | 224 239     |
| 203123    | 240 255     |

#### 32 combined special flags

| Registers | Description |
|-----------|-------------|
| 203124    | 2048 2079   |
| 203125    | 2080 2111   |
| 203126    | 2112 2143   |
| 203127    | 2144 2175   |
| 203128    | 2176 2207   |
| 203129    | 2208 2239   |
| 203130    | 2240 2271   |
| 203131    | 2272 2303   |

#### 16 combined special flags

| Registers | Description |
|-----------|-------------|
| 203132    | 2048 2063   |
| 203133    | 2064 2079   |
| 203134    | 2080 2095   |
| 203135    | 2096 2111   |
| 203136    | 2112 2127   |
| 203137    | 2128 2143   |
| 203138    | 2144 2159   |
| 203139    | 2160 2175   |
| 203140    | 2176 2191   |

| Registers | Description |
|-----------|-------------|
| 203141    | 2192 2207   |
| 203142    | 2208 2223   |
| 203143    | 2224 2239   |
| 203144    | 2240 2255   |
| 203145    | 2256 2271   |
| 203146    | 2272 2287   |
| 203147    | 2288 2303   |

# Application registers with overlaid flags

| Registers | Description |
|-----------|-------------|
| 1000000   | 256 287     |
| 1000001   | 288 319     |
| 1000002   | 320 351     |
| 1000003   | 352 383     |
| 1000004   | 384 415     |
| 1000005   | 416 447     |
| 1000006   | 448 479     |
| 1000007   | 480 511     |
| 1000008   | 512 543     |
| 1000009   | 544 575     |
| 1000010   | 576 607     |
| 1000011   | 608 639     |
| 1000012   | 640 671     |
| 1000013   | 672 703     |
| 1000014   | 704 735     |
| 1000015   | 736 767     |
| 1000016   | 768 799     |
| 1000017   | 800 831     |
| 1000018   | 832 863     |
| 1000019   | 864 895     |
| 1000020   | 896 927     |
| 1000021   | 928 959     |
| 1000022   | 960 991     |
| 1000023   | 992 1023    |
| 1000024   | 1024 1055   |
| 1000025   | 1056 1087   |

| Registers | Description |
|-----------|-------------|
| 1000026   | 1088 1119   |
| 1000027   | 1120 1151   |
| 1000028   | 1152 1183   |
| 1000029   | 1184 1215   |
| 1000030   | 1216 1247   |
| 1000031   | 1248 1279   |
| 1000032   | 1280 1311   |
| 1000033   | 1312 1343   |
| 1000034   | 1344 1375   |
| 1000035   | 1376 1407   |
| 1000036   | 1408 1439   |
| 1000037   | 1440 1471   |
| 1000038   | 1472 1503   |
| 1000039   | 1504 1535   |
| 1000040   | 1536 1567   |
| 1000041   | 1568 1599   |
| 1000042   | 1600 1631   |
| 1000043   | 1632 1663   |
| 1000044   | 1664 1695   |
| 1000045   | 1696 1727   |
| 1000046   | 1728 1759   |
| 1000047   | 1760 1791   |
| 1000048   | 1792 1823   |
| 1000049   | 1824 1855   |
| 1000050   | 1856 1887   |
| 1000051   | 1888 1919   |
| 1000052   | 1920 1951   |
| 1000053   | 1952 1983   |
| 1000054   | 1984 2015   |
| 1000055   | 2016 2047   |

#### **System Functions**

For reasons of compatibility, the system functions are listed below.

In JetSym STX, use the corresponding JetSym STX functions instead of the system functions.

| System<br>function | Description                                             |
|--------------------|---------------------------------------------------------|
| 4                  | Converting BCD to HEX                                   |
| 5                  | Converting HEX to BCD                                   |
| 20                 | Square root                                             |
| 21                 | Sine                                                    |
| 22                 | Cosine                                                  |
| 23                 | Tangent                                                 |
| 24                 | Arc sine                                                |
| 25                 | Arc cosine                                              |
| 26                 | Arc tangent                                             |
| 27                 | Exponential function                                    |
| 28                 | Natural logarithm                                       |
| 29                 | Absolute value                                          |
| 30                 | Separation of digits before and after the decimal point |
| 50                 | Sort register values                                    |
| 60                 | CRC generation for Modbus RTU                           |
| 61                 | CRC check for Modbus RTU                                |
| 65/67              | Reading register block via Modbus/<br>TCP               |
| 66/68              | Writing register block via Modbus/<br>TCP               |
| 80/85              | Initialize RemoteScan                                   |
| 81                 | Start RemoteScan                                        |
| 82                 | Stop RemoteScan                                         |
| 90                 | Write a data file                                       |
| 91                 | Append a data file                                      |
| 92                 | Read a data file                                        |
| 96                 | Delete a data file                                      |
| 150                | Configure NetCopyList                                   |
| 151                | Delete NetCopyList                                      |
| 152                | Send NetCopyList                                        |

| System<br>function | Corresponding JetSym STX func-<br>tion                                                                                                    |
|--------------------|----------------------------------------------------------------------------------------------------|
| 4                  | Function Bcd2Hex(Bcd: int): Int;                                                                                                    |
| 5                  | Function Hex2Bcd(Hex: int): Int;                                                                                                    |
| 50                 | Function QSort(DataPtr: Int, Ele-<br>mentCnt: Int, ElementSize: Int,<br>SortOffset: Int, SortType: STXBASE-<br>TYPE, SortMode: QSORTMODE):<br>Int; |
| 60                 | Function ModbusCRCgen(FramePtr:<br>Int, Length: int): Int;                                                                                         |
| 61                 | Function ModbusCRC-<br>check(FramePtr: Int, Length: int): Int;                                                                                     |
| 65/67              | Function ModbusReadReg(Const<br>Ref MbParam: MODBUS_PARAM):<br>Int;                                                                                |
| 66/68              | Function ModbusWriteReg(Const<br>Ref MbParam: MODBUS_PARAM):<br>Int;                                                                               |
| 80/85              | Function RemoteScanConfig(Proto-<br>col: RSCAN_PROTOCOL, Ele-<br>ments: Int, Const Ref Configuration:<br>RSCAN_DSCR): Int;                         |
| 81                 | Function RemoteScanStart(Protocol: int): Int;                                                                                                    |
| 82                 | Function RemoteScanStop(Protocol: int): Int;                                                                                                    |
| 90/91              | Function FileDAWrite(Const Ref File-<br>Name: String, Const Ref Mode:<br>String, VarType: DAWRITE_TYPE,<br>First: Int, Last: int): Int;            |
| 92                 | Function FileDARead(Const Ref<br>FileName: String): Int;                                                                                           |
| 110                | Function EmailSend(Const Ref File-<br>Name: String): Int;                                                                                          |
| 150                | Function NetCopyListConfig(IPAddr:<br>Int, IPPort: Int, Const Ref List: TNet-<br>CopyLinstL): Int;                                                 |
| 151                | Function NetCopyListSend(Handle:<br>int): Int;                                                                                                    |
| 152                | Function NetCopyListDelete(Handle: int): Int;                                                                                                    |

## 19 Maintenance

This device is maintenance-free. Therefore, for the operation of the device no inspection or maintenance is required.

#### 19.1 Repairs

Defective components could cause dangerous malfunctions and could compromise safety.

Only the manufacturer is allowed to repair the device.

It is forbidden to open the device.

Modifications to the<br/>deviceModifications and alterations to the device and its functions are not allowed. In the case<br/>of modifications to the device, any liability is excluded.

The original parts are specifically designed for the device. Parts and equipment from other manufacturers must, therefore, not be used.

Any liability for any damages resulting from the use of non-original parts and equipment is excluded.

When storing the device observe the environmental conditions given in chapter "Tech-

#### 19.2 Storage and shipment

Storage

packaging

nical specifications".Shipment andThe device contains electrostatically sensitive components which can be damaged if

not handled properly. Damages to the device may impair its reliability.

To protect the device from impact or shock, it must be shipped in its original packaging, or in an appropriate protective ESD packaging.

In case of damaged packaging inspect the device for any visible damage, and inform your freight forwarder and the Bucher Automation AG of the damage caused during shipment. If the device is damaged or has been dropped, it is strictly forbidden to use it.

#### 19.3 Return and disposal

Disposal options Meaning of WEEE icon Return your Bucher Automation AG product to us for proper disposal. Visit our <u>home-page</u> for detailed information and to download the required Returns form.

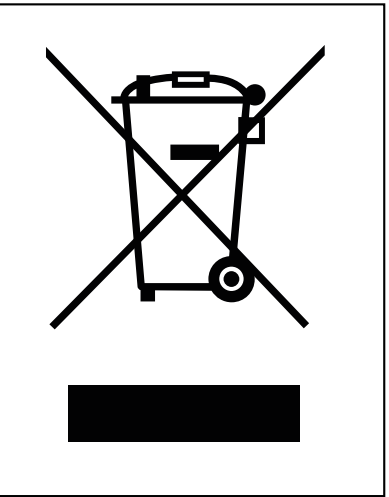

Fig. 27: WEEE icon – crossed out trash can

The product is waste electronic equipment and must be disposed of by a certified waste management facility. Do not dispose of the product with normal household waste. Applicable local environmental directives and regulations must be complied with.

**Batteries** Prior to disposing of waste electronics, remove any batteries where this is possible in a safe and non-destructive way. Dispose of batteries properly.

**Personal data** It is the responsibility of the customers to delete any personal data stored on waste electric and electronic equipment prior to disposal.

# 20 Service

#### 20.1 Customer service

Should you have any questions, suggestions, or problems, please don't hesitate to contact our service representatives. To contact them, please call our technical hotline or use the contact form on our homepage:

Technical hotline | Bucher Automation - We automate your success.

You are also welcome to send an e-mail to our technical hotline:

hotline@bucherautomation.com

Please supply the following information when contacting our technical hotline:

Hardware revision and serial number
 For the hardware revision and serial number of your product, please refer to the nameplate.

## 21 Spare parts and accessories

#### NOTICE

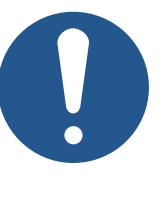

#### Inadequate accessories might cause damage to the product

Parts and equipment from other manufacturers might impede the function of the device and cause damage to the product.

 Only use accessories recommended by Bucher Automation AG.

#### 21.1 Accessories

#### (i) INFO

#### Ordering accessories

The accessories are not part of the scope of delivery.

Suitable accessories can be obtained from Bucher Automation AG.

| Component   | Item number |
|-------------|-------------|
| Screwdriver | 60871712    |
|             |             |

Tab. 66: Accessories

#### 21.1.1 Ethernet Cable

| Component                                             | Item number |
|-------------------------------------------------------|-------------|
| Patch cable 1:1, 1 m, gray, Hirose, Cat 5e, shielded  | 60537500    |
| Patch cable 1:1, 2 m, gray, Hirose, Cat 5e, shielded  | 60854512    |
| Patch cable 1:1, 5 m, gray, Hirose, Cat 5e, shielded  | 60854514    |
| Patch cable 1:1, 10 m, gray, Hirose, Cat 5e, shielded | 60854515    |

#### 21.1.2 PCI express expansion cards

The following PCIe expansion cards (JI-PCIE-Exx) are available as accessory for the JC-965EXT-E03-2.

For a description of the installation refer to chapter Mechanical installation [> 25].

| Order<br>reference | Description                                                                                                    | Item number |
|--------------------|----------------------------------------------------------------------------------------------------|-------------|
| JI-PCIE-E01*       | PCIe riser card assembled with:<br>1 x JX2 system bus interface (JX6-SB-I-ES)<br>connecting to up to 15 JetMove 100/200<br>servo amplifiers | 10001522    |
| JI-PCIE-E02*       | PCIe riser card assembled with:<br>2 x JX2 system bus interface (JX6-SB-I-ES)<br>connecting to up to 30 JetMove 100/200<br>servo amplifiers | 10001523    |

| Order<br>reference | Description                                                                                        | Item number |
|--------------------|----------------------------------------------------------------------------------------------------|-------------|
| JI-PCIE-E03*       | PCIe riser card assembled with:                                                                    | 10001524    |
|                    | 1 x JX2 system bus interface (JX6-SB-I-ES) connecting to up to 15 JetMove 100/200 servo amplifiers |             |
|                    | 1 x JX6-IO16CB featuring 16 digital, local I/Os for fast I/O processing                            |             |
| JI-PCIE-E04*       | PCIe riser card assembled with:                                                                    | 10001525    |
|                    | 1 x JX2 system bus interface (JX6-SB-I-ES) connecting to up to 15 JetMove 100/200 servo amplifiers |             |
|                    | 1 x JX6-SV1-ES with local interface connect-<br>ing to an incremental or SSI encoder               |             |
| JI-PCIE-E05        | PCIe riser card assembled with:                                                                    | 10001959    |
|                    | 1 x JX6-SV1-ES with local interface connect-<br>ing to an incremental or SSI encoder               |             |
| JI-PCIE-E06        | PCIe riser card assembled with:                                                                    | 10001962    |
|                    | 1 x JX6-IO16CB featuring 16 digital, local I/Os for fast I/O processing                            |             |

\*JC-965EXT-E03-2 (EtherCAT®) does no longer support the JX6-SB-I-ES submodules. It is NOT possible to control JM-100 and JM-200 type servo amplifiers.

#### 21.1.3 USB flash drives

| Component                         | Item number |
|-----------------------------------|-------------|
| USB flash drive XMORE, 4 GB, XQC8 | 60876836    |

Tab. 67: Accessories - USB flash drives

#### 21.1.4 Fastening lugs for upgrading from JC-94x to JC-96x

For a description of how to replace the fastening lugs, refer to chapter Mechanical installation [> 28].

| Item number | Designation                | Description                                        |
|-------------|----------------------------|----------------------------------------------------|
| 60887133    | MW_JC-96x-2-OBEN_003       | Upper fastening lug JC-96x<br>2-slot BefMaß JC-940 |
| 60887134    | MW_JC-96x-2-UN-<br>TEN_004 | Lower fastening lug JC-96x<br>2-slot BefMaß JC-940 |

Tab. 68: Replacement fastening lugs

# List of figures

| Fig. 1  | System overview of JC-960EXT/-E-03-2 and JC-965EXT/-E03-2 | 11  |
|---------|-----------------------------------------------------------|-----|
| Fig. 2  | Front                                                     | 12  |
| Fig. 3  | Housing                                                   | 13  |
| Fig. 4  | Status indication                                         | 14  |
| Fig. 5  | PWR and RSQ LED                                           | 15  |
| Fig. 6  | Sample nameplate                                          | 16  |
| Fig. 7  | Dimensions in mm                                          | 17  |
| Fig. 8  | PCI express bus slots                                     | 25  |
| Fig. 9  | JC-96x with original fastening lug                        | 29  |
| Fig. 10 | JC-96x with new fastening lugs                            | 29  |
| Fig. 11 | Power supply, terminal X101                               | 32  |
| Fig. 12 | Sub-D connector                                           | 35  |
| Fig. 13 | Sub-D connector                                           | 36  |
| Fig. 14 | S11 mode selector positions                               | 37  |
| Fig. 15 | PWR button                                                | 38  |
| Fig. 16 | RSQ button                                                | 38  |
| Fig. 17 | JetIPScan command options                                 | 54  |
| Fig. 18 | Slots                                                     | 69  |
| Fig. 19 | System overview                                           | 81  |
| Fig. 20 | Sample register number                                    | 82  |
| Fig. 21 | Sample I/O number                                         | 82  |
| Fig. 22 | System overview                                           | 83  |
| Fig. 23 | Sample register number                                    | 84  |
| Fig. 24 | Sample I/O number                                         | 84  |
| Fig. 25 | License file location                                     | 86  |
| Fig. 26 | User interface of the application                         | 102 |
| Fig. 27 | WEEE icon – crossed out trash can                         | 128 |
|         |                                                           |     |

# List of tables

| Tab. 1  | Product family overview                        |
|---------|------------------------------------------------|
| Tab. 2  | Status indication                              |
| Tab. 3  | LED states during the boot process             |
| Tab. 4  | Mechanical specifications                      |
| Tab. 5  | Power supply (terminal X101)                   |
| Tab. 6  | ETH Ethernet port (X102, X104)                 |
| Tab. 7  | EtherCAT® port (X103)                          |
| Tab. 8  | USB port (X105, X106)                          |
| Tab. 9  | USB port (X107, X108)                          |
| Tab. 10 | Terminal JX6-SV1-ES                            |
| Tab. 11 | Port JX6-IO16CB                                |
| Tab. 12 | Electrical safety                              |
| Tab. 13 | Real-time clock                                |
| Tab. 14 | Environmental conditions                       |
| Tab. 15 | Emitted interference                           |
| Tab. 16 | Immunity to interference                       |
| Tab. 17 | Immunity of shielded data and I/O lines        |
| Tab. 18 | DC power supply inputs and outputs             |
| Tab. 19 | Rotary switch position                         |
| Tab. 20 | JX6-SV1-ES pin assignment                      |
| Tab. 21 | JX6-IO16CB pin assignment                      |
| Tab. 22 | S11 mode selector positions and operating mode |
| Tab. 23 | [IDENTIFICATION] section                       |
| Tab. 24 | [PRODUCTION] section                           |
| Tab. 25 | [FEATURES] section                             |
| Tab. 26 | EDS register numbers                           |
| Tab. 27 | EDS register summary                           |
| Tab. 28 | Overview of hardware revision registers        |
| Tab. 29 | Software version number format                 |
| Tab. 30 | Register overview                              |
| Tab. 31 | SubnetMask                                     |
| Tab. 32 | DefGateWay                                     |
| Tab. 33 | RouteIP                                        |
| Tab. 34 | RouteMask                                      |
| Tab. 35 | RouteGateway                                   |
| Tab. 36 | DNSServer                                      |
| Tab. 37 | SuffixType                                     |
| Tab. 38 | Name                                           |
| Tab. 39 | JetIPBase                                      |
| Tab. 40 | JVMDebug                                       |
| Tab. 41 | AutoCopyIni                                    |
|         |                                                |

| Tab. 42 | Configuration register overview                          | 50  |
|---------|----------------------------------------------------------|-----|
| Tab. 43 | System directories                                       | 59  |
| Tab. 44 | Abbreviations                                            | 61  |
| Tab. 45 | Module register properties                               | 61  |
| Tab. 46 | Numerical formats                                        | 61  |
| Tab. 47 | JetSym sample programs                                   | 61  |
| Tab. 48 | Register numbers                                         | 69  |
| Tab. 49 | I/O numbers                                              | 70  |
| Tab. 50 | I/O numbers of local JX6-IO submodules                   | 70  |
| Tab. 51 | Register numbers of local JX6-IO submodules              | 70  |
| Tab. 52 | Local JX6-IO module register overview                    | 71  |
| Tab. 53 | Module register numbers of the JX6-SV1-ES counter module | 74  |
| Tab. 54 | JX6-SV1 module register overview                         | 74  |
| Tab. 55 | Web status                                               | 90  |
| Tab. 56 | Web status                                               | 91  |
| Tab. 57 | Register offset                                          | 92  |
| Tab. 58 | Input offset                                             | 92  |
| Tab. 59 | Output offset                                            | 92  |
| Tab. 60 | Supported commands – Class 0                             | 93  |
| Tab. 61 | Supported commands – Class 1                             | 93  |
| Tab. 62 | Supported commands – Class 2                             | 94  |
| Tab. 63 | Web status                                               | 99  |
| Tab. 64 | Web status                                               | 100 |
| Tab. 65 | Web status                                               | 103 |
| Tab. 66 | Accessories                                              | 130 |
| Tab. 67 | Accessories – USB flash drives                           | 131 |
| Tab. 68 | Replacement fastening lugs                               | 131 |

#### Bucher Automation AG Thomas-Alva-Edison-Ring 10 71672 Marbach/Neckar, Germany T +49 7141 2550-0 info@bucherautomation.com

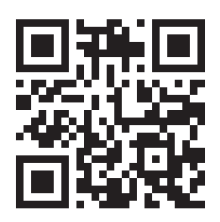

www.bucherautomation.com